# **Friends-App**

# Skript 2016

Konfigurations- und Schulungsunterlagen

| Schulung: | Didaktische Ansätze zur Android-Programmierung |
|-----------|------------------------------------------------|
| Referent: | Christine Janischek                            |

Stand: 7. Jun 2016

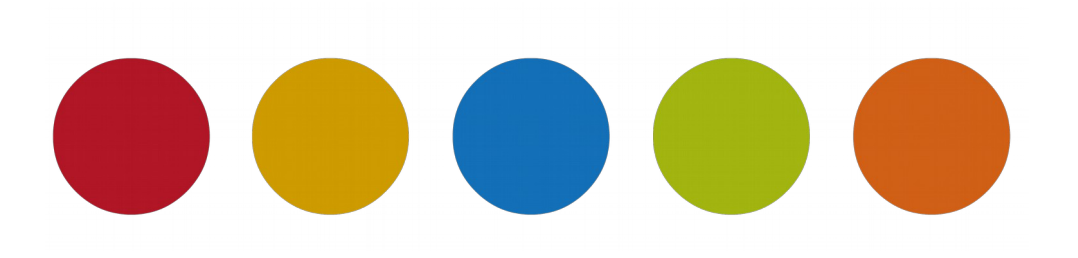

© Christine Janischek

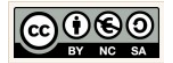

## Inhaltsverzeichnis

| 1 Allgemeines                                                   | 3  |
|-----------------------------------------------------------------|----|
| 2 Das Projekt Friends                                           | 5  |
| 2.1 Überblick                                                   | 5  |
| 2.2 Anwendungsfälle                                             | 6  |
| 2.3 Grundlagen: Projekt erzeugen                                | 9  |
| 2.4 View: Layouts, Komponenten & XML für die Benutzeroberfläche | 12 |
| 2.5 Modell: Implementierung der Fachklasse Friend               | 29 |
| 2.6 Controller: Steuerung und Zugriff auf die Datenbank         | 34 |
| 2.6.1 Daten anzeigen                                            | 35 |
| 2.6.2 Daten einfügen                                            | 55 |
| 2.6.3 Daten entfernen                                           | 64 |
| 2.6.4 Daten aktualisieren                                       | 76 |

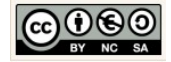

## **1** Allgemeines

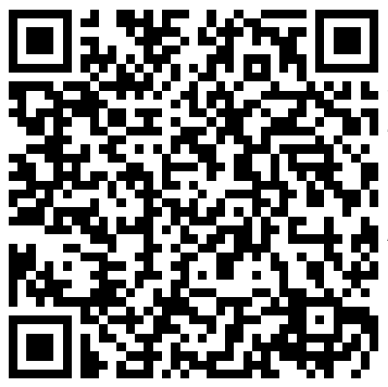

Das Skript schildert den Umgang mit Android Studio anhand von konkreten Beispielen die unter Umständen auch in den Unterricht im Fachbereich Wirtschaftsinformatik respektive im Fachbereich Informatik einbetten lassen.

Aktuelle Versionen des Skriptes selbst und die im Skript behandelten Quellcodes können Sie online herunterladen und testen:

Skript & Sources für die Projekte (für Fortgeschrittene):

→ <u>Alle Arbeitsmaterialien in Chrissis Edublog herunterladen</u>

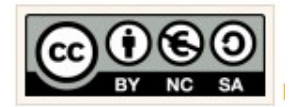

Für alle Inhalte gilt natürlich das Urheberrecht. Ich selber achte auch darauf. Um Details zur Creative-Commons-Lizenz für die von mir selbst verfassten Texte und Quellcodes zu erhalten, klicken Sie links auf das CC-BY-NC-SA-Logo. Für Ergänzungsund/oder Verbesserungsvorschläge schreiben Sie mir bitte eine E-Mail: <u>cjanischek@gmx.de</u>

Weitere Skripte und Sources online:

Einführung in die Programmierung von Android Apps anhand klassischer Unterrichtsbeispiele

Fortgeschrittene Apps mit Android Studio erstellen

Android Apps erstellen

Java Programmieren im Unterricht

Java-E-Learning zum Unterricht

Objektorientierte Sytementwicklung in Java

Dynamische Webseiten mit PHP (objektorientiert) programmieren

Webprogrammierung im Unterricht

Entwickeln mit Javascript Framework (JQuery, JQuery mobile)

Einführung in PHP und die WordPress-Theme-Entwicklung

Relationale Datenbanken

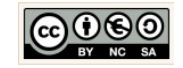

Alle Quellangaben wurden nach bestem Gewissen genannt und aufgeführt. Permanent begleitende Literatur waren:

[BUC01]

Buchalka, Tim, "Master Android 6.0 Marshmallow Apps Development Using Java", timbuchalka.com, 2016, Udemy Course

[KUE01]

Künneth, Thomas, "Android 5 – Apps entwickeln mit Android Studio",978-3-8362-2665-3, 2015, Galileo Computing

[WAC00]

Wagner, Chris, "Das Android SQLite Datenbank Tutorial", <u>http://www.programmierenlernenhq.de/android-</u><u>sqlite-datenbank-tutorial/</u>, 2016, programmierenlernenhq.de, zuletzt getestet am 09.04.2016

[FLE00]

Flowers, Eric, "WeatherIcons", <u>https://github.com/erikflowers/weather-icons/tree/master/font</u>, 2016, <u>http://www.helloerik.com</u>, zuletzt getestet am 26.04.2016

[HAA00]

Hathibelagal, Ashraff "Create a Weather App on Android", <u>http://code.tutsplus.com/tutorials/create-a-weather-app-on-android--cms-21587</u>, zuletzt getestet am 26.04.2016

[AZF00]

Azzola, Francesco "Android: Build real weather app: JSON, HTTP and Openweathermap", <u>https://www.javacodegeeks.com/2013/06/android-build-real-weather-app-json-http-and-openweathermap.html</u>, 2013, zuletzt getestet am 30.04.2016

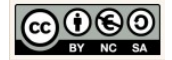

## 2 Das Projekt Friends

#### 2.1 Überblick

#### Friends App:

Das Projekt soll an einer einfachen Datenbank zeigen auf welche Weise die Verwaltung von Daten realisiert werden kann. Die klassischen Datenbankoperationen (Anzeigen, Einfügen, Aktualisieren, Löschen) werden dazu in die Anwendung integriert. Folgen Sie für die Umsetzung der Friends-App den Schritt-für-Schritt-Anleitungen im Anschluss an den Überblick und bedenken Sie, dass Sie auf keinen der erläuterten Schritte verzichten können.

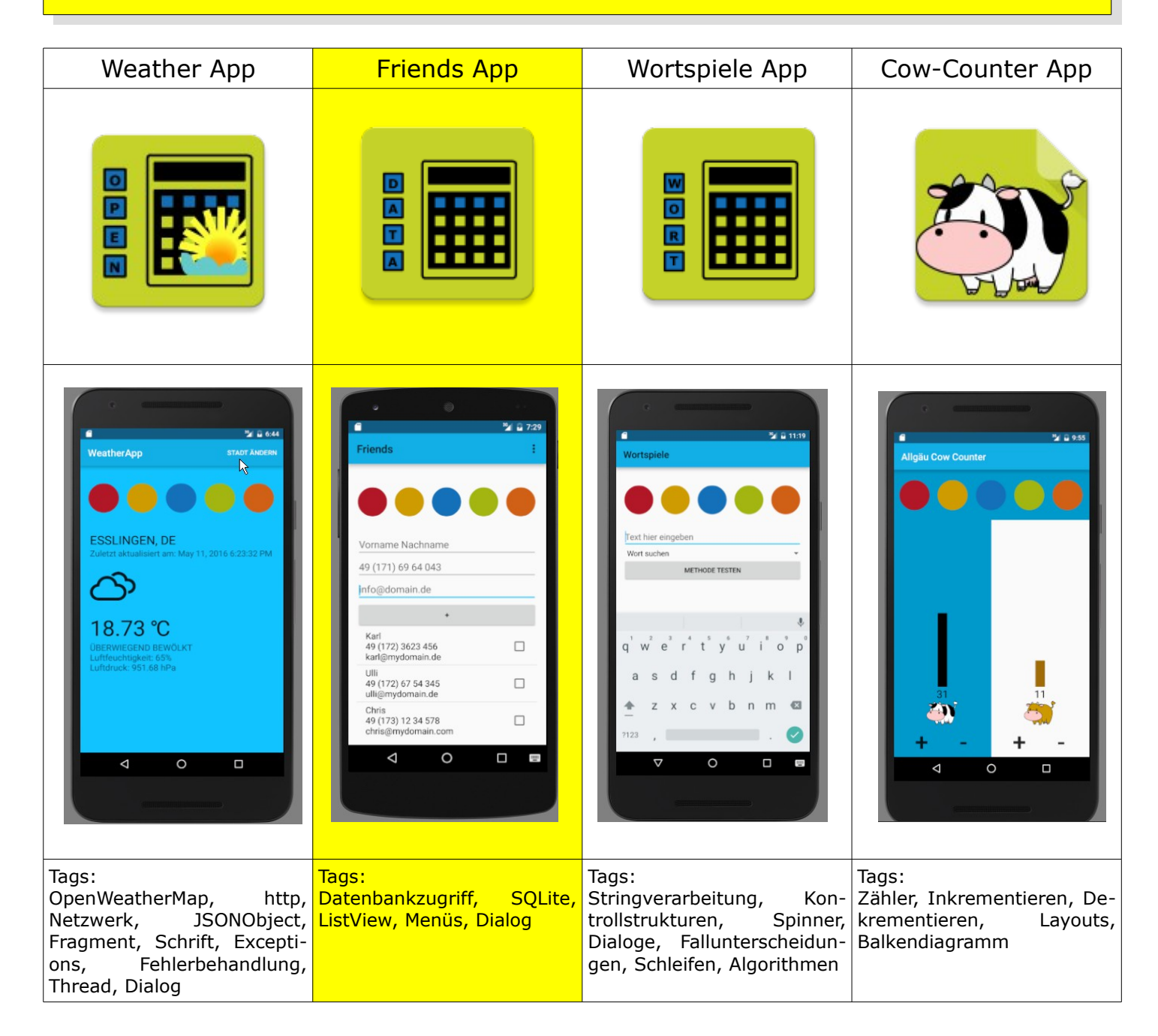

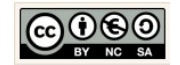

## 2.2 Anwendungsfälle

| eigen                                          |   |
|------------------------------------------------|---|
| Friends                                        | ÷ |
|                                                |   |
| Vorname Nychname                               |   |
| 49 (171) 69 64 043                             |   |
| info@domain.de                                 |   |
| Karl<br>49 (172) 3623 456<br>karl@mydomain.de  |   |
| Ulli<br>49 (172) 67 54 345<br>ulli@mydomain.de |   |
|                                                |   |
|                                                |   |

Einfügen

| Friends                                                                                              | ÷ | Friends :                                                                                       | Friends                                                                                         |
|----------------------------------------------------------------------------------------------------|---|-------------------------------------------------------------------------------------------------|-------------------------------------------------------------------------------------------------|
|                                                                                                    |   |                                                                                                 |                                                                                                 |
| Vorname Nychname                                                                                     |   | Chris                                                                                           | Vorname Nachname                                                                                |
| 49 (171) 69 64 043                                                                                   |   | 49 (173) 1234578                                                                                | 49 (171) 69 64 043                                                                              |
| info@domain.de                                                                                       |   | chris@mydomain.com                                                                              | info@domain.de                                                                                  |
|                                                                                                    |   |                                                                                                 |                                                                                                 |
| •                                                                                                    |   |                                                                                                 | *                                                                                               |
| +<br>Karl<br>49 (172) 3623 456<br>karl@mydomain.de                                                   |   | Karl<br>49 (172) 3023 450<br>karl@mydomain.de                                                   | Karl<br>49 (172) 3623 456<br>karl@mydomain.de                                                   |
| +<br>Karl<br>49 (172) 3623 456<br>karl@mydomain.de<br>Ulli<br>49 (172) 67 54 345<br>ulli@mydomain.de |   | Kari<br>49 (172) 3023 436<br>karl@mydomain.de<br>Ulli<br>49 (172) 67 54 345<br>ulli@mydomain.de | Karl<br>49 (172) 3623 456<br>karl@mydomain.de<br>Ulli<br>49 (172) 67 54 345<br>ulli@mydomain.de |

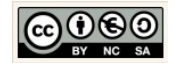

Aktualisierung

| Friends                                        |   |
|------------------------------------------------|---|
|                                                |   |
| Vorname Nachname                               |   |
| 49 (171) 69 64 043                             |   |
| nfo@domain.de                                  |   |
| •                                              |   |
| Karl<br>49 (172) 3623 456<br>karl@mydomain.de  |   |
| Ulli<br>49 (172) 67 54 345<br>ulli@mydomain.de |   |
| Chris<br>49 (173) 1234578                      | 0 |

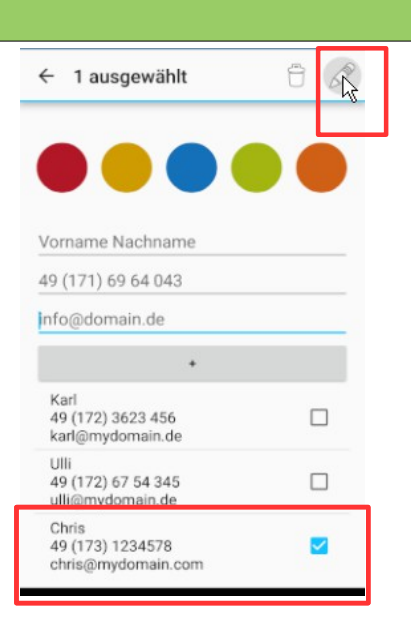

| Listeneintrag ändern                            |        |
|-------------------------------------------------|--------|
| Name: Chris                                     |        |
| Telefon: 49 (173) 123457                        | 8      |
| E-Mail: chris@mydomai                           | n.com  |
| ABBRECHEN                                       | ÄNDERN |
| Ulli<br>49 (172) 67 54 345<br>ulli@mydomain.de  |        |
| Chris<br>49 (173) 1234578<br>chris@mydomain.com |        |

| Friends :                   | Friends                                       |
|-----------------------------|-----------------------------------------------|
|                             |                                               |
| Listeneintrag ändern        | Vorname Nachname                              |
| Name: Chris                 | 49 (171) 69 64 043                            |
| Telefon: 49 (173) 12 34 578 | info@domain.de                                |
| E-Mail: chris@mydomain.com  | +                                             |
|                             | Karl<br>49 (172) 3623 456<br>karl@mydomain.de |
| Ulli<br>49 (172) 67 54 345  | Ulli<br>49 (172) 67 54 345                    |
| ulli@mydomain.de            | oh in an an an an an an an an an an an an an  |
| Chris<br>49 (173) 1234578   | 49 (173) 12 34 578                            |

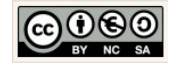

| ischen                                           |                                               |                                      |
|--------------------------------------------------|-----------------------------------------------|--------------------------------------|
| Friends :                                        | ← 1 ausgewählt                                | Friends :                            |
|                                                  |                                               |                                      |
| Vorname Nachname                                 | Vorname Nachname                              | Vorname Nachname                     |
| 49 (171) 69 64 043                               | 49 (171) 69 64 043                            | 49 (171) 69 64 043                   |
| info@domain.de                                   | info@domain.de                                | info@domain.de                       |
|                                                  | •                                             | +                                    |
| Tim<br>49 (173) 1234566<br>tim@mydomain.com      | Tim<br>49 (173) 1234566 ✓                     | 49 (175) 77 66 777 Chris@mydomain.de |
| Chris<br>49 (175) 77 66 777<br>chris@mydomain.de | Chris<br>49 (175) 77 66 777 Chris@mydomain.de | k₃                                   |
|                                                  |                                               |                                      |
|                                                  |                                               |                                      |
|                                                  |                                               |                                      |
|                                                  |                                               |                                      |

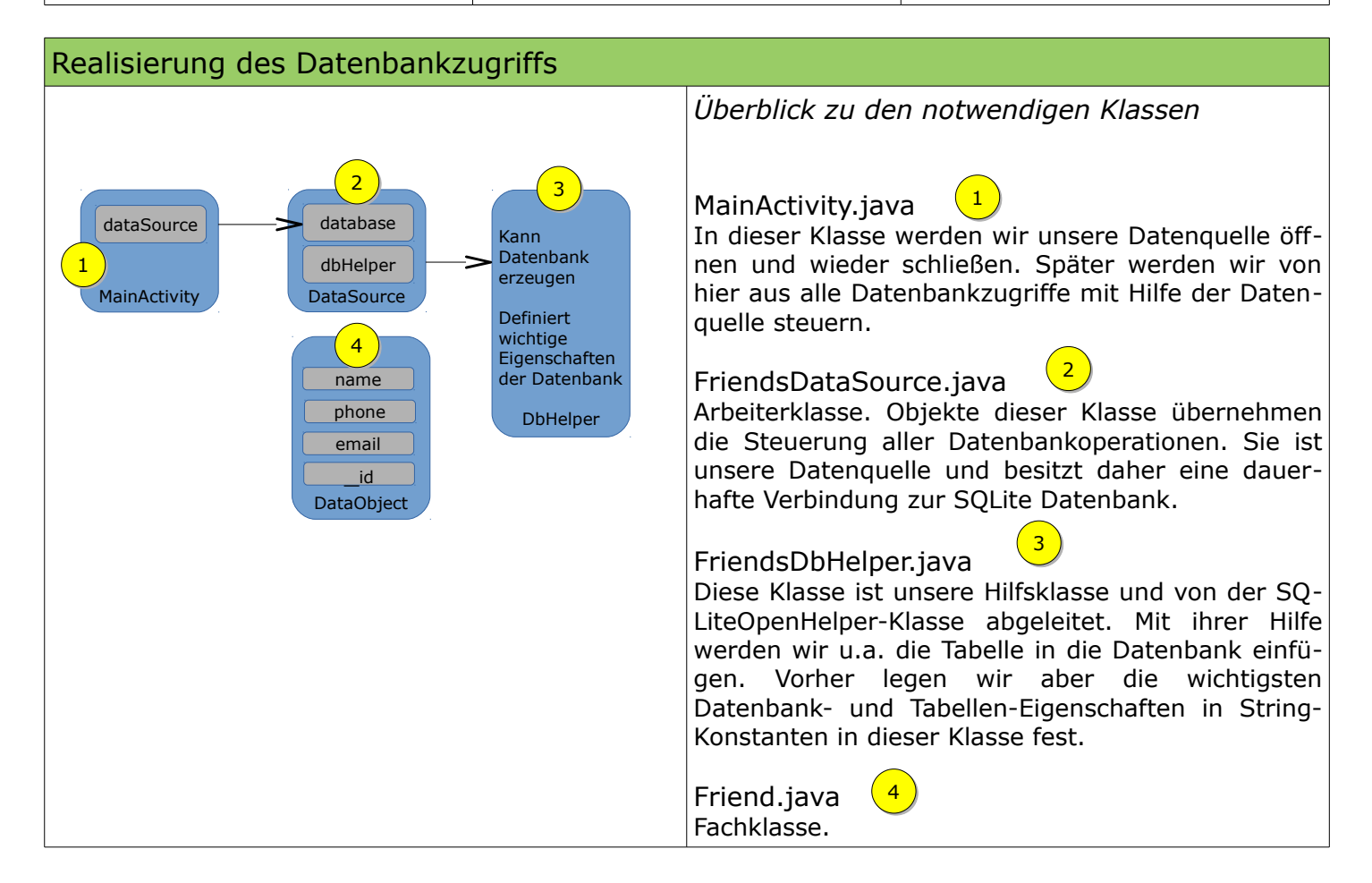

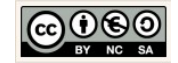

## 2.3 Grundlagen: Projekt erzeugen

| 🖲 Welcome to Android Studio — 🗆 X                                                                                                    | Ein Neues Projekt erzeugen.                                                                                                    |
|----------------------------------------------------------------------------------------------------|----------------------------------------------------------------------------------------------------|
| Android Studio Version 2.0  Start a new Android Studio project  Open an existing Android Studio project  Check out project from Version Control +  Import project (Eclipse ADT, Gradle, etc.)  Import an Android code sample | Der angezeigte Dialog öffnet sich für den Fall,<br>dass zuvor alle Projekte geschlossen wurden<br>bzw. die Entwicklungsumgebung erstmals ge-<br>öffnet wurde.<br>Um ein neues Projekt zu erzeugen, wählen Sie<br>im Quick Start-Menü die Option → Start a new<br>Android Studio project.                                                                         |
| ∜ Configure ≁ Get Help ≁                                                                                                    |                                                                                                    |
| 😨 Create New Project X                                                                                                    | Legen Sie nun schrittweise die Eigenschaften<br>für Ihr neues Android-Projekt fest.                                                                                                    |
| New Project<br>Android Studio                                                                                                    | Geben Sie dazu die nebenstehend angezeigten<br>Angaben für                                                                                                    |
| Configure your new project         Application name:       Friends         Company Domain:       chrissi.example.com         Package name:       com.example.chrissi.friends                                                 | <ol> <li>Application name:<br/>Der Anwendungsname.</li> <li>Company Domain:<br/>Ihre Internetadresse, die Ihrer Schule oder den Stan-<br/>dardwert "name.example.com".</li> <li>Project location:<br/>Wir nutzen bestenfalls den bereits vorhandenen Arbeits-<br/>bereich in → EigeneDateien\Android_Apps der Digitalen<br/>Tasche auf dem USB-Stick.</li> </ol> |
|                                                                                                    | Project location: G:\Informatikstick2016\EigeneDateien\Android_Apps\Friends                                                                                                    |
| Project location: G:\\nformatikstick2016\EigeneDateien\Android_Apps\Friends                                                                                                    | Je nach Konfiguration können diese Angaben<br>variieren                                                                                                    |
| Previous Next Cancel Finish                                                                                                    |                                                                                                    |

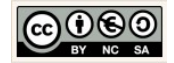

| 👳 Create New Project X                                                 | Laufzeitumgebung unserer Anwendung.                                                                                                    |
|------------------------------------------------------------------------|----------------------------------------------------------------------------------------------------|
| Target Android Devices<br>Select the form factors your app will run on | Wir wählen als Ziel unserer Anwendung das<br>API Level, mit der höchsten Abdeckung für die<br>Lauffähigkeit auf verfügbaren Android Geräten,<br>aus. |
| Different platforms may require separate SDKs                          | Der Assistent macht uns dazu einen Vorschlag                                                                                                    |
| Phone and Tablet                                                       | fur leiefone und labiets.                                                                                                    |
| Minimum SDK API 15: Android 4.0.3 (IceCreamSandwich)                   | Wir nehmen den Vorschlag an und klicken auf<br>die Schaltfläche → Next.                                                                              |
| Wear                                                                   |                                                                                                    |
| Minimum SDK API 21: Android 5.0 (Lollipop)                             |                                                                                                    |
| Minimum SDK API 21: Android 5.0 (Lollipop)                             |                                                                                                    |
| Glass                                                                  |                                                                                                    |
| Minimum SDK Glass Development Kit Preview                              |                                                                                                    |
|                                                                        |                                                                                                    |
|                                                                        |                                                                                                    |
| Previous Next Cancel Finish                                            |                                                                                                    |
|                                                                        |                                                                                                    |
|                                                                        |                                                                                                    |
| Create New Project X                                                   | Aktivität wählen.                                                                                                    |
|                                                                        |                                                                                                    |
| Add an Activity to Mobile                                              | Im ersten Schritt nutzen wir die einfachste                                                                                                    |
|                                                                        | Form zur Steuerung von Ereignissen. Die                                                                                                    |
|                                                                        | → Empty Activity. Wahlen wir diese Aktivität                                                                                                    |
|                                                                        | bekommen wir einige Standards mitgeliefert.                                                                                                    |
|                                                                        | Wir wählen die Empty Activity und klicken                                                                                                    |
| Add No Activity                                                        | Signal dia Schaltflächa $\rightarrow$ Novt                                                                                                    |
|                                                                        |                                                                                                    |
| Basic Activity                                                         |                                                                                                    |
|                                                                        | Hinweis:                                                                                                    |
|                                                                        | Alternativ können wir auch die Option → Add No Ac-                                                                                                   |
|                                                                        | tivity wählen und können dann nachträglich alle                                                                                                    |
|                                                                        | Maßnahmen für die Implementierung der Activity                                                                                                    |
|                                                                        | selber treffen.                                                                                                    |
| Empty Activity Fullscreen Activity                                     |                                                                                                    |
| ← :                                                                    |                                                                                                    |
|                                                                        |                                                                                                    |
| Previous Next Cancel Finish                                            |                                                                                                    |
|                                                                        |                                                                                                    |
|                                                                        |                                                                                                    |
|                                                                        | I                                                                                                    |

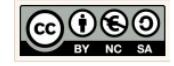

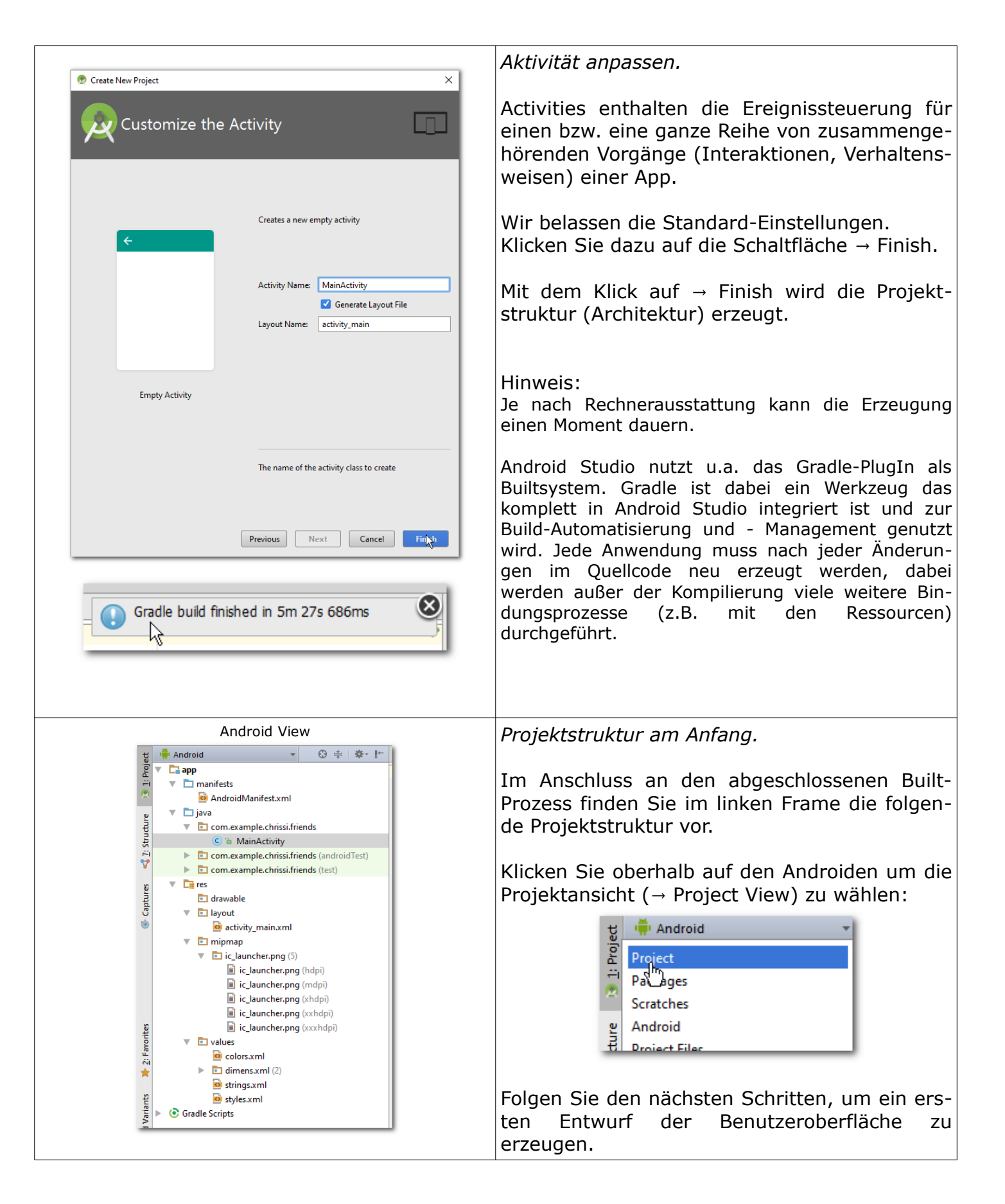

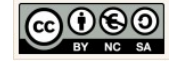

## 2.4 View: Layouts, Komponenten & XML für die Benutzeroberfläche

Wir erzeugen ein erstes Layout und stellen die Verbindung zur Benutzeroberfläche her.

| Friends       :         Vorname Nichname         49 (171) 69 64 043         info@domain.de         *         Kari         49 (172) 3623 456         karl@mydomain.de         Ulli         49 (172) 67 54 345         ulli@mydomain.de | Erstes Layout.<br>Wir werden nun die Benutzeroberfläche für un-<br>sere Friends-App erzeugen.<br>Benutzeroberflächen werden in Android-Apps<br>in der Seitenbeschreibungssprache XML be-<br>schrieben.                                                                                                    |
|----------------------------------------------------------------------------------------------------|----------------------------------------------------------------------------------------------------|
| ▼ ▼ values         ◎ colors.xml         ◎ dimens.xml         ◎ strings.xml         ◎ styles.xml         ◎ styles.xml         ● styles.xml         ● styles.xml         ● styles.xml         ● styles.xml                              | XML-Deklarationen. Dazu definieren wir in einem ersten Schritt alle verwendeten Bezeichnungen für die Komponenten die wir auf unserer Benutzeroberfläche verwenden möchten. Sie sollten in der Datei strings.xml definiert werden. Öffnen Sie dazu die Datei strings.xml. Sie finden diese Datei im Unterverzeichnis → app → res → values → strings.xml. |
| <pre>strings.xml x  1</pre>                                                                                                    | Bezeichner definieren.<br>Öffnen Sie die Datei → strings.xml mit einem<br>Doppelklick auf den Dateinamen und ändern<br>Sie die darin enthaltenen Angaben wie neben-<br>stehend angezeigt.<br>Hinweis:<br>Vergleichen Sie die definierten Strings mit der Be-<br>nutzeroberfläche und identifizieren Sie die<br>Bezeichner.                               |

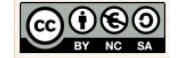

| Eingabehilfe:                                                                                                    |                                                                                                    |
|----------------------------------------------------------------------------------------------------|----------------------------------------------------------------------------------------------------|
| <pre><?xml version="1.0" encoding="utf-8"?></pre>                                                                                                    |                                                                                                    |
| < <u>resources&gt;</u>                                                                                                    |                                                                                                    |
| <pre><string name="app_name">Friends</string></pre>                                                                                                    |                                                                                                    |
| <pre><string name="hello_world">Hello world!</string></pre>                                                                                                    |                                                                                                    |
| <pre><string name="action_settings"></string></pre>                                                                                                    |                                                                                                    |
| Settings                                                                                                    |                                                                                                    |
| <pre><string name="logo_description"></string></pre>                                                                                                    |                                                                                                    |
| Logo-Banner                                                                                                    |                                                                                                    |
| <pre><string name="etName_nint_name"></string></pre>                                                                                                    |                                                                                                    |
| <pre>vorname Nachname </pre>                                                                                                    |                                                                                                    |
| (String name= eterione_nint_phone >                                                                                                    |                                                                                                    |
| 45 (1/1) 05 04 045(/String>                                                                                                    |                                                                                                    |
| info@domain_de                                                                                                    |                                                                                                    |
| <pre>cstring name="htAdd zeichen"&gt;+</pre>                                                                                                    |                                                                                                    |
| <pre><string name="etErrowMessage"></string></pre>                                                                                                    |                                                                                                    |
| Das Feld darf nicht leer sein (/string)                                                                                                    |                                                                                                    |
|                                                                                                    |                                                                                                    |
|                                                                                                    |                                                                                                    |
|                                                                                                    |                                                                                                    |
|                                                                                                    |                                                                                                    |
|                                                                                                    |                                                                                                    |
|                                                                                                    | Styles der App ändern                                                                                                    |
|                                                                                                    | Styles del App andenn.                                                                                                    |
| strings.xml × styles.xml ×                                                                                                    |                                                                                                    |
| resources style                                                                                                    | Offnen Sie dazu die Datei → styles.xml mit ei-                                                                                                    |
| Edit all themes in the project in the theme editor.                                                                                                    | nem Doppelklick auf den Dateinamen.                                                                                                    |
| 1 <resources></resources>                                                                                                    |                                                                                                    |
| 3 Castyle                                                                                                    | Ändern Sie die Angeben gaf wie nebenstebend                                                                                                    |
| 4 name="AppTheme"                                                                                                    |                                                                                                    |
| 6 S = parence neme.appcompat.light>                                                                                                    | angezeigt.                                                                                                    |
| 7 <item name="colorPrimary">@color/colorPrimary       citem name="colorPrimary"&gt;@color/colorPrimary</item>                                                                                                    |                                                                                                    |
| 9 <pre>citem name="colorAccent"&gt;@color/colorAccent</pre>                                                                                                    | <style< td=""></style<>                                                                                                    |
| 10 A                                                                                                    | <pre>name="AppTheme"</pre>                                                                                                    |
| 12 O                                                                                                    | <pre>parent="Theme.AppCompat.Light"&gt;</pre>                                                                                                    |
| styles.xml                                                                                                    |                                                                                                    |
|                                                                                                    | Sie finden diese Datei im Unterverzeichnis                                                                                                    |
|                                                                                                    | $\rightarrow$ app $\rightarrow$ res $\rightarrow$ values $\rightarrow$ styles.xml.                                                                                                    |
|                                                                                                    |                                                                                                    |
|                                                                                                    |                                                                                                    |
| 🔞 strings yml X 🔞 styles yml X 📓 colors yml X                                                                                                    | Farben der App ändern.                                                                                                    |
|                                                                                                    |                                                                                                    |
|                                                                                                    | Öffnen Sie die Datei → colors.xml mit einem                                                                                                    |
| xml version="1.0" encoding="utf-8"?                                                                                                    | Donnelklick auf den Dateinamen und ändern                                                                                                    |
| <pre><resources></resources></pre>                                                                                                    | Cia dia Fanhandan mia saharataharat                                                                                                    |
| <pre><color name="colorPrimary">#ff11afe5</color></pre>                                                                                                    | Sie die Farbcodes, wie nebenstenend ange-                                                                                                    |
| <pre><color name="colorPrimaryDark">#III25c54</color> <color name="colorAccent">#ff11c4ff</color></pre>                                                                                                    | zeigt.                                                                                                    |
| <pre>color had color stress color color co</pre> |                                                                                                    |
|                                                                                                    | <color name="colorPrimary">#ff11afe5</color>                                                                                                    |
| colors.xml                                                                                                    | <color name="colorPrimaryDark">#ff125c84</color>                                                                                                    |
|                                                                                                    | <color name="colorAccent">#ff11c4ff</color>                                                                                                    |
| Sie finden diese Datei im Unterverzeichnis                                                                                                    |                                                                                                    |
| $\rightarrow$ and $\rightarrow$ res $\rightarrow$ values $\rightarrow$ colors ym                                                                                                    | Hinwoic                                                                                                    |
|                                                                                                    | There and the bar is a structure of the state of the structure of the structure of the stru |
|                                                                                                    | inemes enthalten Layoutvorgaben. Diese konnen wir                                                                                                    |
| Die styles-Datei holt sich dabei an entsprechender                                                                                                    | nach belieben anpassen. Auch wenn unsere Anwendung                                                                                                    |
| Stelle die Farbangaben aus der colors-Datei.                                                                                                    | nur eine Beispielanwendung ist soll sie trotzdem schick                                                                                                    |
|                                                                                                    | sein. Alle generellen Angaden zum Format und Aussehen                                                                                                    |
|                                                                                                    | unserer App werden in der Datei $\rightarrow$ colors.xml und $\rightarrow$ sty-                                                                                                    |

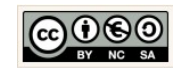

|                                                                                                    | les.xml definiert:                                                                                                    |
|----------------------------------------------------------------------------------------------------|----------------------------------------------------------------------------------------------------|
|                                                                                                    | <ol> <li>Aussehen: res/values/styles.xml</li> <li>Farben: res/values/colors.xml</li> </ol>                                                                                                    |
| Friends - [G:\Android_Schulung\EigeneDateien\Android_Apps_lsg\Friends] - [app]     Android resource file     File Edit View Navigate Code Analyze Refactor Build Run Tools VCS     Android resource directory     Android resource directory     Android     Android     Cop # #*                                                                                                    | Menü-Ressourcen-Verzeichnis erstellen.<br>Wir werden zu einem späteren Zeitpunkt ein<br>Menü für die Lösch- und Änderungsoperationen<br>erweitern. Deshalb erzeugen wir nun im Vor-<br>feld ein Menü-Verzeichnis und integrieren<br>schon mal die zugehörige Menü-Datei. |
| Klicken Sie dazu mit der rechten Maustaste im<br>Linken Frame auf das Verzeichnis<br>→ res.                                                                                                    | <u>F</u> ile name: menu<br><u>R</u> esource type: Menu                                                                                                    |
| Wählen Sie dazu im Kontext-Menü (rechte<br>Maustaste) die Optionen<br>→ New → Android resource directory                                                                                                    | Übernehmen Sie die Angeben, wie angezeigt<br>und klicken Sie auf die Schaltfläche<br>→ OK.                                                                                                    |
|                                                                                                    | <i>Menü-Ressourcen-Datei erstellen.</i><br>Folgen Sie dazu der nebenstehenden Pfadan-<br>gabe.                                                                                                    |
| <ul> <li>Imanifests</li> <li>Copy as Plain Text</li> <li>Java</li> <li>Copy Reference</li> <li>Strg+Alt+Umschalt+C</li> <li>Image Asset</li> <li>Vector Asset</li> <li>Vector Asset</li> </ul>                                                                                                    | 👳 New Menu Resource File                                                                                                    |
| Image: Signal of the system of the system | Enter a new file name menu_main.xml OK Cancel                                                                                                    |
| Klicken Sie dazu mit der rechten Maustaste im<br>Linken Frame auf das Verzeichnis                                                                                                    | Übernehmen Sie die Angeben wie engezeigt                                                                                                    |
| → res.<br>Wählen Sie dazu im Kontext-Menü (rechte                                                                                                    | und klicken Sie auf die Schaltfläche<br>→ OK.                                                                                                    |
| Maustaste) die Optionen<br>$\rightarrow$ New $\rightarrow$ Android resource file                                                                                                    |                                                                                                    |
|                                                                                                    |                                                                                                    |

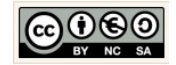

| /                                                                                                    | Inhalt der Menu-Datei ändern.                                                                                                    |
|----------------------------------------------------------------------------------------------------|----------------------------------------------------------------------------------------------------|
| <pre>1 <?xml version="1.0" encoding="utf-8"?> 2</pre>                                                                                                    | <pre>Eingabehilfe:<br/><?xml version="1.0" encoding="utf-8"?><br/><menu<br>xmlns:android=<br/>"http://schemas.android.com/apk/res/android"<br/>xmlns:tools="http://schemas.android.com/apk/res-auto"<br/>xmlns:tools="http://schemas.android.com/tools"<br/>tools:context=".MainActivity"&gt;<br/><item<br>android:id="@+id/action_settings"<br/>android:id="@+id/action_settings"<br/>android:title="@string/action_settings"<br/>android:orderInCategory="100"<br/>app:showAsAction="never" /&gt;<br/></item<br></menu<br></pre> |
| Übernehmen Sie dazu die Angaben, wie ange-<br>zeigt.                                                                                                    |                                                                                                    |
| Friends app src main res layout   Android   Android<                                                                                                    | Layout erstellen.<br>Wir werden nun das Layout unserer eigentli-<br>chen Benutzeroberfläche erstellen.<br>Öffnen Sie dazu das Verzeichnis<br>app → res → layout<br>Öffnen Sie die Datei → activity_main.xml mit<br>einem Doppelklick auf den Dateinamen.                                                                                                    |
| <pre>clinearLayout xml x clinearLayout xmlns:android="http://schemas.android.com/apk/res/android" xmlns:tools="http://schemas.android.com/tools" android:layout_width="match_parent" android:paddingBottom="lfdp" android:paddingLeft="l6dp" android:paddingLeft="l6dp" android:paddingTop="l6dp" tools:context="com.example.chrissi.friends.MainActivity"&gt; clinearLayout xilth="wrap.content" android:paddingTop="l6dp" context="com.example.chrissi.friends.MainActivity"&gt; clinearLayout yidth="wrap.content" android:paddingTop="l6dp" context="com.example.chrissi.friends.MainActivity"&gt; clinearLayout yidth="wrap.content" android:layout_width="wrap_content" android:paddingTop="l6dp" context="com.example.chrissi.friends.MainActivity"&gt; clinearLayout com.example.chrissi.friends.MainActivity"&gt; clinearLayout com.example.chrissi.friends.MainActivity"&gt; clinearLayou</pre> | Layout definieren.<br>Wir ersetzen das → RelativeLayout durch ein<br>→ LinearLayout.<br>Übernehmen Sie die Angaben, wie nebenste-<br>hend angezeigt.                                                                                                    |

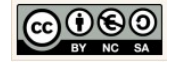

| Das Lineare Layout (vertikal):<br>Die in einem vertikalen Linearen Layout platzierten<br>Komponenten werden untereinander angeordnet.<br>Das Lineare Layout (horizontal):<br>Die in einem horizontalen Linearen Layout platzier-<br>ten Komponenten werden nebeneinander<br>angeordnet.                                                                                                    | <pre>     activity_main.xml ×      RelativeLayout     &lt;@ml version="1.0" er     &lt;@ml version="1.0" er     &lt;@ml version="1.0" er     &lt;@ml version="1.0" er     </pre> <pre></pre>                                                                                                    |
|----------------------------------------------------------------------------------------------------|----------------------------------------------------------------------------------------------------|
|                                                                                                    | Das Relative Layout:<br>Die in einem relativen Layout enthaltenen Kompo-<br>nenten werden immer in Abhängigkeit seiner direkt<br>benachbarten Komponenten betrachtet. Deshalb er-<br>folgt die Beschreibung der Platzierung auch in<br>Abhängigkeit der direkt benachbarten Komponen-<br>ten.                                                                                                    |
| <textview< td="">         android:layout         android:layout         android:text='            Text         Designer</textview<>                                                                                                    | In den Design-Modus wechseln. Um das Design zu erstellen nutzen wir den Oberflächendesigner. Klicken Sie dazu auf den Reiter → Design unterhalb des angezeigten XML-Quellcodes. Hinweis: Die Anwendung besitzt ähnlich, wie in Eclipse der Swing-Designer einen Quellcode-Generator. Im Gegensatz zu Eclipse erzeugt der Quellcode-Generator in Android Studio XML-Quellcode. Wir können jederzeit zwischen den Ansichten → Text und → Design wechseln. |
| Component Tree       Image: Image: Ima | <ul> <li>Vorgehensweise: Component Tree.</li> <li>1. Layouts (wenn nötig) schachteln</li> <li>2. Komponenten im Layout platzieren</li> <li>3. Komponenteneigenschaften definieren</li> <li>Nun folgen die Änderungen im aktuellen Komponenten-Baum um das nebenstehende</li> <li>gewünschte Ergebnis zu erzeugen.</li> </ul>                                                                                                    |

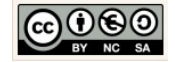

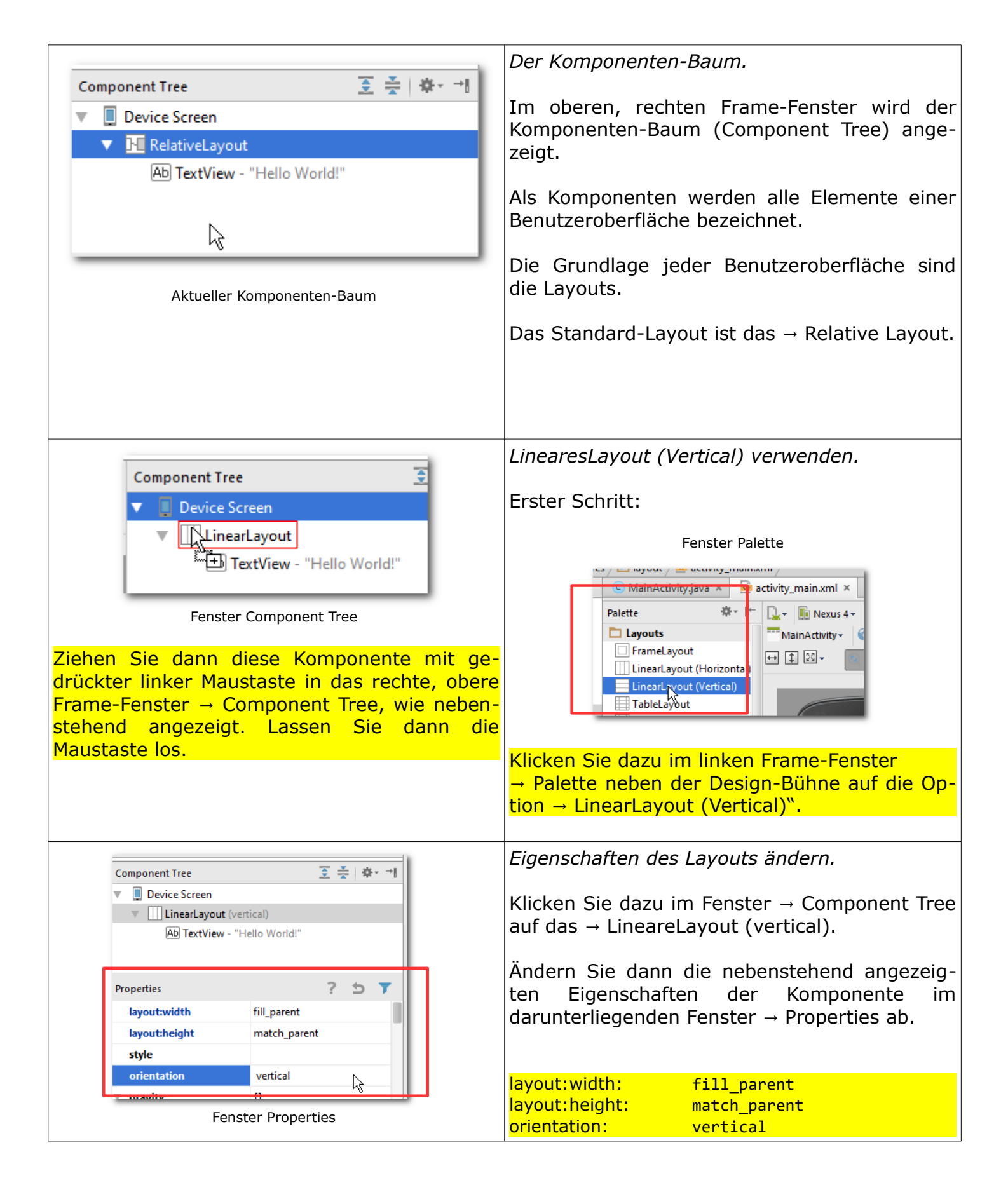

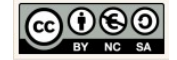

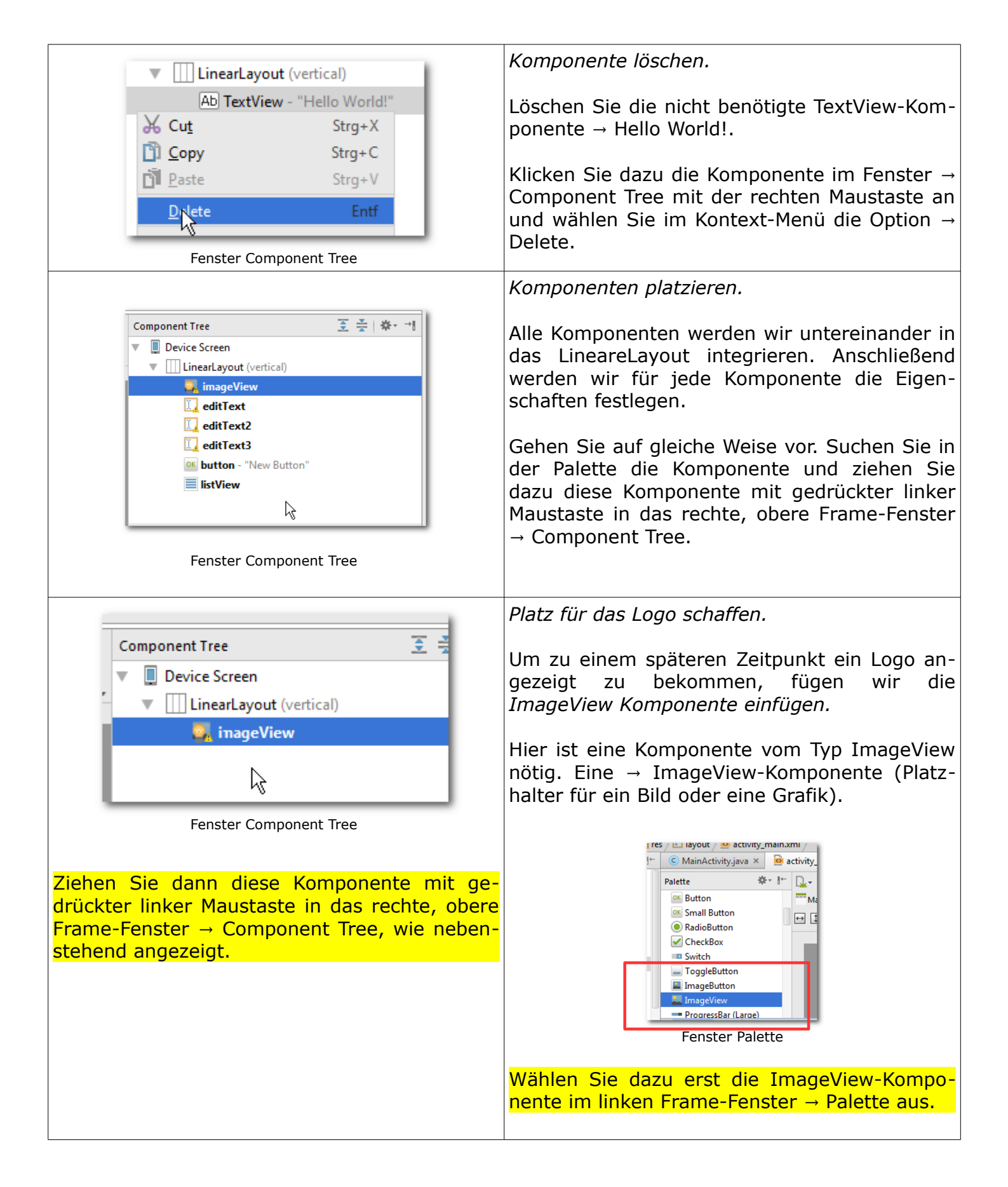

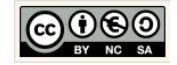

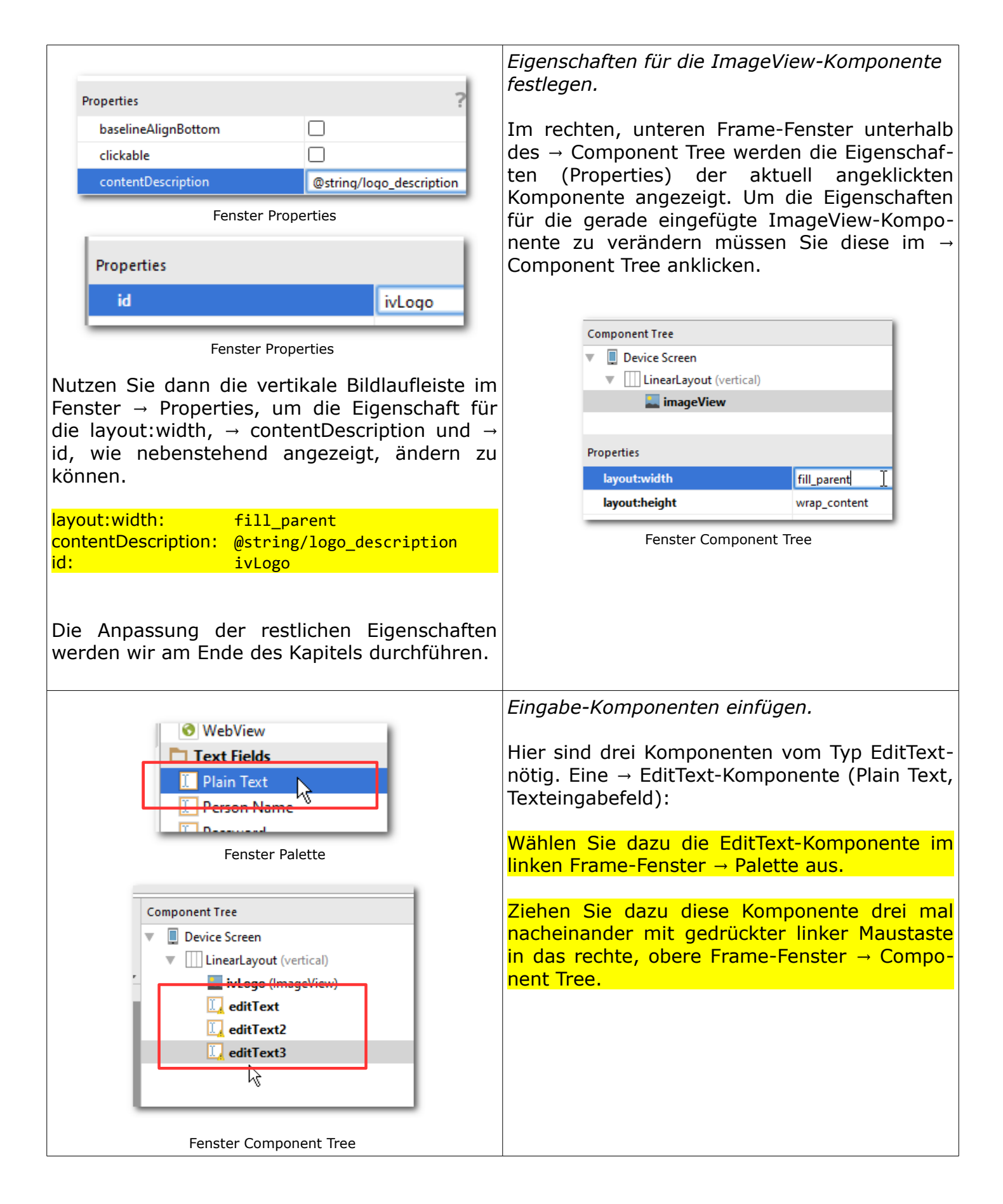

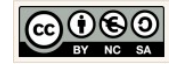

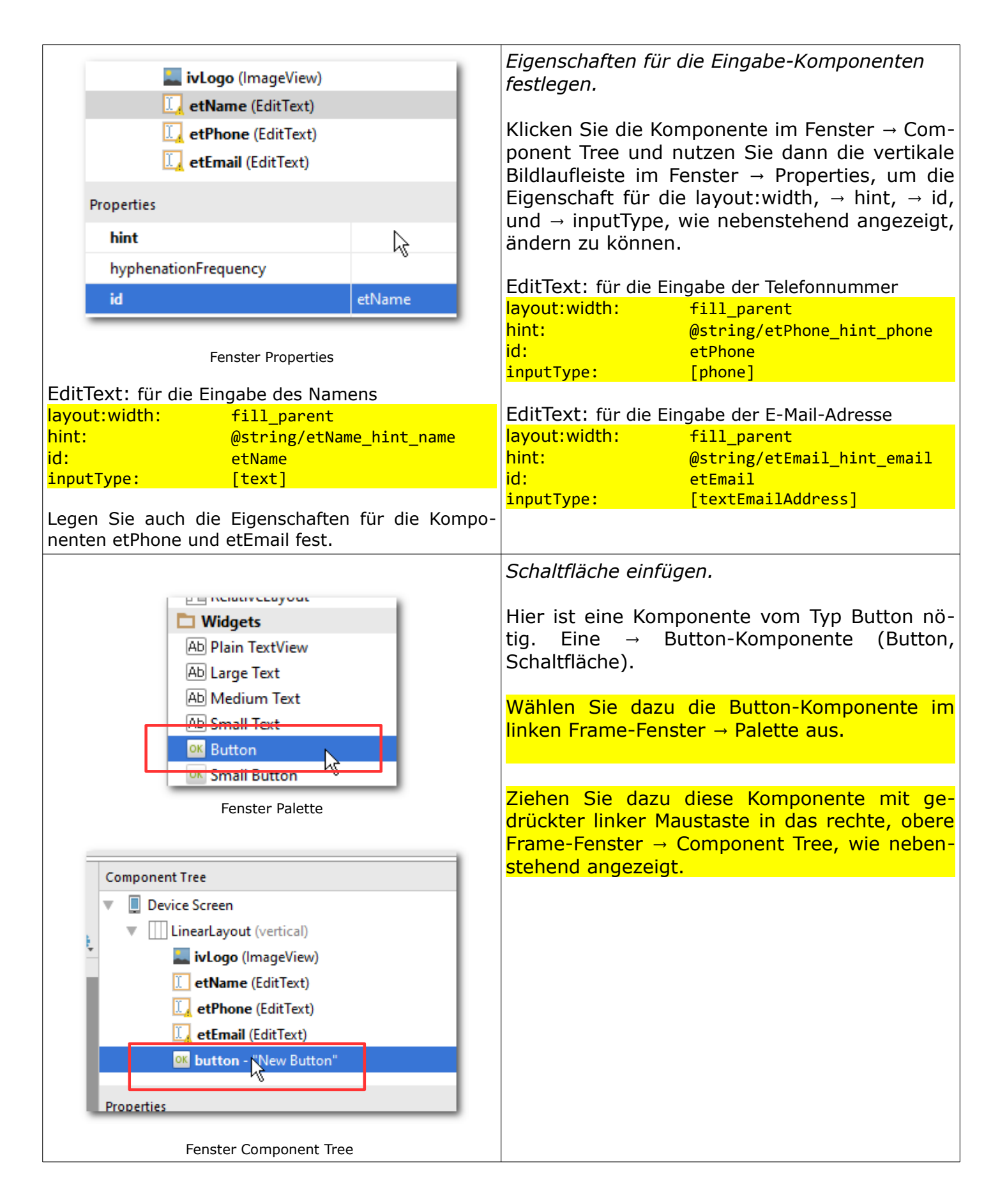

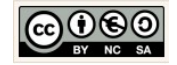

|                                                                                                    | Eigenschaften für die Schaltfläche festlegen.                                                                                                    |
|----------------------------------------------------------------------------------------------------|----------------------------------------------------------------------------------------------------|
| Component Tree <ul> <li>Device Screen</li> <li>LinearLayout (vertical)</li> <li>ivLogo (ImageView)</li> <li>etName (EditText)</li> <li>etPhone (EditText)</li> <li>etEmail (EditText)</li> <li>etEmail (EditText)</li> </ul> <ul> <li>w btAdd (Button) - "New Button"</li> </ul> Properties <ul> <li>hyphenationFrequency</li> <li>btAdd</li> </ul> | Klicken Sie die Komponente im Fenster → Com-<br>ponent Tree und nutzen Sie dann die vertikale<br>Bildlaufleiste im Fenster → Properties, um die<br>Eigenschaft für die layout:width, → id und →<br>text, wie nebenstehend angezeigt, ändern zu<br>können.<br>Button: zum Einfügen von Daten<br>layout:width: fill_parent<br>id: btAdd<br>text: @string/btAdd_zeichen                               |
| Fenster Component Tree                                                                                                    |                                                                                                    |
| Image: Number (Signed)         Image: Number (Decimal)         Image: Containers         Image: RadioGroup         Image: ListView         Image: GridView         Image: ExpandableListView         Fenster Palette                                                                                                    | Liste-Komponente einfügen.<br>Hier ist eine Komponente vom Typ ListView nö-<br>tig. Eine → ListView-Komponente (ListView,<br>Listenansicht):<br>Wählen Sie dazu die ListView-Komponente im<br>linken Frame-Fenster → Palette aus:<br>Ziehen Sie dazu diese Komponente mit ge-<br>drückter linker Maustaste in das rechte, obere<br>Frame-Fenster → Component Tree, wie neben-<br>stehend angezeigt |
| Component Tree                                                                                                    |                                                                                                    |
| Device Screen                                                                                                    |                                                                                                    |
| LinearLayout (vertical)                                                                                                    |                                                                                                    |
| 🔜 ivLogo (ImageView)                                                                                                    |                                                                                                    |
| 🚺 etName (EditText)                                                                                                    |                                                                                                    |
| 🛄 etPhone (EditText)                                                                                                    |                                                                                                    |
| 🛄 etEmail (EditText)                                                                                                    |                                                                                                    |
| <b>btAdd (Button)</b> - "New Button"                                                                                                    |                                                                                                    |
|                                                                                                    |                                                                                                    |
| Fenster Component Tree                                                                                                    |                                                                                                    |

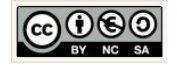

| Component Tree   Device Screen   LinearLayout (vertical)   ivLogo (ImageView)   etName (EditText)   etPhone (EditText)   etEmail (EditText)   etEmail (EditText)   btAdd (Button) - "New Button"   low Freunde (ListView)   v   reproperties   id   MFreunde   reproperties   id   MFreunde                                                                                                    | <pre>Eigenschaften für die Listen-Komponente fest-<br/>legen.<br/>Klicken Sie die Komponente im Fenster → Com-<br/>ponent Tree und nutzen Sie dann die vertikale<br/>Bildlaufleiste im Fenster → Properties, um die<br/>Eigenschaft für die layout:width, → layout-gra-<br/>vity und → id, wie nebenstehend angezeigt,<br/>ändern zu können.<br/>Liste: zum Anzeigen von Daten<br/>layout:width: fill_parent<br/>layout-gravity: [center]<br/>id: lvFreunde</pre>                                                                                                    |
|----------------------------------------------------------------------------------------------------|----------------------------------------------------------------------------------------------------|
| Select Deployment Target       Incubleshoot         No USB devices or running emulators detected       Toubleshoot         Connected Devices <none>         Available Emulators          Nexus 5 API 22          Nexus 5 API 21          Nexus 5 API 21          Nexus 5 API 21          Nexus 5 API 21          Nexus 5 API 21          Nexus 5 API 21          Nexus 5 API 21          Nexus 5 API 21          Nexus 5 API 21          Nexus 5 API 21          Nexus 5 API 21          Nexus 5 API 21          Create New Emulator          Use same selection for future launches          Nexus           OK           Cancel           Nexus 6 per 20           Create New Emulator:           Curr            Curr            Curr            Curr</none> | Testen der View.         Wir starten nun den Emulator.         id Fun 'app' (Umschalt+F10) Helf         id Faun 'app' (Umschalt+F10) Helf         in.xml × in app · (if winder in the strings.xml × in the strings.xml × in the string |

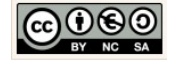

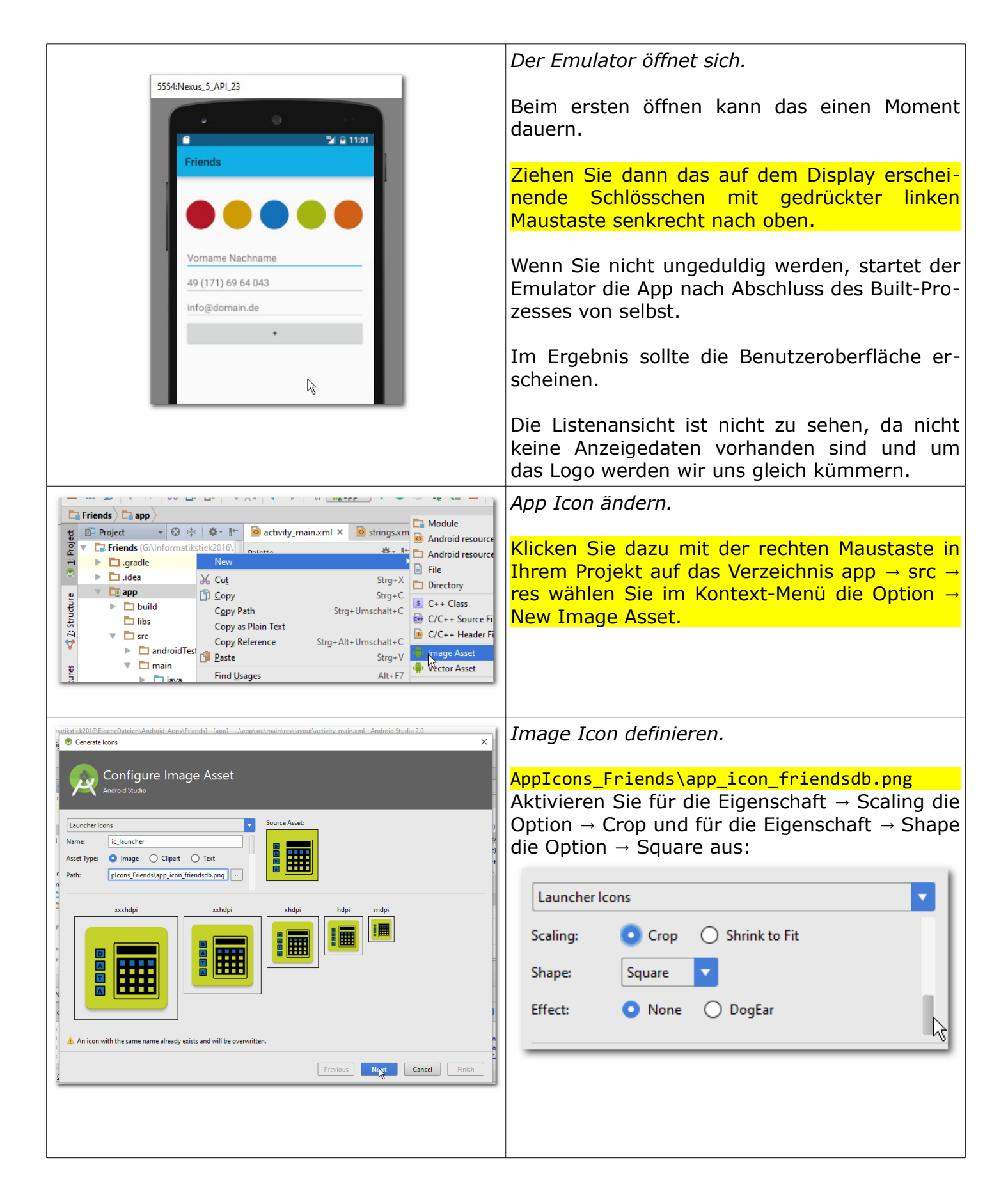

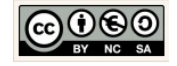

| G:\Android_Schulung\Material\Applcons_Friends<br>Bildquelle<br>Wählen Sie dazu für den Image-File-Pfad die<br>Bild-Datei aus:                                                                                                    | Klicken Sie auf die Schaltfläche → Next.                                                                      |
|----------------------------------------------------------------------------------------------------|----------------------------------------------------------------------------------------------------|
| Launcher Icons         Asset Type:       Image       Clipart       Text         Path:       plcons_Friends\app_icon_friendsdb.png          Trim?       Yes       No                                                                                                    |                                                                                                    |
| Generate toos       X         Fee Directory:       Sectoration         Output Directorie:       Sectoration         Imaginary Independent       Imaginary Independent         Imaginary Independent       Imaginary Independent         Imaginary Independent | Icon Konfiguration abschließen.<br>Klicken Sie auf Finish. Dabei wird das vorhan-<br>dene Icon überschrieben. |

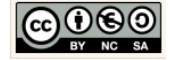

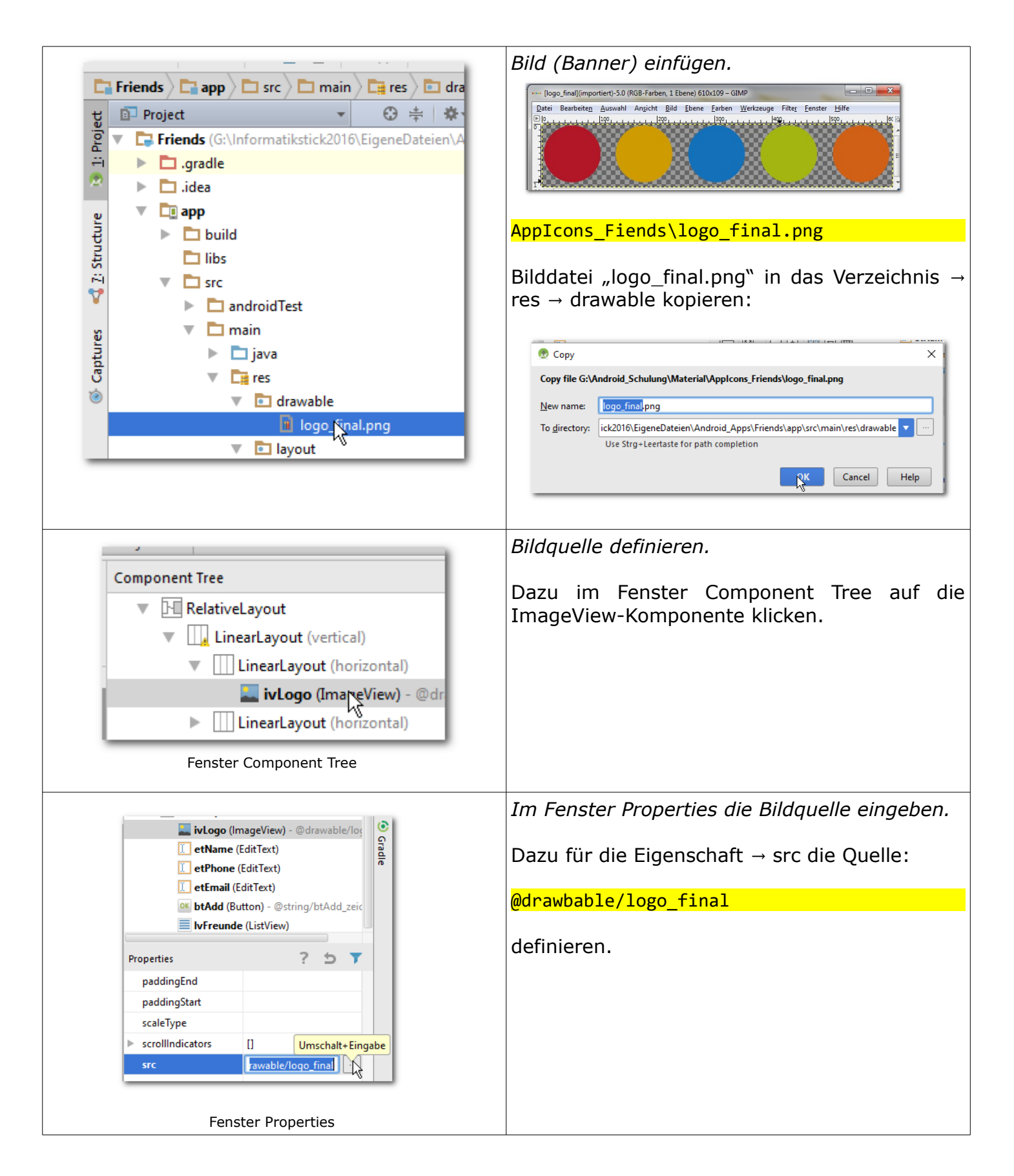

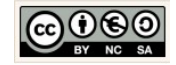

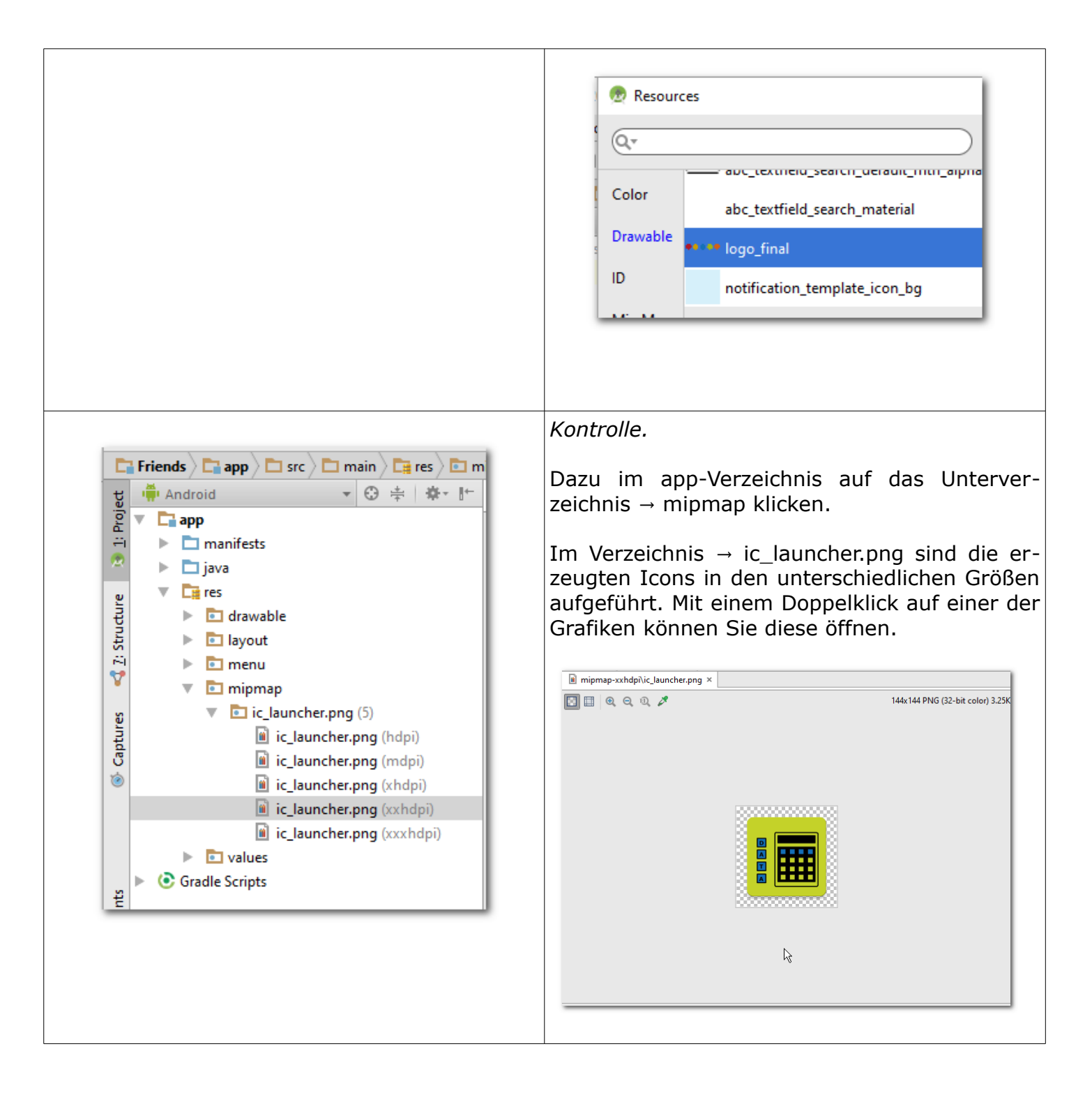

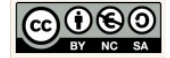

| 😨 Select Deployment Target 🛛 🗙                                                                                                    | <i>Testen der View.</i><br>Wir starten nun den Emulator.                                                                                                    |
|----------------------------------------------------------------------------------------------------|----------------------------------------------------------------------------------------------------|
| No USB devices or running emulators detected     Troubleshoot       Connected Devices <none>        Available Emulators        Nexus 5 API 22        Nexus 5 API 21 2866        Nexus One API 15 (Failed to parse properties from C:\Program Files\Android\sdk\.android\sdk\.android\ovd\Nexus_One_AP</none> | ild       €       Run 'app' (Umschalt+F10)       Help         ild       €       Run 'app' (Umschalt+F10)       Help         ild       ●       app マ       ●       ●       ●       €       ●       €       ●       ●       ●       ●       ●       ●       ●       ●       ●       ●       ●       ●       ●       ●       ●       ●       ●       ●       ●       ●       ●       ●       ●       ●       ●       ●       ●       ●       ●       ●       ●       ●       ●       ●       ●       ●       ●       ●       ●       ●       ●       ●       ●       ●       ●       ●       ●       ●       ●       ●       ●       ●       ●       ●       ●       ●       ●       ●       ●       ●       ●       ●       ●       ●       ●       ●       ●       ●       ●       ●       ●       ●       ●       ●       ●       ●       ●       ●       ●       ●       ●       ●       ●       ●       ●       ●       ●       ●       ●       ●       ●       ●       ●       ●       ●       ● |
| Alternativ → Create New Emulator:<br>Für wenig leistungsfähige Rechner empfiehlt<br>sich ein neues Gerät → Nexus One Device mit<br>API 15 (SanwichIceCream) zu erzeugen:                                                                                                    | Emulator:<br>Der Emulator simuliert vorliegenden Fall ein virtuel-<br>les Mobiltelefon vom Typ → Nexus 5 API 23.                                                                                                    |
| 5554:Nexus_5_API_23                                                                                                    | <i>Der Emulator öffnet sich.</i><br>Beim ersten öffnen kann das einen Moment<br>dauern.                                                                                                    |
| Friends                                                                                                    | Ziehen Sie dann das auf dem Display erschei-<br>nende Schlösschen mit gedrückter linken<br>Maustaste senkrecht nach oben.                                                                                                    |
| 49 (171) 69 64 043<br>info@domain.de<br>+                                                                                                    | Wenn Sie nicht ungeduldig werden, startet der<br>Emulator die App nach Abschluss des Built-Pro-<br>zesses von selbst.                                                                                                    |
|                                                                                                    | Im Ergebnis sollte die Benutzeroberfläche er-<br>scheinen:<br>Die Listenansicht ist nicht zu sehen, da nicht                                                                                                    |

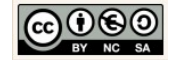

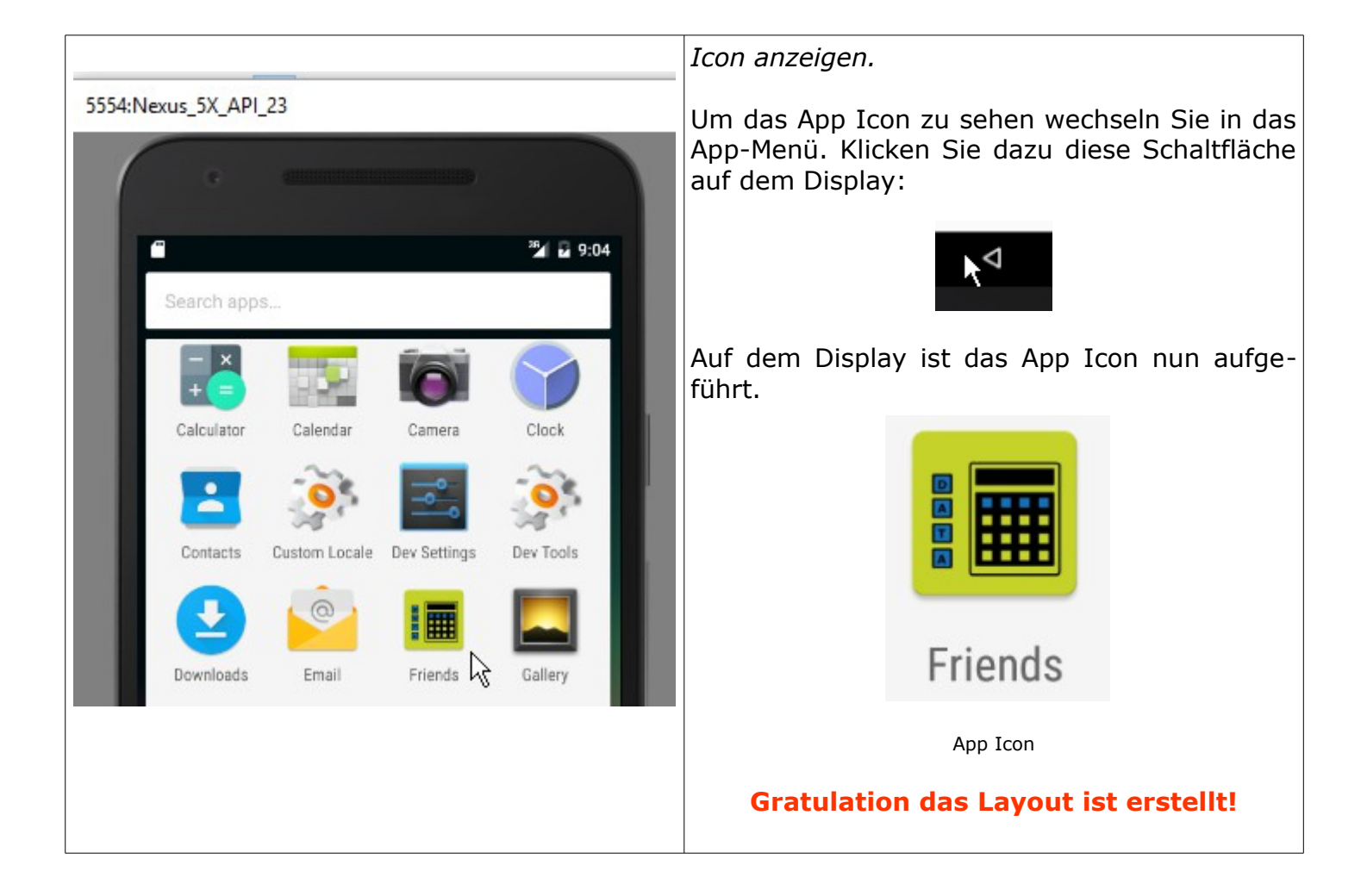

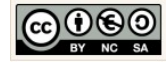

## 2.5 Modell: Implementierung der Fachklasse Friend

Wir möchten unserer App die Daten vieler Freunde verwalten. Wir schaffen im nächsten Schritt eine Mustervorlage die wir für alle unsere Freunde verwenden können.

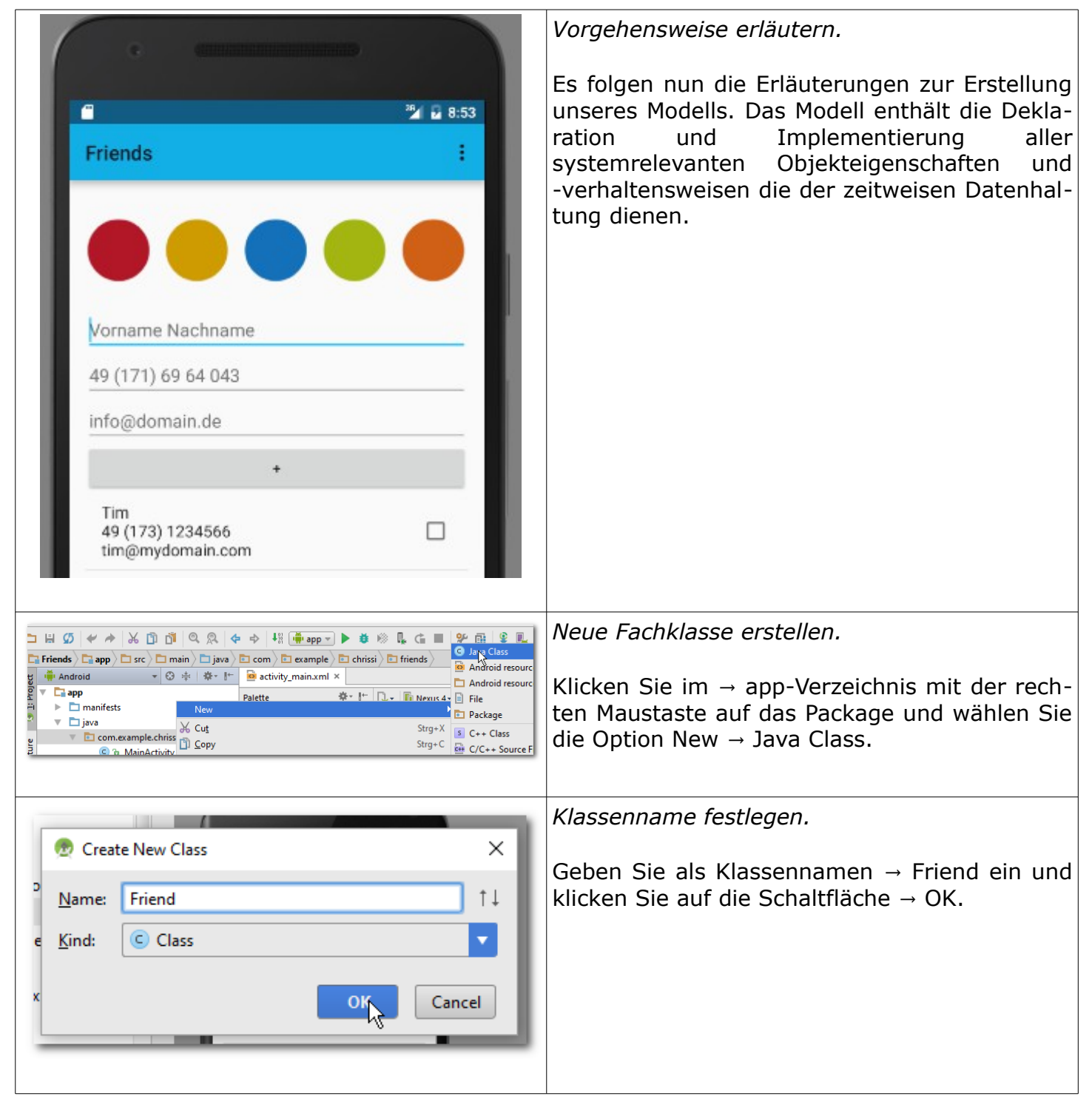

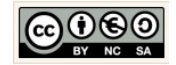

|                                                                                                    | <pre>com example chrissi friends C Friend activity_main.xml x C Friend.java x 1 package com.example.chrissi.friends; 2 3 /** 4 * Created by chrissi on 14.04.2016. 5 +/ 6 public class Friend { 7 8 } 0</pre> |
|----------------------------------------------------------------------------------------------------|----------------------------------------------------------------------------------------------------|
| activity_main.xml × ⓒ Friend.java ×                                                                                                    | Grundgerüst einer Klasse festlegen.                                                                                                    |
| 1 package com.example.chrissi.friends;<br>2                                                                                                    |                                                                                                    |
| 3 ⊖/**<br>4 * Created by chrissi on 14.04.2016.                                                                                                   |                                                                                                    |
| 5 🗇 🥍<br>6 public class Friend {<br>7                                                                                                    | Ubernenmen Sie die nebenstehend angezeig-                                                                                                    |
| 8 - //Attribute: Deklaration der Eigenschaften einer Klasse                                                                                       |                                                                                                    |
| 10<br>11 //Konstruktor: mit Parameter<br>12                                                                                                    | Deklarieren:                                                                                                    |
| 13<br>14 /*Getter: Emmittelt Eigenschaftsvert eines Objektes<br>15 * Setter: Übermittelt Eigenschaftsvert an das Attribut eines Objektes*/        | In der objektorientierten Programmierung ist mit<br>der Deklaration die                                                                                                    |
| 16<br>17                                                                                                    | 1. Festlegung einer Dimension, eines Bezeich-                                                                                                    |
| 18 /*Sonstige Methoden: können mehr als nur er- und übermitteln<br>19 * Hier: Die von Object vererbte toString-Methode vird überschrieben*/<br>20 | ners,                                                                                                    |
| 21 } 22                                                                                                    | <ol> <li>eines Datentyp und</li> <li>weiterer Aspekte einer Klasse, eines Kon-</li> </ol>                                                                                                    |
|                                                                                                    | struktors, einer Eigenschaft (Attribut) oder                                                                                                    |
| Eingabehilfe:                                                                                                    | einer Verhaltensweise (Methode und Signa-                                                                                                    |
| //Attribute: Deklaration der Eigenschaften einer<br>Klasse                                                                                        | cur),                                                                                                    |
|                                                                                                    | gemeint.                                                                                                    |
| //Konstruktor: mit Parameter                                                                                                    |                                                                                                    |
|                                                                                                    | Implementieren                                                                                                    |
| /*Getter: Ermittelt Eigenschaftswert eines eines Ob-                                                                                              | In der objektorientierten Programmierung ist mit                                                                                                    |
| gertes Setter: Ubermittelt Eigenschaftswert an das<br>Attribut eines Objektes*/                                                                   | der Implementation die Einbettung bzw. Umsetzung                                                                                                    |
|                                                                                                    | nannte Umsetzung vom "Business Logic"                                                                                                    |
| /*Sonstige Methoden: können mehr als nur er- und                                                                                                  | (automatisierte Prozesse) in Programmcode (Quell-                                                                                                    |
| übermitteln. Hier: Die von Object vererbte toString-<br>Mathada wind übenschnighen*(                                                              | code) einer bestimmten Programmiersprache.                                                                                                    |
|                                                                                                    | den mit dem benötigten Quellcode, also Inhalt einer                                                                                                    |
| 1. Deklaration der Attribute                                                                                                    | Methode. Dabei dient der Quellcode dazu, die ge-                                                                                                    |
| 2. Deklaration des Konstruktors                                                                                                    | wunschten Verhaltensweisen eines Systems                                                                                                    |
| 3. Get-Methoden (Getter) deklarieren und im-<br>plementieren                                                                                      | (Frogramms) zu reansieren.                                                                                                    |
| 4. Set-Methode (Setter) deklarieren und imple-                                                                                                    |                                                                                                    |
| mentieren.                                                                                                    |                                                                                                    |
| 5. Sonstige Methoden deklarieren und imple-<br>mentieren.                                                                                         |                                                                                                    |

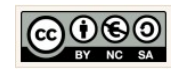

|                                                                                                    |                                                                                                    | )                                                                                                    | Fachklasse implementieren.                                                                                                    |
|----------------------------------------------------------------------------------------------------|----------------------------------------------------------------------------------------------------|----------------------------------------------------------------------------------------------------|----------------------------------------------------------------------------------------------------|
| idilar                                                                                                    | Friend                                                                                                    | Klasse                                                                                                    | Wir erzeugen eine Mustervorlage für all unsere                                                                                             |
| - name:St                                                                                                    | ring                                                                                                    |                                                                                                    | Freunde.                                                                                                    |
| - phone:St<br>- email:St                                                                                                    | tring                                                                                                    | Attribute                                                                                                    | Denu implementionen die Fechlesse Friend                                                                                                   |
| + Friend(SpPhone. St                                                                                                    | String pName, String<br>tring pEmail, long                                                                                                    |                                                                                                    | indem wir sie mit dem benötigten Quellcode<br>ausstatten.                                                                                  |
| <pre>+ setId(long pId)<br/>+ setName(String pName)<br/>+ setPhone(String pPhone)<br/>+ setEmail(String pEmail)<br/>+ getId():long<br/>+ getId():long<br/>+ getName():String<br/>+ getPhone():String<br/>+ getEmail():String<br/>+ toString():String</pre> |                                                                                                    | Konstruktor<br>& Methoden                                                                                                    | Entsprechend den Vorgaben (Anforderungen)<br>der nebenstehend angezeigten UML-Klasse,<br>werden wir das in den kommenden Schritten<br>tun. |
| U                                                                                                    | ML-Klasse: Friend                                                                                                    |                                                                                                    |                                                                                                    |
|                                                                                                    |                                                                                                    |                                                                                                    | <i>Deklaration der Attribute.</i>                                                                                                    |
| 8                                                                                                    | //Attribute: De                                                                                                    | klaration der                                                                                                    |                                                                                                    |
| 9                                                                                                    | <pre>// Eigenschafte</pre>                                                                                                    | n einer Klasse                                                                                                    | private String name;                                                                                                    |
| 10                                                                                                    | private String i                                                                                                    | name;                                                                                                    | Der Zugriffemedifiketer verivete stellt sicher                                                                                             |
| 11<br>12<br>13                                                                                                    | private String private long _i                                                                                                    | email;<br>d;                                                                                                    | dass nur die Objekte der Klasse selbst auf die<br>Eigenschaftswerte direkt zugreifen können.                                               |
|                                                                                                    | Attribute                                                                                                    |                                                                                                    | Mit der Bestimmung des geeigneten Datentyps                                                                                                |
| Eingabehilf                                                                                                    | e:                                                                                                    |                                                                                                    | für ein Attribut wird gleichzeitig der maximal                                                                                             |
| private Str                                                                                                    | ing name;                                                                                                    |                                                                                                    | benoligie Speicherplatz vorab reserviert.                                                                                                  |
| private Str.<br>private Str:<br>private long                                                                                                    | ing email;<br>g _id;                                                                                                    |                                                                                                    | → name ist der Attributname. Attribute werden<br>in Java kleingeschrieben und enthalten keine<br>Umlaute und/oder Sonderzeichen            |
| Der Daten<br>Der <i>kompl</i><br>Wertebereid<br>Array aus                                                                                                    | typ String:<br><i>'exe Datentyp</i> → St<br>ch einer Zeichenkette<br>Characters, siehe a                                                                    | rring bestimmt den<br>e (Implementierung:<br>uch Oracles API →                                                                       | Hinweis:<br>Leerzeichen sind auch Sonderzeichen!                                                                                           |
| String).                                                                                                    |                                                                                                    |                                                                                                    | Deklarieren Sie auch die übrigen Attribute.                                                                                                |
| Der Daten<br>Der primiti<br>für große g<br>der Verarbe<br>zierbaren (<br>müssen, n<br>Datentyp<br>schaft, die                                                                                                    | typ long:<br>ve Datentyp long leg<br>anze Zahlen fest. So<br>eitung einer großen<br>Dbjekten aus einer<br>utzen die meisten<br>→ long für die ide<br>→ _id. | gt den Wertebereich<br>bald wir in Java mit<br>Menge von identifi-<br>Datenbank rechnen<br>Programmierer den<br>ntifizierende Eigen- |                                                                                                    |

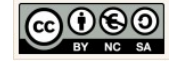

|                                                                                                    | Deklaration eines Konstruktors mit Parameter.                                                                                                    |
|----------------------------------------------------------------------------------------------------|----------------------------------------------------------------------------------------------------|
| <pre>14 //Konstruktor: mit Parameter<br/>15 public Friend(String pName,<br/>16 String pPhone,<br/>17 String pEmail,<br/>18 long pId) {<br/>19 this.name = pName;<br/>20 this.phone = pPhone;<br/>21 this.email = pEmail;<br/>22 thisid = pId;<br/>23 }<br/>Konstruktor<br/>Beispiel Konstruktoraufruf:<br/>Friend einFreund =<br/>new Friend(</pre> | Jeder Benutzer erzeugt damit seine eigenen<br>Freunde.<br>Der Standard Konstruktor enthält keine Para-<br>meter und initialisiert keine Anfangswerte. Neu<br>erzeugte Objekte sind also am Anfang ihrer<br>Entstehung "wertelos".<br>Wir wollen verhindern, dass es "wertelose"<br>Freunde gibt und nutzen im vorliegenden Fall<br>einen parameterbehafteten Konstruktor. Es<br>wird also in unserem System so sein, dass wir<br>nur in Situationen, in denen alle Eigenschaften<br>bekannt sind, ein neues Objekt der Klasse →<br>Friend erzeugen werden.                                                        |
| Der Konstruktor einer Klasse sorgt dafür, dass<br>beliebig viele Objekte der Klasse erzeugt,<br>"konstruiert" werden können.                                                                                                    |                                                                                                    |
| 24 /*Getter:<br>25 * Ermittelt Eigenschaftswert<br>26 * eines eines Objektes<br>27 *<br>28 * Setter:<br>29 * Übermittelt Eigenschaftswert an das<br>30 * Attribut eines Objektes*/<br>31 • public String getName() {<br>32                                                                                                    | Deklaration und Implementierung der Get- und<br>Set-Methoden.Berücksichtigen Sie, dass wir auf die Eigen-<br>schaftswerte der Friend-Objekte von außerhalb<br>der Klasse (z.B. von der Benutzeroberfläche<br>aus) zugreifen müssen. Jedes Attribut benötigt<br>deshalb eine Get- und Set-Methode.Implementieren Sie außerdem nach dem glei-<br>chen Muster die Get- und Set-Methoden für die                                                                                                    |
| <pre>37</pre>                                                                                                    | übrigen Attribute.<br>Hinweis:<br>Mit Sicherheit könnten wir die Architektur auch an-<br>derweitig gestalten z. B. könnten wir die<br>Eigenschaften und Verhaltensweisen auf die Fach-<br>klassen Freund und Kontakt verteilen. Damit<br>könnten wir für jeden Freund Container für eine<br>ganze Menge von E-Mail-Adressen und Telefonnum-<br>mern schaffen (Multiplizität $\rightarrow$ 1:N).<br>Wir haben es uns in unserem Beispiel also sehr ein-<br>fach gemacht indem wir jedem Freund genau ein<br>Name, eine E-Mail-Adresse und eine Telefonnummer<br>zuordnen werden (Multiplizität $\rightarrow$ 1:1). |

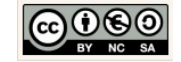

| 69<br>70<br>71<br>72<br>73 ●↑ →<br>74<br>75<br>76<br>77<br>78<br>79 → | <pre>/*Sonstige Methoden: können mehr * als nur er- und übermitteln von Werten * Hier: Die von Object vererbte * toString-Methode wird überschrieben*/ public String toString() {     String newline = "\n";     String output = this.name + newline</pre> | Deklaration und Implementierung sonstiger<br>Methoden.<br>Eine Methode mit einem Rückgabewert vom Typ<br>String wird dazu genutzt die Art und Weise der Aus-<br>gabe der Objekteigenschaften zu definieren. Wir<br>nutzen darin den regulären Ausdruck → \n um nach<br>jedem Eigenschaftswert einen Zeilenumbruch zu<br>forcieren. Die Methode liefert im Ergebnis einen Da-<br>tensatz der Form zurück: |
|-----------------------------------------------------------------------|----------------------------------------------------------------------------------------------------|----------------------------------------------------------------------------------------------------|
| Die Methoo<br>ist eine Me<br>erbt wird.                               | de toString():String:<br>thode die von der Klasse → Object ver-                                                                                                    | Karl<br>49 (173) 1234566<br>karl@mydomain.com                                                                                                    |

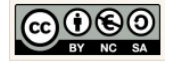

## 2.6 Controller: Steuerung und Zugriff auf die Datenbank

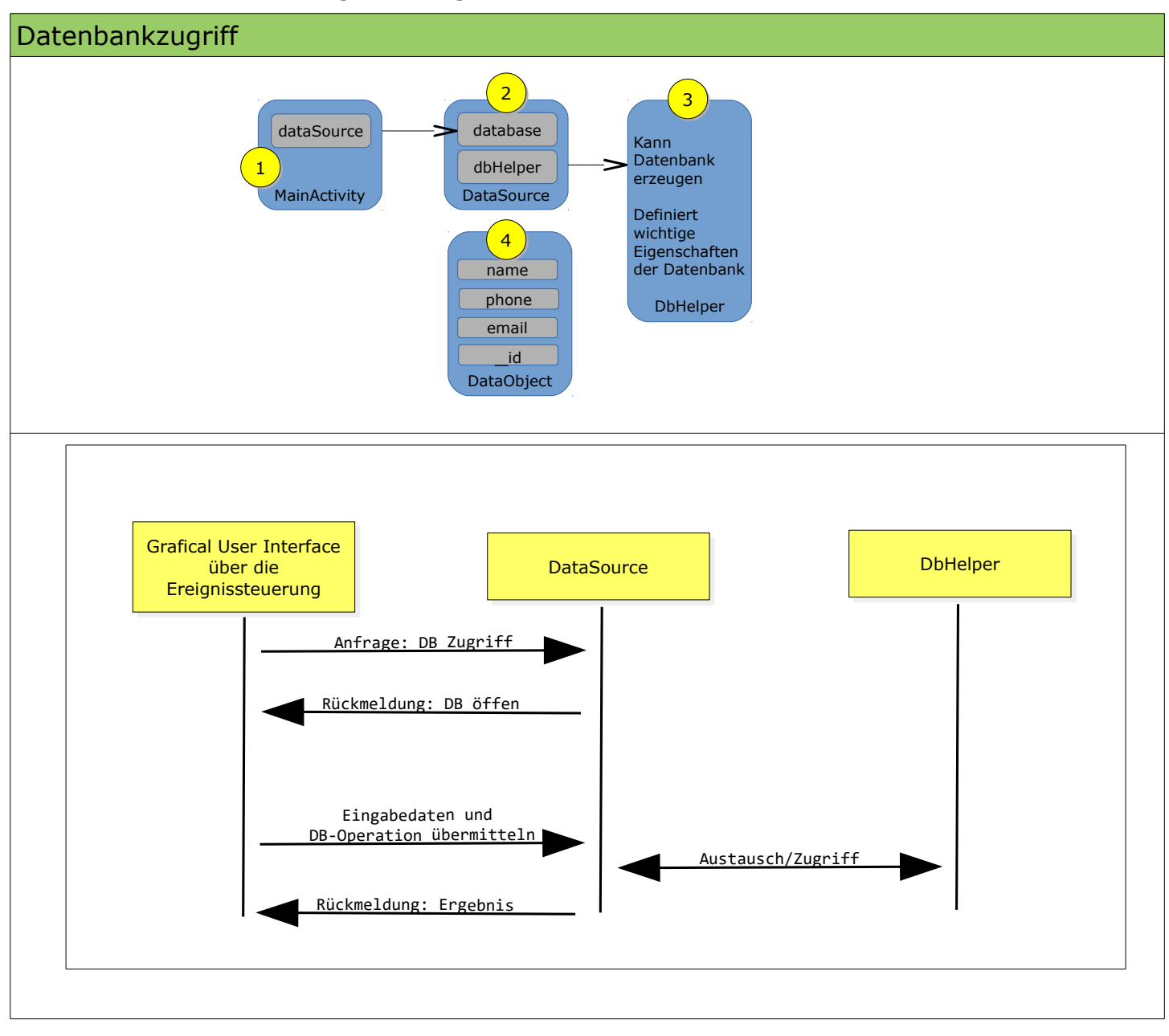

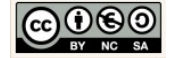

#### 2.6.1 Daten anzeigen

Für die Anzeige von Daten benötigen wir eine *Auswahloperation* und müssen wir zuvor einige Strukturen schaffen die den Zugriff auf die Datenbank sicherstellt. Wir benötigen die Datenbank-tabellen und müssen sicherstellen, dass wir vorab Testdaten einfügen und auslesen können. Das Anzeigen von Daten setzt also den Zugriff auf die Datenbank voraus.

| ١Z | eigen                                          |    |
|----|------------------------------------------------|----|
|    | Friends                                        | E. |
|    |                                                |    |
|    |                                                |    |
|    | Vorname Nachname                               |    |
|    | 49 (171) 69 64 043                             |    |
|    | info@domain.de                                 |    |
|    |                                                |    |
|    | Karl<br>49 (172) 3623 456<br>karl@mydomain.de  |    |
|    | Ulli<br>49 (172) 67 54 345<br>ulli@mydomain.de |    |
|    |                                                |    |
|    |                                                |    |
|    |                                                |    |
|    |                                                |    |

|                                                                                                    | Die Klasse FriendsDbHelper.java.                                                                                                    |
|----------------------------------------------------------------------------------------------------|----------------------------------------------------------------------------------------------------|
| FriendsDbHelper                                                                                                    |                                                                                                    |
| <pre>- LOG_TAG:String</pre>                                                                                                    | Alle Eigenschaften dieser Klasse sind statisch<br>und final. Jede Eigenschaft erhält einen fixen<br>Werte von uns.                                                                                                    |
| <pre>+ <u>COLUMN_ID:Long</u> = "_id"<br/>+ <u>COLUMN_NAME:String</u> = "name"<br/>+ <u>COLUMN_PHONE:String</u> = "phone"<br/>+ <u>COLUMN_EMAIL:String</u> = "email"<br/>+ <u>SOL_CREATE:String</u> =<br/>"CREATE TABLE " + TABLE_CONTACT_LIST<br/>+"(" + COLUMN_ID<br/>+ " INTEGER PRIMARY KEY AUTOINCREMENT, "<br/>+ COLUMN_NAME<br/>+ " TEXT_NOT_NULL "</pre> | static:<br>Ist ein Schlüsselwort (keyword) für Attribute und<br>Methoden. Wenn in Java eine Eigenschaft als static<br>deklariert wird bedeutet das, dass alle Objekte die-<br>ser Klasse den selben Eigenschaftswert nutzen. Die<br>Attributnamen statischer Eigenschaften werden kur-<br>siv geschrieben. |
| <pre>+ TEXT NOT NOLL,<br/>+ COLUMN_PHONE<br/>+ " TEXT NOT NULL, "<br/>+ COLUMN_EMAIL + " TEXT NOT NULL);";<br/>+ Friend(Context context)<br/>+ onCreate(SQLiteDatabase db)<br/>+ onUpgrade(SQLiteDatabase db,</pre>                                                                                                    | final:<br>Ist ein Schlüsselwort (keyword) für Attribute in<br>Java. Wenn in Java eine Eigenschaft als final dekla-<br>riert wird ist eine Änderung des Eigenschaftswertes<br>unerwünscht. Auch deshalb haben finale Eigen-<br>schaften keine implementierten Getter und Setter.                            |
| UML-Klasse: FriendsDbHelper.java                                                                                                    | Großbuchstaben geschrieben.                                                                                                    |
|                                                                                                    | In den folgenden Schritten werden wir die Klasse                                                                                                    |

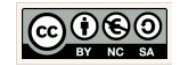

| Diese Klasse ist unsere Helferklasse und wird<br>von der SQLiteOpenHelper-Klasse abgeleitet.<br>Mit ihrer Hilfe werden wir u.a. die Tabelle in die<br>Datenbank einfügen. Vorher legen wir aber die<br>wichtigsten Datenbank- und Tabellen-Eigen-<br>schaften in String-Konstanten in dieser Klasse<br>fest.                                                                                                    | erzeugen und mit den vorerst wichtigsten Eigen-<br>schaften und Methoden ausstatten.<br>Die Klasse FriendsDbHelper. java erzeugen.                                                                                                    |
|----------------------------------------------------------------------------------------------------|----------------------------------------------------------------------------------------------------|
| File       Edit       View       Navigate       Code       Analyze       Refactor       Build       Particular       Stratular       Stratular | Klicken Sie dazu im → app-Verzeichnis mit der<br>rechten Maustaste auf das Package und wählen<br>Sie die Option New → Java Class.                                                                                                    |
|                                                                                                    | Klassenname festlegen.         I         package com.example.chrissi.friends;         2         3         /**         4         * Created by chrissi on 15.04.2016.         5         6         public class FriendsDbHelper {         7         8         9         10                                   |
|                                                                                                    | Die vererhende Klasse angeben                                                                                                    |
| C FriendsDbHelperjava ×<br>package com.example.chrissi.friends;<br>2                                                                                                    | Die Klasse soll von der Übergeordneten Klasse<br>SQLOpenHelper erben.                                                                                                    |
| 3 ***<br>4 * Created by chrissi on 15.04.2016.<br>5 */<br>6 public class FriendsDbHelper extends SQLiteO<br>7<br>8<br>9 ]<br>10 ** SQLiteOpenHelper (a<br>*** SQLiteOutOfMemoryEx<br>** SQLiteBindOrColumnI<br>10 ** SQLiteBindOrColumnI                                                                                                    | Geben Sie dazu nach dem Schlüsselwort (key-<br>word) → extends den Klassennamen →<br>SQLiteOpenHelper ein wählen Sie den Klassen-<br>namen im Kontext-Menü aus. Im Ergebnis<br>sollte oberhalb der Klassendeklaration der Im-<br>portbefehl für die Superklasse eingefügt<br>werden.<br>SQLiteOpenHelper: |
|                                                                                                    | Ist eine Arbeiterklasse und unterstützt die Kommu-                                                                                                    |

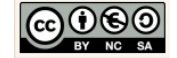
|                                                                                                    | nikation mit der Datenbank des mobilen Endgeräts.                                                                                                    |
|----------------------------------------------------------------------------------------------------|----------------------------------------------------------------------------------------------------|
| <pre>     FriendsDbHelperjava ×     1</pre>                                                                                                    | In den folgenden Schritten implementieren wir die<br>erbende Klasse→ Friendshelper mit den Methoden →<br>onCreate() und → onUpgrade(). Um das Anlegen<br>der Datenbank müssen wir uns vorerst nicht küm-<br>mern.                                                                                                    |
| <pre>12 /*Ein String-Objekt LOG-TAG um die Abarbeitung der Programmlogik<br/>13 sichtbar zu machen. Die Meldungen im Logcat-Fenster helfen<br/>14 vährend der Entricklung beim Debugging.*/<br/>15 private static final String LOG_TAG<br/>16 = FriendsDbHelper.class.getSimpleName();<br/>17<br/>Eingabehilfe:<br/>/*Ein String-Objekt LOG-TAG um die Abarbeitung<br/>* der Programmlogik<br/>* sichtbar zu machen. Die Meldungen im<br/>* Logcat-Fenster helfen während der<br/>* Entwicklung beim Debugging.*/<br/>private static final String LOG_TAG<br/>= FriendsDbHelper.class.getSimpleName();</pre> | Die Eigenschaft LOG_TAG.<br>Im Ersten Schritt deklarieren wir ein String-<br>Objekt → LOG-TAG um die Abarbeitung der<br>Programmlogik protokollieren zu können. Wir<br>lassen uns später die Meldung im Logcat-Fens-<br>ter ausgeben. Das hilft während der<br>Entwicklung, vor allem dann, wenn wir Fehler-<br>suchen.<br>Ergänzen Sie den Quellcode und die Kommen-<br>tare, wie nebenstehend angezeigt. |
| <pre>iv<br/>17</pre>                                                                                                    | Eigenschaften der Datenbank.<br>Legen Sie den Namen und die Versionsnummer<br>für die Datenbank fest.<br>Ergänzen Sie den Quellcode und die Kommen-<br>tare, wie nebenstehend angezeigt.                                                                                                    |
| <pre> 21</pre>                                                                                                    | Die Datenbanktabelle.<br>Legen Sie für unsere Datenbank den Tabellen-<br>namen und die einzelnen Spaltennamen der<br>Tabelle fest.<br>Ergänzen Sie den Quellcode und die Kommen-<br>tare, wie nebenstehend angezeigt.                                                                                                    |

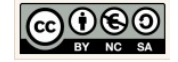

| <pre>public static final String COLUMN_ID = "_id";<br/>public static final String COLUMN_NAME = "name";<br/>public static final String COLUMN_PHONE= "phone";<br/>public static final String COLUMN_EMAIL= "email";</pre> |                                                                                                    |
|----------------------------------------------------------------------------------------------------|----------------------------------------------------------------------------------------------------|
| <pre>2% 2% 2% 2% 2% 2% 2% 2% 2% 2% 2% 2% 2% 2</pre>                                                                                                    | SQL-String für den CREATE-TABLE-Befehl.<br>Für die Datenbank nutzen wir das auf allen<br>mobilen Endgeräten vorhandene Datenbank-<br>system SQLite.<br>Die SQL-Syntax unterscheidet sich nur gering-<br>fügig von der uns bekannten MySQL-Syntax.<br>Die Unterschiede lassen sich gegebenenfalls<br>mit Hilfe einer Internetrecherche ermitteln.<br>Ergänzen Sie den Quellcode und die Kommen-<br>tare, wie nebenstehend angezeigt.                                                                                                    |
| <pre>40 41 42 43 44 44 44 44 44 44 44 44 44 44 44 44</pre>                                                                                                    | Der Konstruktor der FriendsHelper-Klasse.<br>Ergänzen Sie den Quellcode und die Kommen-<br>tare, wie nebenstehend angezeigt.<br>Fehlende Importanweisungen einfügen:<br>Klicken auf die rot angezeigten Klassennamen<br>und wählen Sie die Tastenkombination ALT +<br>ENTER, um die fehlende Importanweisung ein-<br>zufügen.<br>Für die Klasse Context:<br>Für die Klasse Context:<br><i>? android.content.Context? Alt+Eingabe<br/>onstruktor: mit Part (etter vom Typ context</i> )<br><i>ic FriendaDbHelper(Context on Typ context</i> ) {<br><i>//Thermittelt die bekannten Eigenschaftsret</i> } |

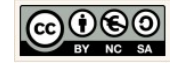

| 50     //Die onCreate-Methode wird nur aufgerufen, falls die Datenbank noch nicht existiert       51     gOverride       52 ●↑     public void onCreate(SQLiteDatabase db) {                                                                                                    | Die onCreate()-Methode.                                                                                                    |
|----------------------------------------------------------------------------------------------------|----------------------------------------------------------------------------------------------------|
| <pre>53 try { 54  Log.d(LOG_TAG, "Die Tabelle wird mit SQL-Befehl: " + SQL_CREATE + " angelegt."); 55  db.execSQL(SQL_CREATE); 56  } 57  catch (Exception ex) { 58  Log.e(LOG_TAG, "Fehler beim Anlegen der Tabelle: " + ex.getMessage()); co </pre>                                                                                                    | Ergänzen Sie den Quellcode und die Kommen-<br>tare, wie nebenstehend angezeigt.                                                                                                    |
|                                                                                                    | Fehlende Importanweisungen einfügen:                                                                                                    |
| Eingabehilfe:                                                                                                    | und wählen Sie die Tastenkombination ALT +                                                                                                    |
| //falls die Datenbank noch nicht existiert                                                                                                    | ENTER, um die fehlende Importanweisung ein-<br>zufügen.                                                                                                    |
| @Override<br>public void onCreate(SOLiteDatabase db) {                                                                                                    |                                                                                                    |
| try {<br>Log.d(LOG_TAG,                                                                                                    | Für die Klasse SQLiteDatabase:                                                                                                    |
| <pre>"Die Tabelle wird mit SQL-Befehl: "     + SQL_CREATE + " angelegt."); db.execSQL(SQL_CREATE);</pre>                                                                                                    | ? android.database.sqlite.SQLiteDatabase? Alt+Eingabe                                                                                                    |
| <pre>} catch (Exception ex) {</pre>                                                                                                    | <pre>public void onCreate(<u>SQLiteDatabase</u> db) {     try {</pre>                                                                                                    |
| Log. <i>e(LOG_TAG</i> ,<br>"Fehler beim Anlegen der Tabelle: "<br>+ ex.getMessage());                                                                                                    | Log d/LOG TAG "Die Tabelle wird mit SOL-Be                                                                                                    |
| }<br>}                                                                                                    |                                                                                                    |
| Datenbank noch nicht existiert. Wir überschreiben<br>die Implementierung und übermitteln den SQL<br>CREATE-String an die Datenbank. Diese Aktion wird<br>aber nur in einem Falle ausgeführt, nämlich aus-<br>schließlich dann, wenn die App zuvor nicht<br>installiert wurde.                                                                                                    |                                                                                                    |
| 62 //Im Fall einer Ausführung die DB_VERSION zuvor auf 3 setzen<br>63 @Override<br>64 @                                                                                                    | Die onUpgrade()-Methode.                                                                                                    |
| 65       Log.d(LO0_TAG. String.format("FriendsSQLiteDatabase.onUpgrade(%d -> %d)",<br>oldVersion, newVersion));         66       switch(newVersion) {         67       switch(newVersion) {         68       case 2;         69       Log.d(LOG_TAG, "Tabelle contact erzeugen");<br>db.execSQL(SQL_CREATE);<br>break;         70       default;         72       default;<br>"onUpgrade() mit unbekannter newVersion" + newVersion);         75       }         76       } | Die Methode nutzen wir wenn die Version der Da-<br>tenbank ändern möchten. Dies ist dann der Fall,<br>wenn wir die Tabelle nachträglich ändern möchten<br>möchten. Wir müssen gegebenenfalls weitere Me-<br>thoden implementieren. Mittels eines SQL-String<br>ALTER TABLE zur Änderung einer Datenbanktabelle.<br>Für den Fall, dass wir die Datenbankstruktur erhö- |
| Eingabehilfe:<br>//Tm Fall einer Ausführung die DB VERSION                                                                                                    | hen wir die Versionsnummer um 1 damit werden dann die Änderungen auf der Datenbank ausgeführt.                                                                                                    |
| //zuvor auf 3 setzen                                                                                                    | Frgänzen Sie den Quellcode und die Kommen-                                                                                                    |
| @Override<br><b>public void</b> onUpgrade(                                                                                                    | tare, wie nebenstehend angezeigt.                                                                                                    |
| SQLiteDatabase db,<br>int oldVersion,<br>int newVersion) {                                                                                                    | Damit sind die vorerst benötigten Verhaltens-<br>weisen implementiert, sodass wir uns um die                                                                                                    |
| Log.d(LOG TAG,                                                                                                    | Liweiterung der mainActivity kunnnenn Kon-                                                                                                    |

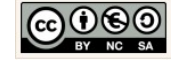

| <pre>String.format(     "FriendsSQLiteDatabase.onUpgrade(%d -&gt; %d)",     oldVersion, newVersion));</pre>                                                                                                    | nen, um erste Tests auf unserer Datenbank<br>ausführen zu können.                                                                                                    |
|----------------------------------------------------------------------------------------------------|----------------------------------------------------------------------------------------------------|
| <pre>switch(newVersion) {     case 2:         Log.d(LOG_TAG, "Tabelle contact erzeugen");         db.execSQL(SQL_CREATE);         break;</pre>                                                                                                    |                                                                                                    |
| <pre>default:<br/>throw new IllegalStateException(<br/>"onUpgrade() mit unbekannter newVersion"<br/>+ newVersion);<br/>}<br/>}</pre>                                                                                                    |                                                                                                    |
|                                                                                                    | Activity:                                                                                                    |
| <pre>MainActivity - LOG_TAG:String</pre>                                                                                                    | Bei Anwendungen auf Android Betriebssystemen er-<br>folgt die Zerlegung aufgabenorientiert.<br>Konkret bedeutet das, dass der Quellcode für die<br>Steuerung einer Funktionalität in eine Activity-Klas-<br>se ausgelagert wird. |
| <pre>+ onCreate(Bundle savedInstanceState) - showAllListEntries() # onResume() # onPause() - activateAddButton()</pre>                                                                                                    | Vielfach erkennt man die Aktivitäten (Activities)<br>schon auf der Benutzeroberfläche, denn u.a. reprä-<br>sentieren Schaltflächen solche Funktionalitäten.                                                                      |
| <pre>- insertTestDataEntry() - initializeContextualActionBar() - mostsEditEmicrdDialog(final_EmicrdDialog(final_EmicrdDialog(fi</pre> | unserer Kontaktdatenbank → Friends händeln.                                                                                                    |
| - CreaterolteriendDialog(Tinal Friend Triend):<br>AlertDialog<br>UML-Klasse: MainActivity.java                                                                                                    | Im aktuellen Zustand ist die Klasse nur mit der →<br>onCreate()-Methode ausgestattet. Wir werden Sie<br>nach und nach mit den nötigen ereignissteuernden<br>Methoden ausstatten.                                                 |
| Deklaration der Klasse MainActivity:<br>//Ereignissteuerung für die Benutzeroberfläche.<br>public class MainActivity extends AppCompatActivity {                                                                                                    | Hinweis:<br>Die MainActivity erbt zwischenzeitlich standardmä-<br>ßig von der Klasse AppCompatActivity:                                                                                                    |
| /*Ein String-Objekt LOG-TAG um die Abarbeitung der Pro                                                                                                    | MainActivity extends AppCompatActivity                                                                                                    |
|                                                                                                    | Bei den meisten älteren Projekten erbt die MainActi-<br>vity von der ActionBarActivity<br>MainActivity extends ActionBarActivity                                                                                                 |
|                                                                                                    | Die Verwendung der Klasse ActionBarActivity ist hinfällig (depreceated).                                                                                                    |
|                                                                                                    | Das macht aber bisher keine Probleme, d.h. alte<br>Projekte müssen nicht zwingend abgeändert wer-<br>den.                                                                                                    |

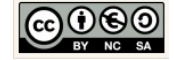

| 법 👾 Android 🔹 😳 ≑ 🕸 · I← 😋                                                                                                    | <i>MainActivity.java zum testen erweitern.</i>                                                                                                    |
|----------------------------------------------------------------------------------------------------|----------------------------------------------------------------------------------------------------|
| Image: second second secon | <pre>C FriendsDbHelper.java × C MainActivity.java × 1 package com.example.chrissi.friends; 2 3 import android.support.v7.app.AppCompatActivity; 4 import android.os.Bundle; 5 6 public class MainActivity extends AppCompatActivity { 7 8 @Override 9 @  protected void onCreate(Bundle savedInstanceState) { 10 super.onCreate(savedInstanceState); 11 setContentView(B.lavout.activity main); </pre> |
| Öffnen Sie die Klassen mit einem Klick auf Datei $\rightarrow$ MainActivity im Verzeichnis $\rightarrow$ app java $\rightarrow$ packagename und erweitern Sie Klasse in den folgenden Schritten.                                                                                                    | die<br>die<br>die<br>Klasse MainActivity, um erste Tests ausführen<br>zu können.                                                                                                    |
| <pre>     MainActivity.java ×</pre>                                                                                                    | Ergänzungen der Importanweisungen         Alternativ können Sie jede fehlende Importanweisungen situativ dann erzeugen, wenn Sie benötigt wird.         Mit der Tastenkombination ALT + ENTER werden fehlende Importe an entsprechender Stelle angezeigt und können generiert werden.                                                                                                    |
| <pre>C FriendsDbHelperjava ×</pre>                                                                                                    | Die Eigenschaft LOG_TAG.<br>Im Ersten Schritt deklarieren wir ein String-<br>Objekt → LOG-TAG um die Abarbeitung der<br>Programmlogik protokollieren zu können. Wir<br>lassen uns später die Meldung im Logcat-Fens-<br>ter ausgeben. Das hilft während der<br>Entwicklung, vor allem dann, wenn wir Fehler-<br>suchen.                                                                                |

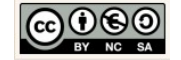

| /*Ein String-Objekt LOG-TAG um die Abarbeitung der                                                                                                    |                                                                                                    |
|----------------------------------------------------------------------------------------------------|----------------------------------------------------------------------------------------------------|
| Programmlogik sichtbar zu machen. Die Meldungen im<br>Logcat-Fenster helfen während der Entwicklung beim<br>Debugging.*/                                                             | Ergänzen Sie den Quellcode und die Kommen-<br>tare, wie nebenstehend angezeigt.                                                                                                    |
| <pre>public static final String LOG_TAG</pre>                                                                                                    |                                                                                                    |
| 12          P //Deklaration des Objektes f         ür die Steuerung der Datenbank.         private FriendsDataSource dieDatenguelle;                                                 | Deklaration unserer Datenquelle.                                                                                                    |
| Eingabehilfe:<br>//Deklaration des Objektes für die Steuerung<br>//der Datenbank.                                                                                                    | Der Klasse → FriendsDataSource. Die Klasse<br>dient der Datenbanksteuerung. Diese Klasse<br>werden wir gleich im Anschluss an die Ergän-<br>zungen dieser Klasse durchführen.                                   |
| private Friendsbatasource diebatenqueile,                                                                                                    | Ergänzen Sie den Quellcode und die Kommen-<br>tare, wie nebenstehend angezeigt.                                                                                                    |
| 15     @Override       16 of     protected void onCreate(Bundle savedInstanceState) {                                                                                                | Ergänzung der Testausgabe.                                                                                                    |
| <pre>17 super.onCreate(savedInstanceState); 18 setContentView(R.layout.activity_main); 19 ? android.util.Log?Alt+Eingabe 20</pre>                                                    | In der onCeate()-Methode ergänzen wir im<br>Konstruktor eine erste Testausgabe des Log-<br>Objektes, erzeugen ein Objekt der Klasse →<br>FriendsDataSource und übermitteln dabei den<br>aktuellen Objektzustand |
| Eingabehilfe:<br>//Log-Meldung erzeugen und im Logcat ausgeben.<br>Log.d(LOG_TAG,                                                                                                    | Ergänzen Sie den Quellcode und die Kommen-<br>tare, wie nebenstehend angezeigt.                                                                                                    |
| <pre>dieDatenquelle = new FriendsDataSource(this);</pre>                                                                                                    | Der Klasse → FriendsDataSource. Die Klasse<br>dient der Datenbanksteuerung. Diese Klasse<br>werden wir gleich im Anschluss an die Ergän-<br>zungen dieser Klasse durchführen.                                   |
| 32 //Einfügen eines Testdatensatzes                                                                                                    | Einfügen eines Testdatensatzes.                                                                                                    |
| 33 - //(nur nutzen falls keiner enthalten ist).<br>34 insertTestDataEntry(); [                                                                                                    | Diese Methode nutzen später nur noch optio-<br>nal, nämlich dann, wenn noch keine Testdaten<br>enthalten sind.                                                                                                  |
| Eingabehilfe:<br>//Einfügen eines Testdatensatzes                                                                                                    | Die Implementierung erfelgt zum im Angebluge                                                                                                    |
| <pre>//(nur nutzen falls keiner enthalten ist). insertTestDataEntry();</pre>                                                                                                    | Wir beginnen mit                                                                                                    |
| Fügen Sie den Methodenaufruf zum Einfügen<br>eines Testdatensatzes im Anschluss an die be-<br>stehenden Anweisungen in die<br>onCreate(Bundle savedInstanceState)-Metho-<br>de, ein. | <ul> <li>→ snowAlldataEntry() Und</li> <li>→ insertTestDataEntry()</li> </ul>                                                                                                    |

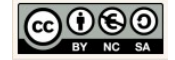

| © MainActivity.java × © FriendsDbHelper.java ×                                                                                                    | Hilfsmethode showAllEntries() einfügen.                                                                                                    |
|----------------------------------------------------------------------------------------------------|----------------------------------------------------------------------------------------------------|
| 36         37       //HILFSMETHODEN         38         39       //Anzeigen aller Freunde in einer Listview.         40       private void showAllListEntries () {         41       /*Deklaration einer List vom Typ Freund.         42       * Initialisiezung mit allen bisher in der         43       * Datenbank gespeicherten Freunden.*/                                                                                                    | Die Methode ermittelt alle Freunde und zeigt<br>sie mit ihren Eigenschaftswerten in der List-<br>View auf der Benutzeroberfläche an.                                                                                                    |
| <pre>44 List<friend> friendList 45 = dieDatenquelle.getAllFriends();</friend></pre>                                                                                                    | Eingabehilfe:                                                                                                    |
| 46<br>47 //Frzeugen einer ListVieu-Komponente um die                                                                                                    | <pre>//Anzeigen aller Freunde in einer Listview. private weid showAllListEntries () {</pre>                                                                                                    |
| <pre>47</pre>                                                                                                    | <pre>private void showAllListEntries () {     /*Deklaration einer Liste vom Typ Freund.     * Initialisierung mit allen bisher in der     * Datenbank gespeicherten Freunden.*/     List<friend> friendList</friend></pre>                                                                                                    |
| <pre> final field field</pre> | <pre>/*Erzeugen eines Adapters um die Anzeige<br/>* der FreundesListe um eine Auswahl-Komponente<br/>* (Multiple Choice) zu erweitern*/<br/>ArrayAdapter<friend> friendArrayAdapter<br/>= new ArrayAdapter<friend>(<br/>this,<br/>android.R.layout.simple_List_item_multiple_choice,<br/>friendList){<br/>/* Da die Anzeige standardmößig einzeilig ist,<br/>* wir aber mit name, phone und email drei Zeilen<br/>* anzeigen möchten, ergänzen wir QuelLcode<br/>* um die Höhe der Items in der ItemList zu<br/>* regulieren/anzupassen.*/<br/>@Override<br/>public View getView(int position,</friend></friend></pre> |
|                                                                                                    | };                                                                                                    |
|                                                                                                    | /*Übermittlung des konfigurierten Adapters an die                                                                                                    |

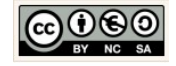

|                                                                                                    | ListView-Komponente.*/                                                                                                    |
|----------------------------------------------------------------------------------------------------|----------------------------------------------------------------------------------------------------|
|                                                                                                    | <pre>lvFreunde_anzeigen.setAdapter(friendArrayAdapter);</pre>                                                                                                    |
|                                                                                                    | 7                                                                                                    |
| 94 //Einfügen eines Testdatensatzes<br>95 ⊖ private void insertTestDataEntry(){                                                                                                    | Hilfsmethode insertTestDataEntries() einfügen.                                                                                                    |
| <pre>96 //Test 2: Erveiterung<br/>97 Log.d(DO_TAG, "Offnen der Datenquelle.");<br/>98 dieDatenquelle.open();<br/>99<br/>100 //Test 3: Erveiterung<br/>101 Friend einFreund = dieDatenquelle.createFriend(<br/>102 "Tim", "49 (173) 1234566", "tim@mydomain.com");</pre>                                                                                                    | Die Methode öffnet die Datenquelle, fügt einen<br>Testdatensatz ein und schließt die Datenquelle<br>anschließend wieder.                                                                                |
| 103         104       //Log-Meldung erzeugen und im Logat ausgeben.         105       Log.d(LOG_TAG, "Es wurde der folgende Datensatz eingefügt:");         106       Log.d(LOG_TAG, "D: " + einFreund.getId() + "\\n, Inhalt:\\n"         107       + einFreund.toString());         108       Log.d(LOG_TAG, "Folgende Einträge sind in der Datenbank vorhanden:");         109       //Anteigen aller Freunde         110       //Anteigen aller Freunde         111       showAllListEntries(); | Hinweis:<br>Die Methode $\rightarrow$ open(), $\rightarrow$ createFriend() und $\rightarrow$ close() werden wir gleich noch in die noch fehlende Klasse $\rightarrow$ FriendsDataSource implementieren. |
| 112                                                                                                    |                                                                                                    |
| 118         //Schließen der Datenbank           119         dieDatenquelle.close();           120         ↓                                                                                                    |                                                                                                    |
| Eingabehilfe:                                                                                                    |                                                                                                    |
| <pre>//Einfügen eines Testdatensatzes private void insertTestDataEntry(){</pre>                                                                                                    |                                                                                                    |
| //Test: Öffnen                                                                                                    |                                                                                                    |
| <pre>dieDatenquelle.open(); Log.d(LOG_TAG, "Öffnen der Datenquelle.");</pre>                                                                                                    |                                                                                                    |
| //Test 3: Einfügen                                                                                                    |                                                                                                    |
| <pre>Friend einFreund = dieDatenguelle.createFriend("Tim".</pre>                                                                                                    |                                                                                                    |
| "49 (173) 1234566"," <u>tim@mydomain.com</u> ");                                                                                                    |                                                                                                    |
| <pre>//Log-Meldung erzeugen und im Logcat ausgeben. Log.d(LOG_TAG, "Es wurde der folgende Datensatz eingefügt:");</pre>                                                                                                    |                                                                                                    |
| <pre>Log.d(LOG_TAG, "ID: " + einFreund.getId() + "\\n, Inhalt:\\n" + einFreund.toString());</pre>                                                                                                    |                                                                                                    |
| Log. <i>d(LOG_TAG</i> ,<br>"Folgende Einträge sind in der Datenbank<br>vorhanden:");                                                                                                    |                                                                                                    |
| <pre>//Anzeigen aller Freunde showAllListEntries();</pre>                                                                                                    |                                                                                                    |
| //zu Test 2: Erweiterung<br>//Log-Meldung erzeugen und im Logcat ausgeben.<br>Log.d(LOG_TAG, "Schließen der Datenquelle.");                                                                                                    |                                                                                                    |
| <pre>//Schließen der Datenbank dieDatenquelle.close();</pre>                                                                                                    |                                                                                                    |

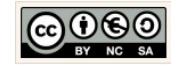

| }                                                                                                    |                                                                                                    |
|----------------------------------------------------------------------------------------------------|----------------------------------------------------------------------------------------------------|
| <pre>FriendsDataSource - LOG_TAG:String</pre>                                                                                                    | Die Klasse FriendsDataSource.java.<br>Arbeiterklasse. Objekte dieser Klasse übernehmen<br>die Steuerung aller Datenbankoperationen. Sie ist<br>unsere Datenquelle und besitzt daher eine dauer-<br>hafte Verbindung zur SQLite Datenbank.<br>In den folgenden Schritten werden wir die Klasse<br>erzeugen und mit den vorerst wichtigsten Eigen-<br>schaften und Methoden ausstatten.<br>Die Lösch- und Änderungsoperationen werden wir<br>zu einem späteren Zeitpunkt implementieren. |
| Friends       app       sc       main       java       com       example       chrissi       f       Java Class         g       Android       Imain       java       imain       imain< | Die Klasse FriendsDataSource.java erzeugen.<br>Klicken Sie dazu im → app-Verzeichnis mit der<br>rechten Maustaste auf das Package und wählen<br>Sie die Option New → Java Class.<br>Führen Sie nun Schrittweise die Implementie-<br>rung dieser Klassen durch.                                                                                                    |
| © Create New Class ×<br>Name: FriendsDataSource ↑↓<br>Kind: Class ✓<br>Cancel<br>steView und initialisiere damit das                                                                                                    | Klassenname festlegen.<br>Geben Sie als Klassennamen → FriendsData-<br>Source ein und klicken Sie auf die Schaltfläche<br>→ OK.                                                                                                    |

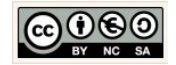

|                                                                                                    | <pre>C FriendsDbHelper.java × C MainActivity.java × C FriendsDataSource.java × 1 package com.example.chrissi.friends; 2 3</pre>                                                                                                    |
|----------------------------------------------------------------------------------------------------|----------------------------------------------------------------------------------------------------|
| 19 public class FriendsDataSource {                                                                                                    | Die Eigenschaft LOG_TAG.                                                                                                    |
| <pre>20<br/>21 //ATTRIBUTE: Eigenschaften der Klasse<br/>22<br/>23 /*Ein String-Objekt LOG-TAG um die Abarbeitung<br/>24 der Programmlogik sichtbar zu machen. Die Meldungen<br/>25 im Logcat-Fenster helfen zährend der Entwicklung<br/>26</pre>                                           | Im Ersten Schritt deklarieren wir ein String-<br>Objekt → LOG-TAG um die Abarbeitung der<br>Programmlogik protokollieren zu können. Wir<br>lassen uns später die Meldung im Logcat-Fens-<br>ter ausgeben. Das hilft während der<br>Entwicklung, vor allem dann, wenn wir Fehler-<br>suchen. |
| <pre>/*Ein String-Objekt LOG-TAG um die Abarbeitung der<br/>Programmlogik sichtbar zu machen. Die Meldungen im<br/>Logcat-Fenster helfen während der Entwicklung beim<br/>Debugging.*/<br/>private static final String LOG_TAG<br/>= FriendsDataSource.class.getSimpleName();</pre>         | Ergänzen Sie den Quellcode und die Kommen-<br>tare, wie nebenstehend angezeigt.                                                                                                    |
| 27 Private SoliteDatabase database;                                                                                                    | Datenbankobjekt deklarieren.<br>Ergänzen Sie den Quellcode und die Kommen-                                                                                                    |
|                                                                                                    | tare, wie nebenstehend angezeigt.                                                                                                    |
| Eingabehilfe:<br>//Das Datenbankobjekt wird deklariert<br>private SQLiteDatabase database;<br>23 = FriendsDataSource.class.getSi<br>? android.database.sqlite.SQLiteDatabase? Alt+Eingabe<br>23 //Das D. /eineankobjekt vird deklariert<br>26 private <u>SQLiteDatabase</u> database;<br>27 | Fehlende Importanweisungen einfügen:<br>Klicken auf die rot angezeigten Klassennamen<br>und wählen Sie die Tastenkombination ALT +<br>ENTER, um die fehlende Importanweisung ein-<br>zufügen.                                                                                               |
| 30 Private FriendsDbHelper dbHelper;                                                                                                    | <i>FriendsDbHelperobjekt deklarieren.</i><br>Ergänzen Sie den Quellcode und die Kommen-                                                                                                    |
| Eingabehilfe:<br>//Ein Steuerungsobjekt für die<br>//Datenbank wird deklariert<br>private FriendsDbHelper dbHelper;                                                                                                    | tare, we nebenstenend angezeigt.                                                                                                    |

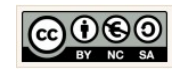

| <pre>33 /*Ein Array mit Strings <u>yird deklariert und mittels</u> 34 der Datenbanksteuerung mit den Feldern aus der 35 Datenbank initialisiert*/ 36 private String[] columns = { 37 FriendsDbHelper.COLUMN_ID, 38 FriendsDbHelper.COLUMN_PHONE, 39 FriendsDbHelper.COLUMN_PHONE, 40 FriendsDbHelper.COLUMN_EMAIL 41 }; Eingabehilfe: /*Ein Array mit Strings wird deklariert und mittels</pre> | String-Array deklarieren und initialisieren.<br>Der Container dient später zur Verwaltung der<br>ermittelten Eigenschaftswerte aus der Daten-<br>banktabelle.<br>Ergänzen Sie den Quellcode und die Kommen-<br>tare, wie nebenstehend angezeigt. |
|----------------------------------------------------------------------------------------------------|----------------------------------------------------------------------------------------------------|
| <pre>Datenbankstederung mit den Feldern dus der Datenbank initialisiert*/ private String[] columns = {     FriendsDbHelper.COLUMN_ID,     FriendsDbHelper.COLUMN_NAME,     FriendsDbHelper.COLUMN_PHONE,     FriendsDbHelper.COLUMN_EMAIL };</pre>                                                                                                    |                                                                                                    |
| <pre>43 //Konstruktor<br/>44 	public FriendsDataSource(Context context) {<br/>45 	//Log-Meldung erzeugen und im Logcat ausgeben.<br/>46 	Log.d(LOG_TAG, "Unsere Datenquelle erzeugt jetzt unerse Helferklasse.");<br/>47 	dbHelper = new FriendsDbHelper(context);<br/>48</pre>                                                                                                    | Konstruktor implementieren.<br>Ergänzen Sie den Quellcode und die Kommen-<br>tare, wie nebenstehend angezeigt.                                                                                                    |
| <pre>Eingabehilfe:<br/>//Konstruktor<br/>public FriendsDataSource(Context context) {<br/>//Log-Meldung erzeugen und im Logcat ausgeben.<br/>Log.d(LOG_TAG,<br/>"Unsere Datenquelle erzeugt jetzt unerse Hel-<br/>ferklasse.");<br/>dbHelper = new FriendsDbHelper(context);<br/>}</pre>                                                                                                    | Fehlende Importanweisungen einfügen.<br>Klicken dazu auf die rot angezeigten Klassen-<br>namen und wählen Sie die Tastenkombination<br>ALT + ENTER, um die fehlende Importanwei-<br>sung einzufügen.                                             |
| Für die Klasse Context:                                                                                                    |                                                                                                    |
| 43 //Konstruktor<br>44 ? android.util.Log? Alt+Eingabe<br>45 //Log-meraning ers<br>46 Log.d(LOG TAG, "U<br>47 dbfelper = new Fr                                                                                                    |                                                                                                    |

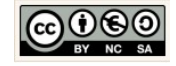

| 50 //SONSTIGE METHODEN                                                                                                    | Öffnen einer Datenquelle.                                                                                                    |
|----------------------------------------------------------------------------------------------------|----------------------------------------------------------------------------------------------------|
| 52 //Öffnen der Datenbank 53 public void open() { 54 //Log-Meldung erzeugen und im Logcat ausgeben. 55 Log.d(LOG TAG, 56 "Der Ort unserer Datenbank wird jetzt angefragt."); 57 //Erzeuge ein beschreibbares Datenbankobjekt (Rechte setzen) 59 database = dbHelper.getWritableDatabase(); 60 61 //Log-Meldung erzeugen und im Logcat ausgeben. 62 Log.d(LOG TAG, "Pfad erhalten. Pfad zur Datenbank: " 63 + database.getPath()); 64 - | <ul> <li>Mittels des Helferobjektes → dbHelper öffnen wir die Datenquelle. Der Methodenaufruf → getWritableDatabase(), stellt sicher, dass wir rechtlich gesehen auch Schreibrechte haben.</li> <li>Die Logs stellen sicher, dass die Abarbeitung der einzelnen Vorgänge protokolliert wird.</li> </ul> |
| Eingabehilfe:                                                                                                    | Ergänzen Sie den Quellcode und die Kommen-<br>tare, wie nebenstehend angezeigt.                                                                                                    |
| <pre>//Offnen der Datenbank public void open() { //Log-Meldung erzeugen und im Logcat ausgeben. Log.d(LOG_TAG, "Der Ort unserer Datenbank wird jetzt angefragt."); //Erzeuge ein beschreibbares Datenbankobjekt (Rechte setzen)     database = dbHelper.getWritableDatabase();     //Log-Meldung erzeugen und im Logcat ausgeben.     Log.d(LOG_TAG,</pre>                                                                             |                                                                                                    |
| <pre>66</pre>                                                                                                    | Schließen einer Datenquelle.<br>Mittels des Helferobjektes → dbHelper schlie-<br>ßen wir die Datenquelle.<br>Die Logs stellen sicher, dass die Abarbeitung<br>der einzelnen Vorgänge protokolliert wird                                                                                                 |
| Eingabehilfe:                                                                                                    | der einzemen vorgange protokomert wird.                                                                                                    |
| <pre>//Schließen der Datenbank public void close() {     //Schließen der Datenquelle     dbHelper.close(); //Log-Meldung erzeugen und im Logast gusgeben</pre>                                                                                                    | Ergänzen Sie den Quellcode und die Kommen-<br>tare, wie nebenstehend angezeigt.                                                                                                    |
| Log. <i>d(LOG_TAG,</i><br>"Datenbank mit Hilfe der Helferklasse geschlossen.");<br>}                                                                                                    |                                                                                                    |

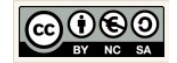

| C Friend                                                                                                    | sDbHelper,java × C MainActivity,java × C FriendsDataSource.java ×                                                                                                    | Einen Freund erzeugen und einfugen.                                                                                                    |
|----------------------------------------------------------------------------------------------------|----------------------------------------------------------------------------------------------------|----------------------------------------------------------------------------------------------------|
| 75<br>76<br>77<br>78<br>79<br>80<br>81<br>82<br>83<br>84<br>85<br>86                                                                                                    | <pre>public Friend createFriend(String name, String phone,String email) {     public Friend createFriend(String name, String phone,String email) {         /*ContentValues eignet sich zur Vervaltung von Daten aus der         Datenbank. Dazu wird ein solches Listenobjekt erzeugt.         Dann verden mit dem Methodenaufruf put die Werte in         die Liste aufgenommen.*/         ContentValues values = new ContentValues();         values.put(FriendsDbHelper.COLUMN_NAME, name);         values.put(FriendsDbHelper.COLUMN_PHONE, phone);         values.put(FriendsDbHelper.COLUMN_PHONE, mail);         /*Einfügen der Daten (values) in die Datenbank,         /*Einfügen</pre> | Fügt die Eigenschaftswerte eines Freundes in<br>ein Inhaltsobjekt ein, übermittelt den SQL-<br>String mit dem Einfüge-Befehl an die Daten-<br>bank, ermittelt dabei die dazu genutzte id und<br>führt den String auf der Datenbank aus. |
| 87<br>88<br>89<br>90<br>91                                                                                                    | *dabei wird die verwendete id<br>zurückgegeben.*/<br>long insertId = database.insert(<br>FriendsDbHelper.TABLE_CONTACT_LIST, null, values);                                                                                                    | ermittelt und zurückgegeben.                                                                                                    |
| 92<br>93<br>94<br>95<br>96                                                                                                    | /*Das Cursorobjekt enthält das Resultset<br>(Ergebnisliste) der Abfrage,<br>legt es quasi frei, sodass systematisch auf d<br>ie Ergebniselemente<br>zugegriffen verden kann.*/                                                                                                    | Ergänzen Sie den Quellcode und die Kommen-<br>tare, wie nebenstehend angezeigt.                                                                                                    |
| 97<br>98<br>99                                                                                                    | Cursor cursor = database.query(<br>FriendsDbHelper.TABLE_CONTACT_LIST,<br>columns, FriendsDbHelper.COLUMN_ID + "="<br>+ insertId_null_null_null_null_                                                                                                    | Fehlende Importanweisungen einfügen.                                                                                                    |
| 101<br>102<br>103                                                                                                    | <pre>/*Ermittelt das erste Element der Ergebnisliste*/ cursor.moveToFirst();</pre>                                                                                                    | Klicken Sie dazu auf die rot angezeigten Klas-<br>sennamen und wählen Sie die<br>Tastenkombination ALT + ENTER, um die feh-<br>lende Importanweisung einzufügen                                                                         |
| 105                                                                                                    | /*Ermittelt die Eigenschaftsverte des Datensatzes,                                                                                                    |                                                                                                    |
| 106<br>107                                                                                                    | <pre>erzeugt ein neues Freund-Objekt und gibt das Objekt zurück.*/ Friend einFreund = cursorToFriend(cursor);</pre>                                                                                                    |                                                                                                    |
| 108<br>109<br>110<br>111<br>112<br>113<br>114                                                                                                    | <pre>//Schließt die Ergebnisliste cursor.close(); //Gibt das exmittelte Objekt zurück return einFreund; </pre>                                                                                                    | 79       Datenbank. Dazy wird ei         ? android.content.ContentValues? Alt+Eingabe       Met         81       Alt-Liste aurgenommen.*         82       ContentValles values = :         83       values.put (FriendsDbHel)           |
| Einga<br><mark>//Date</mark><br>public                                                                                                    | behilfe:<br>ensatz (Freund) einfügen<br>: Friend createFriend(String name,                                                                                                    |                                                                                                    |
| <pre>String phone,String email) { /*ContentValues eignet sich zur Verwaltung von Daten aus der Datenbank. Dazu wird ein solches Listenobjekt erzeugt. Dann werden mit dem Methodenaufruf put die Werte in die Liste aufgenommen.*/ ContentValues values = new ContentValues(); values.put(FriendsDbHelper.COLUMN_NAME, name); values.put(FriendsDbHelper.COLUMN_PHONE, phone); values.put(FriendsDbHelper.COLUMN_EMAIL, email);</pre> |                                                                                                    |                                                                                                    |
| <pre>/*Einfügen der Daten (values) in die Datenbank,  *dabei wird die verwendete id  zurückgegeben.*/  long insertId =     database.insert(  FriendsDbHelper.TABLE_CONTACT_LIST, null, values);</pre>                                                                                                    |                                                                                                    |                                                                                                    |
| /*Das Cursorobjekt enthält das Resultset<br>(Ergebnisliste) der Abfrage,<br>legt es quasi frei, sodass systematisch auf d<br>ie Ergebniselemente<br>zugegriffen werden kann.*/<br>Cursor cursor                                                                                                    |                                                                                                    |                                                                                                    |

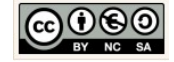

| <pre>= database.query(<br/>FriendsDbHelper.TABLE_CONTACT_LIST,<br/>columns,<br/>FriendsDbHelper.COLUMN_ID + "="<br/>+ insertId,null, null, null, null);<br/>/*Ermittelt das erste Element der Ergebnisliste*/<br/>cursor.moveToFirst();<br/>/*Ermittelt die Eigenschaftswerte des Datensatzes,<br/>erzeugt ein neues Freund-Objekt und gibt das Ob-<br/>jekt zurück.*/<br/>Friend einFreund = cursorToFriend(cursor);<br/>//Schließt die Ergebnisliste<br/>cursor.close();<br/>//Gibt das ermittelte Objekt zurück<br/>return einFreund;<br/>} </pre>                                                                                                    |                                                                                                    |
|----------------------------------------------------------------------------------------------------|----------------------------------------------------------------------------------------------------|
| <pre>//Hilfsmethode private Friend cursorToFriend(Cursor cursor) {     //Fosition der Eigenschaftsverte ermitteln     int idIndex = cursor.getColumnIndex(FriendsDbHelper.COLUMN_ID);     int idName = cursor.getColumnIndex(FriendsDbHelper.COLUMN_WAME);     int idPanie = cursor.getColumnIndex(FriendsDbHelper.COLUMN_WAME);     int idEmail = cursor.getColumnIndex(FriendsDbHelper.COLUMN_PHONE);     int idEmail = cursor.getColumnIndex(FriendsDbHelper.COLUMN_PMANE);     int idEmail = cursor.getColumnIndex(FriendsDbHelper.COLUMN_PMANE);     int idEmail = cursor.getColumnIndex(FriendsDbHelper.COLUMN_PMANE);     //Eigenschaftsverte anhand der Position ermitteln     String name = cursor.getString(idPhone);     String email = cursor.getString(idIndex);     long id = cursor.getString(idIndex);     //Eigenschaftsverte für name, phone, email und id*/     Friend einFreund = new Friend(name, phone,email, id);     //Schließt die Ergebnisliste     return einFreund; } </pre> | <ul> <li>Hilfsmethode curserToFriend(Cursor cursor)<br/>einfügen.</li> <li>Übermittelt die Eigenschaftswerte des Daten-<br/>satzes an ein neues Objekt der Klasse Freund<br/>und gibt das Objekt zurück.</li> <li>Ergänzen Sie den Quellcode und die Kommen-<br/>tare, wie nebenstehend angezeigt.</li> </ul> |
| <pre>Eingabehilfe:<br/>//Hilfsmethode<br/>private Friend cursorToFriend(Cursor cursor) {<br/>//Position der Eigenschaftswerte ermitteln<br/>int idIndex<br/>= cursor.getColumnIndex(<br/>FriendsDbHelper.COLUMN_ID);<br/>int idName<br/>= cursor.getColumnIndex(<br/>FriendsDbHelper.COLUMN_NAME);<br/>int idPhone<br/>= cursor.getColumnIndex(<br/>FriendsDbHelper.COLUMN_PHONE);<br/>int idEmail<br/>= cursor.getColumnIndex(<br/>FriendsDbHelper.COLUMN_EMAIL);<br/>//Eigenschaftswerte anhand der Position ermitteln<br/>String name = cursor.getString(idName);</pre>                                                                                                    |                                                                                                    |

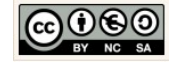

| <pre>String phone = cursor.getString(idPhone); String email = cursor.getString(idEmail); long id = cursor.getLong(idIndex); /*Erzeugt ein neues Objekt vom Typ Freund und übermittelt die Eigenschaftswerte für name, phone,</pre>                                                                                                    |                                                                                                    |
|----------------------------------------------------------------------------------------------------|----------------------------------------------------------------------------------------------------|
| Friend einFreund<br>= new Friend(name, phone,email, id);                                                                                                    |                                                                                                    |
| <pre>//Gtbt dds objekt 20/00k return einFreund; }</pre>                                                                                                    |                                                                                                    |
| © FriendsDataSource.java ×                                                                                                    | Hilfsmethode getAllFriends() einfügen.                                                                                                    |
| 143       public List <friend> getAllFriends() {         144       //Erzeugen einer ArrayList (Container) vom Typ Friend         145       List<friend> friendList = new ArrayList&lt;&gt;();         146       //Das Cursorobjekt enthält das Resultset         148       (Ergebnisliste) der Abfrage, legt es quasi frei,         149       sodass systematisch auf die Ergebniselemente</friend></friend> | Wählt alle Freunde aus der Datenbank aus und gibt die Liste mit dem Ergebnis (Allen Daten-<br>sätzen) zurück.                                                                                                    |
| 150     zugegriffen verden kann.*/       151     Cursor cursor = database.query(       152     FriendsDbHelper.TABLE_CONTACT_LIST,       153     columns, null, null, null, null);                                                                                                    | Ergänzen Sie den Quellcode und die Kommen-<br>tare, wie nebenstehend angezeigt.                                                                                                    |
| 155 /*Ermittelt das erste Element der Ergebnisliste*/<br>156 cursor.moveToFirst();<br>157                                                                                                    | Eingabehilfe:<br>/*Alle gespeicherten Freunde aus der Datenbank ausle-                                                                                                    |
| 155     //Destatation einen objektes vom Typ Flend       159     Friend friend;       160                                                                                                    | sen+/<br><b>public</b> List <friend> getAllFriends() {<br/>//Erzeugen einer ArrayList (Container)<br/>//vom Typ Friend</friend>                                                                                                    |
| 161     //Solange das Ende der Ergenisliste noch nicht       162     //erreicht ist                                                                                                    | <pre>List<friend> friendList = new ArrayList&lt;&gt;();</friend></pre>                                                                                                    |
| 163     while(!cursor.isAfterLast()) {       164                                                                                                    | <pre>/*Das Cursorobjekt enthält das Resultset (Ergebnisliste) der Abfrage, legt es quasi frei, sodass systematisch auf die Ergebniselemente zugegriffen werden kann.*/ Cursor cursor = database.query(         FriendsDbHelper.TABLE_CONTACT_LIST,             columns, null, null, null, null, null);</pre> |
| 173       Log.d(LOG_TAG, "ID: " + friend.getId() + ", Inhalt: "         174       + friend.toString());         175       cursor.moveToNext();         176       }         177                                                                                                    | /*Ermittelt das erste Element der Ergebnisliste*/<br>cursor.moveToFirst();<br>//Deklaration einen Objektes vom Typ Fiend<br>Friend friend;                                                                                                    |
| <pre>180 181 //Rückgabe der ArrayList mit allen Freunden 182 return friendList; 183 ⊖ } 184</pre>                                                                                                    | <pre>//Solange das Ende der Ergenisliste noch nicht //erreicht ist while(!cursor.isAfterLast()) {     /*Initialisiere das Freundobjekt mit dem     Encundobieht gus don Erschnisliste*(</pre>                                                                                                    |
|                                                                                                    | <pre>Freundobjekt dus der Ergebnististe*/ friend = cursorToFriend(cursor); //Füge den Freund in die ArrayList hinzu friendList.add(friend); //Log-Meldung erzeugen und im Logcat // ausgeben. Log.d(LOG_TAG, "ID: " + friend.getId()</pre>                                                                   |

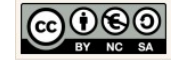

|                                                                                                    | <pre>//Schließe die ErgebnisListe cursor.close(); //Rückgabe der ArrayList mit allen Freunden return friendList; } Die Logs stellen sicher, dass die Abarbeitung</pre> |
|----------------------------------------------------------------------------------------------------|----------------------------------------------------------------------------------------------------|
|                                                                                                    | der einzelnen Vorgänge protokolliert wird.                                                                                                    |
| Select Deployment Target     X     No USB devices or running emulators detected     Troubleshoot                                                                                                    | <i>Testen der Anwendung.</i><br>Wir starten nun den Emulator.                                                                                                    |
| Connected Devices<br><none><br/>Available Emulators<br/>Nexus 5 API 22<br/>Nexus 5 API 21 %86<br/>Nexus One API 15 (Failed to parse properties from C:\Program Files\Android\sdk\.android\avd\Nexus_One_AP</none> | ild F Run 'app' (Umschalt+F10) Help<br>III IIIIIIIIIIIIIIIIIIIIIIIIIIIIIIIII                                                                                           |
| Create New Emulator Use same selection for future launches OK Cancel                                                                                                    | Emulator:<br>Der Emulator simuliert im vorliegenden Fall ein vir-<br>tuelles Mobiltelefon vom Typ $\rightarrow$ Nexus 5 API 23.                                        |
| Create New Emulator:<br>Für wenig leistungsfähige Rechner empfiehlt<br>sich ein neues Gerät → Nexus One Device mit<br>API 15 (SanwichIceCream) zu erzeugen:                                                       | riz<br>rc<br>Create New Emulator                                                                                                    |

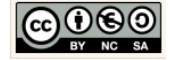

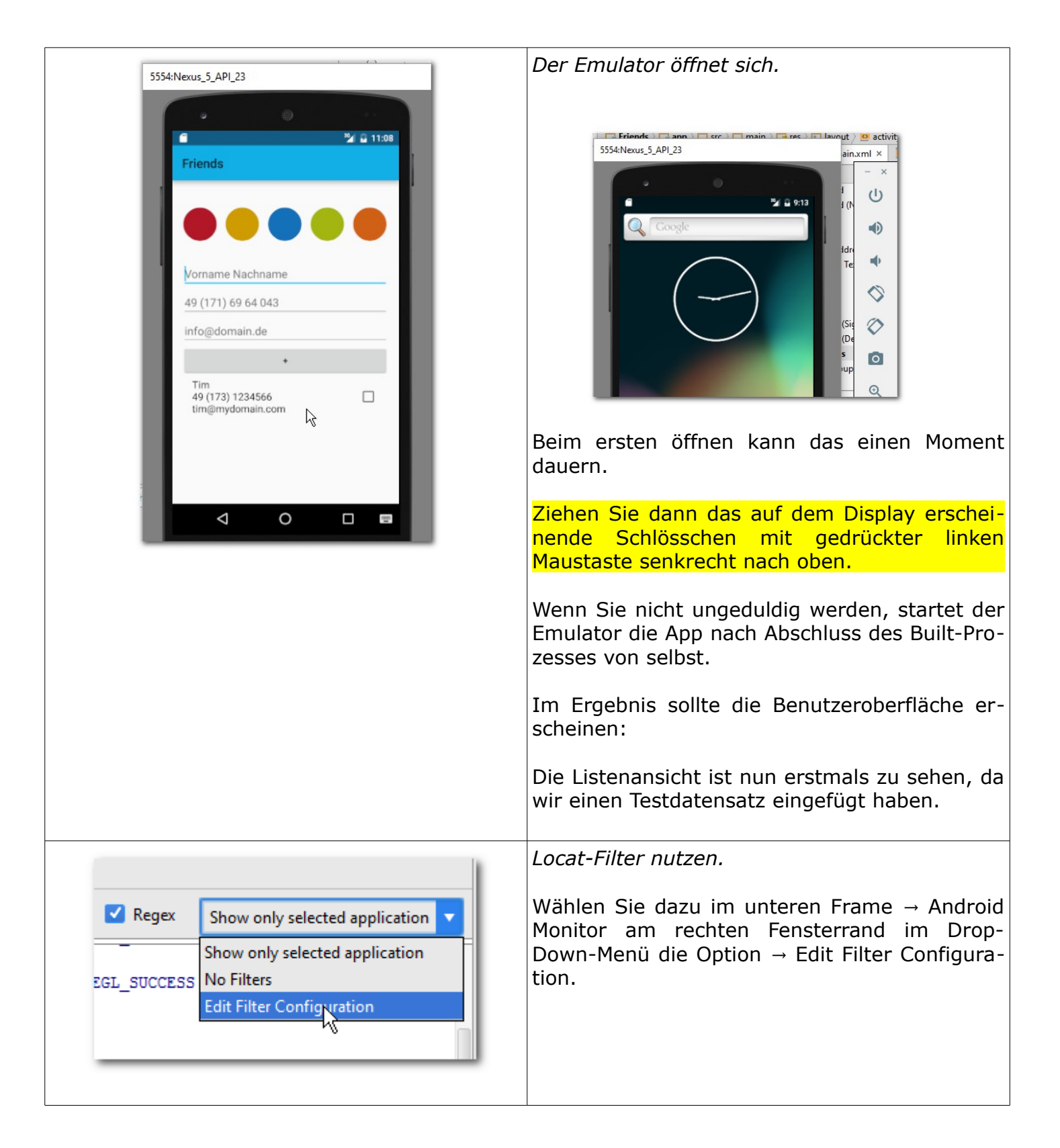

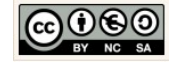

| Geben Sie dem Filter einen Namen und legen<br>Sie die regulären Ausdrücke fest. Es sollen nur<br>die Log Tags aus diesen Klassen im Logcat-                                                                                                    |
|----------------------------------------------------------------------------------------------------|
| Fenster angezeigt werden.<br>Filter Name:<br>SQLite-Filter<br>Log Tag:<br>MainActivity FriendsDbHelper FriendsDataSource                                                                                                    |
|                                                                                                    |
| <pre>veroose Q* SQLite-Filter * ellen-Objekt wird angelegt. Datenquelle erzeugt jetzt unerse Helferklasse. hat die Datenbank friends.db erzeugt. Datenquelle. t unserer Datenbank wird jetzt angefragt. lle wird mit SQL-Befehl: CREATE TABLE contact(_id INTEGER PRIMARY KEY AUTOINCREMENT, name 1 chalten. Pfad zur Datenbank: /data/user/0/com.example.chrissi.friends/databases/friends.db r folgende Datensatz eingefügt: nalt:\nTim 34566com träge sind in der Datenbank vorhanden: Inhalt: Tim 3) 1234566 domain.com er Datenquelle. ank mit Hilfe der Helferklasse geschlossen. I</pre> |
|                                                                                                    |

Nachdem der Zugriff auf die Datenbank funktioniert, widmen wir uns der Interaktion mit der Benutzeroberfläche. Wir erweitern damit die Ereignissteuerung. Das Einfügen, Ändern und Löschen von Datensätzen in der Datenbank! Alle Operationen sollen bequem über die Benutzeroberfläche gesteuert werden können. Viel Spaß bei der weiteren Umsetzung!

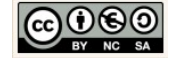

## 2.6.2 Daten einfügen

Zum Einfügen eines neuen Datensatzes benötigen wir u.a. eine *Einfügeoperation*. Im konkreten Fall sollen die Daten eines neuen Freundes in der Datenbank gespeichert und anschließend in der Freundesliste auf der Benutzeroberfläche angezeigt werden. Der Benutzer gibt dazu die Werte für den Namen, die Telefonnummer und E-Mail-Adresse in die Texteingabefelder ein. Mit einem Klick auf die Schaltfläche "+" wird der Datensatz eingefügt. Außerdem sollen im gleichen Schritt die Freundesliste auf der Benutzeroberfläche aktualisiert und angezeigt werden.

| Friende                                        | Friends                                        | Friende                                           |   |
|------------------------------------------------|------------------------------------------------|---------------------------------------------------|---|
| Friends                                        |                                                | Friends                                           | • |
|                                                |                                                |                                                   |   |
|                                                |                                                |                                                   |   |
| Vorname Nychname                               | Chris                                          | <br>Vorname Nachname                              |   |
| 49 (171) 69 64 043                             | 49 (173) 1234578                               | 49 (171) 69 64 043                                |   |
| info@domain.de                                 | chris@mydomain.com                             | <br>info@domain.de                                |   |
|                                                | *                                              | •                                                 |   |
| Karl<br>49 (172) 3623 456<br>karl@mydomain.de  | Karl<br>49 (172) उठ23 कठछ<br>karl@mydomain.de  | <br>Karl<br>49 (172) 3623 456<br>karl@mydomain.de |   |
| Ulli<br>49 (172) 67 54 345<br>ulli@mydomain.de | Ulli<br>49 (172) 67 54 345<br>ulli@mydomain.de | Ulli<br>49 (172) 67 54 345<br>ulli@mydomain.de    |   |
|                                                |                                                | Chris<br>49 (173) 1234578                         |   |

| *                                                                                                    | <pre>MainActivity erweitern. Um die Daten über die Schaltfläche → + zum Einfügen von Datensätzen in die Datenbank nutzen zu können, implementieren wir die Me- thode → activateAddButton(). Wir erweitern dazu die Klasse um die ereignis- steuernde Methode: → activateAddButton():void</pre> |
|----------------------------------------------------------------------------------------------------|----------------------------------------------------------------------------------------------------|
| 125       //Listener und Ereignissteuerung für die Schaltfläche Add         126       private void activateAddButton() {         127       128         129       }         Eingabehilfe:       //Listener und Ereignissteuerung | activateAddButton()-Methode deklarieren.<br>Eingabekomponenten benötigen dazu immer<br>eine Art Fühler. Dieser Fühler ist ein Listener-<br>objekt. Dieses Objekt nimmt Zustands-<br>veränderungen der Eingabekomponente war.                                                                   |

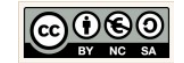

| <pre>//für die Schaltfläche Add private void activateAddButton() {</pre>                                                                                                    | Deklarieren Sie im Ersten Schritt die Methode<br>→ activateAddButton(). Ergänzen Sie dazu den<br>Quellcode und die Kommentare, wie nebenste-<br>hend angezeigt. |
|----------------------------------------------------------------------------------------------------|----------------------------------------------------------------------------------------------------|
| 128 private void activateAddButton() {                                                                                                    | Komponenten deklarieren und initialisieren.                                                                                                    |
| 129         130       //Initialisierung der Komponenten         131       Button buttonAddFriend = (Button) findViewById(R.id.btAdd);         132       final EditText etName = (EditText) findViewById(R.id.etName);         133       final EditText etPhone = (EditText) findViewById(R.id.etPhone);         134       final EditText etEmail = (EditText) findViewById(R.id.etEmail);         135                                                                                   | Wir implementieren nun die Methode → activa-<br>teAddButton() Schritt-Für-Schritt.                                                                              |
|                                                                                                    | Wir müssen dazu sicherstellen, dass Kompo-                                                                                                    |
| Eingabehilfe:<br>//Tnitiglisierung.der.Komponenten                                                                                                    | geschrieben werden soll, zuvor initialisiert wer-                                                                                                    |
| Button buttonAddFriend<br>= (Button) findViewById(R.id. <i>btAdd</i> );<br>final EditText etName                                                                                                    | den. Wir ergänzen dazu den Quellcode, wie nebenstehend angezeigt.                                                                                               |
| <pre>= (EditText) findViewById(R.id.etName); final EditText etPhone</pre>                                                                                                    | Deklarieren und Initialisieren Sie die Eingabe-                                                                                                    |
| <pre>= (EditText) findViewById(R.id.etPhone); final EditText etEmail = (EditText) findViewById(R.id.etEmail);</pre>                                                                                                    | komponenten. Ergänzen Sie dazu den<br>Quellcode und die Kommentare, wie nebenste-                                                                               |
|                                                                                                    | hend angezeigt.                                                                                                    |
| Erklärung:                                                                                                    |                                                                                                    |
| <pre>//Initialisierung der Komponenten Button buttonAddFriend = (Button) findViewById(R.id.btAdd);</pre>                                                                                                    |                                                                                                    |
| <ul> <li>buttonAddFriend:<br/>Ist u.a. ein Klassenattribut der Activity-Klasse vom Typ Edittext (siehe Deklaration).</li> <li>(Button):<br/>Der Cast stellt sicher, dass die zugewiesene Komponente dem Typ entspricht.</li> <li>findViewById(int)<br/>Sucht den Parameterwert anhand der id. Als<br/>Parameter wird ein int-Wert erwartet.</li> <li>R.id.btAdd<br/>R liefert zum String btAdd den entsprechenden<br/>int-Wert zurück. Den entsprechenden<br/>Schlüsselwert.</li> </ul> |                                                                                                    |
| 136     //Listener für die Button-Komponente add       137     •       buttonAddFriend.setOnClickListener (new View.OnClickListener () {                                                                                                    | Listener für die Schaltfläche erstellen.                                                                                                    |
| 138<br>139 - });                                                                                                    | Auch der Button braucht einen Fühler der Akti-<br>vitäten registriert.                                                                                          |
|                                                                                                    | Ergänzen Sie dazu den Quellcode und die Kom-<br>mentare, wie nebenstehend angezeigt.                                                                            |
|                                                                                                    | Wählen Sie dabei im Dropdown-Menü die Opti-<br>on                                                                                                    |

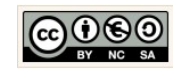

|                                                                                                    | OnClickListener{                                                                           |
|----------------------------------------------------------------------------------------------------|--------------------------------------------------------------------------------------------|
| public static interface                                                                                                    | //Hier fehlt Quellcode                                                                     |
| View.OnClickListener                                                                                                    | }                                                                                          |
|                                                                                                    |                                                                                            |
| android.view.View.OnClickListener                                                                                                    | View.OnClickListener                                                                       |
| ► Known Indirect Subclasses                                                                                                    | Ist eine Interface-Klasse. Ein Interface ist so                                            |
| CharacterPickerDialog, KeyboardView, QuickContactBadge, SearchOrbView, SpeechOrbView                                                      | etwas wie eine Vorlage. Eigenschaften und Ver-                                             |
|                                                                                                    | naitensweisen die im Interface deklariert sind,<br>müssen implementiert worden da sie eine |
| Class Overview                                                                                                    | zwingende Verhaltensweise eines Objektes                                                   |
| Interface definition for a callback to be invoked when a view is clicked.                                                                 | darstellen                                                                                 |
| Auszug der API                                                                                                    |                                                                                            |
| Auszug der API                                                                                                    |                                                                                            |
| 136 //Listener für die Button-Komponente add<br>137 view.OnClickListener() {                                                              | View.OnClickListener-Methoden deklarieren.                                                 |
| 138<br>139 Inplement methods                                                                                                    | Vielan Cia danu auf dan Vienaanaan                                                         |
| 140 Arcert 'buttonAddFriend I- null'                                                                                                    | Klicken Sle dazu auf den Klassennamen                                                      |
| Vorher                                                                                                    | → view. Mit einen Kiick dur uie kiene rote                                                 |
|                                                                                                    | hination AIT+ Fingabe (Enter) werden die                                                   |
| 136 //Listener für die Button-Komponente add                                                                                              | fehlenden Methoden implementiert.                                                          |
| 137 a buttonAddriend.setonClickListener(new view.onclickListener() {                                                                      |                                                                                            |
| 140 • P P public void onClick(View v) {                                                                                                   |                                                                                            |
| 141 142                                                                                                    | 👳 Select Methods to Implement 🛛 🗙 🙀                                                        |
|                                                                                                    |                                                                                            |
| Nachher                                                                                                    |                                                                                            |
|                                                                                                    | 🔻 💭 android.view.View.OnClickListener                                                      |
|                                                                                                    | 🐽 🚡 onClick(v:View):void                                                                   |
|                                                                                                    |                                                                                            |
| Summary                                                                                                    |                                                                                            |
| Guinnary                                                                                                    | Copy JavaDoc                                                                               |
| Public Methods                                                                                                    | ✓ Insert @ <u>O</u> verride Cancel                                                         |
| shatastastid seQtab (trans)                                                                                                    | R                                                                                          |
| abstract void onClick (view v)                                                                                                    | Button buttonddariena                                                                      |
| Called when a view has been clicked.                                                                                                    |                                                                                            |
| Auszug der API                                                                                                    |                                                                                            |
| 196 //Tistanay file dia Button-Vermonanta add                                                                                             | Die Implementierung der onCreate()-Methode:                                                |
| 136         //listener for die button-Augomente add           137         buttonAddFriend.setOnClickListener(new View.OnClickListener() { |                                                                                            |
| 136<br>139 @Override                                                                                                    | Eingabehilfe:                                                                              |
| 140 m Public Vold Onclick (View V) {                                                                                                    | <pre>public void onClick(View v){</pre>                                                    |
| 142 //EINGADE########<br>143                                                                                                    | //uren_tenirc_fnerrcone                                                                    |
| 144 //VERARBEITUNG####<br>145                                                                                                    |                                                                                            |
| 146 - //AUSGADE########<br>147                                                                                                    | Wir wenden bei der Umsetzung drei weitere                                                  |
| 148<br>149 (                                                                                                    | Prinzipien der Softwareentwicklung an. Unser                                               |
| 320                                                                                                    | Fokus: Die Prinzipien "Zerlegung" und "Wieder-                                             |
| Zorlogung                                                                                                    | verwendung".                                                                               |
| Ist eine der wichtigsten Hilfen in der Informatik bei                                                                                     |                                                                                            |
|                                                                                                    |                                                                                            |

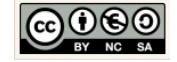

| der Lösung komplexer Probleme. Man unterteilt große, komplexe Probleme in kleine, strukturierte Teilprobleme ( $\rightarrow$ Hilfsmethoden) und setzt diese in Quellcode um.<br>Wenn alle Teilprobleme umgesetzt sind, ist damit auch das große, komplexe Problem gelöst. $\rightarrow$ devide and conquer ( $\rightarrow$ teile und herrsche)                                                                                                    | Ergänzen Sie die Kommentare und implemen-<br>tieren Sie dann anschließend den Quellcode<br>schrittweise, wie es anschließend beschrieben<br>wird.                                                                                                    |
|----------------------------------------------------------------------------------------------------|----------------------------------------------------------------------------------------------------|
| 142       //EINGABE####################################                                                                                                    | Inhalte aus den Texteingabefeldern lesen.<br>Der Wert für den → name wird ermittelt, in                                                                                                    |
| Eingabehilfe:                                                                                                    | einen String umgewandelt und einem lokale<br>attribut → nameString zugewiesen.                                                                                                    |
| <pre>String nameString     = etName.getText().toString(); String phoneString     = etPhone.getText().toString();</pre>                                                                                                    | Implementieren Sie die Lese-Anweisungen für<br>die Texteingabefelder, wie nebenstehend ange-<br>zeigt.                                                                                                    |
| <pre>String emailString     = etEmail.getText().toString();</pre>                                                                                                    |                                                                                                    |
| <pre>167 //#####VERARBEITUNG<br/>168 //#Prüfung ob eine der Texteingabefelder Leer ist.<br/>169 * Wenn das der Fall ist vird eine entsprechende Meldung<br/>170 * ausgegeben.*/<br/>171 if (TextUtils.isEmpty(nameString)) {<br/>172 etName.setError("Das Feld darf nicht leer sein.");<br/>173 return;<br/>174 }<br/>175 if (TextUtils.isEmpty(phoneString)) {<br/>176 etPhone.setError("Das Feld darf nicht leer sein.");<br/>177 return;<br/>178 }<br/>179 if (TextUtils.isEmpty(emailString)) {<br/>180 etEmail.setError("Das Feld darf nicht leer sein.");<br/>181 return;<br/>182 }<br/>182</pre> | <ul> <li>Prüfung der Texteingabefeldern.</li> <li>Für den Fall, dass eine der Texteingabefelder<br/>leer ist soll der Nutzer den Hinweis → "das Feld<br/>darf nicht leer sein" gegeben werden.</li> <li>Ergänzen Sie dazu den Quellcode und die Kom-<br/>mentare, wie nebenstehend angezeigt.</li> </ul> |
| <pre>Eingabehilfe:<br/>/*Prüfung ob eine der Texteingabefelder Leer ist.<br/>* Wenn das der Fall ist wird eine entsprechende Mel-<br/>dung ausgegeben.*/<br/>if (TextUtils.isEmpty(nameString)) {<br/>etName.setError(getString(<br/>R.string.etErrowMessage));<br/>return;<br/>}<br/>if (TextUtils.isEmpty(phoneString)) {<br/>etPhone.setError(getString(<br/>R.string.etErrowMessage));<br/>return;<br/>}<br/>if (TextUtils.isEmpty(emailString)) {<br/>etEmail.setError(getString(<br/>R.string.etErrowMessage));<br/>return;<br/>}</pre>                                                           | 49 (171) 69 64 Das Feld darf nicht leer sein.                                                                                                    |

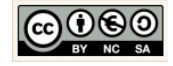

| <pre> 167 168 169 170 171 172 Eingabehilfe: /*Texteingabefelder leeren: Überschreiben der Texteingabehilfe: /*Texteingabefelder Leeren: Überschreiben der Texteingabefelder mit nichts*/ etName.setText(""); etPhone.setText(""); etPhone.setText(""); etPhone.setText(""); etPhone.setText(""); etPhone.setText(""); etPhone.setText(""); etFmail.setText(""); </pre> | <ul> <li>Anschließendes Leeren der Texteingabefeldern.</li> <li>Dazu wird der Inhalt der Texteingabefelder mittels der Methode → .setText("") mit nichts überschrieben.</li> <li>Ergänzen Sie den Quellcode und die Kommentare, wie nebenstehend angezeigt.</li> </ul> |
|----------------------------------------------------------------------------------------------------|----------------------------------------------------------------------------------------------------|
| 173       /*Erzeuge ein neues Objekt vom Typ Freund, übermittle         174       die Eingabeverte für den Namen, die Telefonnummer und die         175       E-Mail-Adresse. Füge das Objekt in die Datenbank ein.*/         176       HieDatenquelle.createFriend(nameString,         176       Propostring.cmeilString,                                             | Ein Objekt vom Typ Friend erzeugen.<br>Wir nutzen das Datenbankobiekt → dieDaten-                                                                                                    |
| Eingabehilfe:<br>/*Erzeuge ein neues Objekt vom Typ Freund, übermittle<br>die Eingabewerte für den Namen, die Telefonnummer und                                                                                                    | quelle um mittels der entwickelten<br>.createFriend(String name, String phone,<br>String email) ein neues Objekt von Typ Friend<br>zu erzeugen und in die Datenbank einzufügen.                                                                                        |
| <pre>die E-Mail-Adresse. Füge das Objekt in die Datenbank ein.*/ dieDatenquelle.createFriend(         nameString, phoneString, emailString);  FriendsDataSource public Friend createFriend (String name, String phone, String email) L=Mail=Adresse. Füge das Objekt in die Datenbank L=Mail=Adresse. Füge das Objekt in die Datenbank </pre>                          | Klicken Sie mit gedrückter STRG-Taste auf<br>die .createFriend(String name, String phone,<br>String email)-Methode. Damit springen Sie in<br>die Implementierung Methode. In diesem Falle<br>springen Sie in die Klasse: → FriendsDataSour-<br>ce                      |
| <pre>dieDatenquelle.createFrifind(nameString,</pre>                                                                                                    | Ergänzen Sie den Quellcode und die Kommen-<br>tare, wie nebenstehend angezeigt.                                                                                                    |
| 178     /*Manager-Objekt für die Eingaben erzeugen. Nutzen des Services       179     zur Überprüfung der Eingaben. (variiert je nach       180     gevähltem inputType)*/       181     InputMethodManager inputMethodManager;                                                                                                    | Den InputMethodManager nutzen.                                                                                                    |
| 182     inputMethodManager       183     = (InputMethodManager) getSystemService(       184     INPUT_METHOD_SERVICE);       185     if (getCurrentFocus() != null) {       186     inputMethodManager       187     .hideSoftInputFromWindow(       188     getCurrentFocus().getWindowToken(), 0);       189     }                                                   | Das Framework ermöglicht auch Geräten ohne<br>Hardwaretastatur die Eingabe und Prüfung der<br>Eingabe abhängig von dem gewählten → input-<br>Type.                                                                                                    |
| <pre>Eingabehilfe:<br/>/*Manager-Objekt für die Eingaben erzeugen. Nutzen<br/>des Services zur Überprüfung der Eingaben. (variiert<br/>je nach gewähltem inputType)*/<br/>InputMethodManager inputMethodManager;<br/>inputMethodManager<br/>= (InputMethodManager) getSystemService(<br/>INPUT_METHOD_SERVICE);<br/>if (getCurrentFocus() != null) {</pre>             | Wir erzeugen ein neues Manager-Objekt für die<br>Eingaben und aktivieren den Service. Wir nut-<br>zen diesen Service (Framework) zur<br>Überprüfung der Eingaben. Je nach gewähltem<br>inputType variieren die Prüfungen und Meldun-<br>gen für den Benutzer.          |
| inputMethodManager<br>.hideSoftInputFromWindow(<br>getCurrentFocus()                                                                                                    | Ergänzen Sie dazu den Quellcode und die Kom-<br>mentare, wie nebenstehend angezeigt.                                                                                                    |

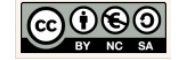

| .getWindowToken(), 0); }                                                                                                    |                                                                                                    |
|----------------------------------------------------------------------------------------------------|----------------------------------------------------------------------------------------------------|
| public final class<br>Summary: Constants   Methods   Inherited Methods   [Expand All]<br>Added in API level 3                                                                                                    |                                                                                                    |
| extends Object                                                                                                    |                                                                                                    |
| java.lang.Object<br>Ljandroid view.inputmethod.InputMethodManager                                                                                                    |                                                                                                    |
| <ul> <li>Class Overview</li> </ul>                                                                                                    |                                                                                                    |
| Central system API to the overall input method framework (IMF) architecture, which arbitrates interaction between applications and the current input method. You can retrieve an instance of this interface with Context.getSystemService().<br>API Klasse InputMethodManager |                                                                                                    |
| 192 //AUSGABE########<br>193 /*Anzeigen aller Listeneinträge*/                                                                                                    | Anzeige der Listeneinträge.                                                                                                    |
| 194 showAllListEntries();                                                                                                    | Fügen Sie den Methodenaufruf zur Anzeige al-<br>ler Listeneinträge hinzu.                                                          |
| <pre>Eingabehilfe: /*Anzeigen aller Listeneinträge*/ showAllListEntries():</pre>                                                                                                    | Klicken Sie mit gedrückter STRG-Taste auf die<br>→ .showAllListEntries()-Methode. Damit sprin-                                     |
|                                                                                                    | gen Sie zur Implementierung in die bereits implementierte Hilfsmethode.                                                            |
| MainActivity                                                                                                    |                                                                                                    |
| <pre>[private void showAllListEntries ()] /*Anzeigen //// Listeneinträge*/ showAllListEntries(); </pre>                                                                                                    | Ergänzen Sie den Quellcode und die Kommen-<br>tare, wie nebenstehend angezeigt.                                                    |
|                                                                                                    |                                                                                                    |
| 39     //Listener und Ereignissteuerung für die Schaltfläche Add       41     activateAddButton();                                                                                                    | Methodenaufruf für activateAddButton().                                                                                            |
| Eingabehilfe:                                                                                                    | Wechseln Sie dazu in die $\rightarrow$ onCreate()-Metho-<br>de der Klasse $\rightarrow$ MainActivity.                              |
| //Listener und Ereignissteuerung<br>//für die Schaltfläche Add<br>activateAddButton();                                                                                                    | Fügen Sie den Methodenaufruf nun abschlie-<br>ßend in der onCreate()-Methode unterhalb der<br>Methode → insertTestDataEntry() ein. |
|                                                                                                    | Ergänzen Sie dazu den Quellcode und die Kom-<br>mentare, wie nebenstehend angezeigt.                                               |

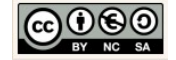

```
Überschreiben von Methoden.
 C MainActivity.java × C FriendsDbHelper.java × C FriendsDataSource.java ×
 202
 203
           //ERGÄNZUNG: Für alle Änderungen innerhalb
                                                                       Die beide Methoden \rightarrow onResume() und \rightarrow on-
 204
           // des Activity-Life-Circles
         9 @Override
 205
                                                                                                   fester
                                                                                                                 Bestandteil
                                                                       Pause()
                                                                                       sind
                                                                                                                                       des
 206 0
          protected void onResume() {
 207
              super.onResume();
                                                                       Lebenzyklus einer Aktivität.
 208
              Log.d(LOG_TAG, "Die Datenquelle wird geöffnet.");
 209
 210
              dieDatenquelle.open();
 211
                                                                       Hinweis:
 212
              Log.d(LOG_TAG, "Folgende Einträge sind in der Datenbank vorhanden:");
 213
              showAllListEntries();
                                                                       Auf den Developerseiten können Sie weitere Fakts
 214
                                                                       zum Lebenszyklus erfahren.
 215
 216
           @Override
 217 📭
           protected void onPause() {
 218
              super.onPause();
                                                                                                                             \times
 219
                                                                        Activities | Android Develox
              //Log-Meldung erzeugen und im Logcat ausgeben.
Log.d(LOG_TAG, "Die Datenquelle wird geschlossen.");
 220
                                                                         ← → C 🗋 developer.android.com/guide/components/activities.html
                                                                                                                                오 🖫 ☆ 🖉 🔳
 221
 222
              dieDatenquelle.close();
 223
                                                                          Developers
                                                                                          Develop > API Guides > Activities
                                                                                                                          Console
                                                                                                                                      0
                                                                                         rectangles represent the callback methods you can implement to perform operations when the
                                                                          Introduction
                                                                                          activity transitions between states.
                                                                          App Components
Eingabehilfe:
                                                                                                          Activity
                                                                            nts and Intent Filters
//ERGÄNZUNG: Für alle Änderungen innerhalb
 / des Activity-Life-Circles
@Override
                                                                            Fragme
                                                                                                                           onRestart()
protected void onResume() {
         super.onResume();
                                                                            Tasks and Back Stacl
                                                                                                                               R
                                                                            Overview Screen
         Log.d(LOG_TAG,
         "Die Datenquelle wird geöffnet.");
         dieDatenquelle.open();
                                                                       http://developer.android.com/guide/components/activities.html
         Log.d(LOG_TAG,
                                                                       Ergänzen Sie dazu den Quellcode und die Kom-
"Folgende Einträge sind in der Datenbank
vorhanden:");
                                                                       mentare, wie nebenstehend angezeigt.
         showAllListEntries();
                                                                       Fertig! Wir sind nun soweit und können das
}
                                                                       Einfügen eines Datensatzes über die Benutze-
                                                                       roberfläche testen.
@Override
protected void onPause() {
   super.onPause();
     //Log-Meldung erzeugen und im Logcat ausgeben.
    Log.d(LOG_TAG,
         "Die Datenquelle wird geschlossen.");
     dieDatenquelle.close();
```

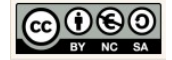

|                                                                                                    | Testen der Anwendung.                                                                                                    |
|----------------------------------------------------------------------------------------------------|----------------------------------------------------------------------------------------------------|
| Select Deployment Target     No USB devices or running emulators detected     Connected Devices                    | Wir starten nun den Emulator.<br>Emulator:                                                                                |
| Image: Create New Emulator:         Für wenig leistungsfähige Rechner emptisich ein neues Gerät → Nexus One Device | ehlt<br>mit                                                                                                    |
|                                                                                                    | Der Emulator öffnet sich                                                                                                  |
| 5554:Nexus_5X_API_23                                                                                               | Beim ersten öffnen kann das einen Moment<br>dauern.                                                                       |
| Friends :                                                                                                    | Ziehen Sie dann das auf dem Display erschei-<br>nende Schlösschen mit gedrückter linken<br>Maustaste senkrecht nach oben. |
| Vorname Nachname                                                                                                   | Wenn Sie nicht ungeduldig werden, startet der<br>Emulator die App nach Abschluss des Built-Pro-<br>zesses von selbst.     |
| 49 (171) 69 64 043<br>info@domain.de                                                                               | Fügen Sie über die Benutzeroberfläche einen<br>Datensatz ein.                                                             |
| Tim<br>49 (173) 1234566<br>tim@mydomain.com                                                                        |                                                                                                    |

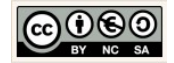

Einfügen

| Liniugen                                                                                                    |                                                                                                 |                                                                                                    |
|----------------------------------------------------------------------------------------------------|-------------------------------------------------------------------------------------------------|----------------------------------------------------------------------------------------------------|
| Vorname Nachname<br>49 (171) 69 64 043<br>info@domain.de<br>*<br>Tim<br>49 (173) 1234566<br>tim@mydomain.com | Chris<br>49 (175) 77 66 777<br>chris@mydomain.de<br>Tim<br>49 (173) 1234566<br>tim@mydomain.com | Vorname Nachname<br>49 (171) 69 64 043<br>Info@domain.de<br>+<br>Tim<br>49 (173) 1234566<br>tim@mydomain.com<br>Chris<br>49 (175) 77 66 777<br>chris@mydomain.de |
| Gratulation!                                                                                                 |                                                                                                 |                                                                                                    |

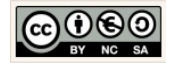

## 2.6.3 Daten entfernen

Um einen Datensatz aus unserer Datenbank zu entfernen benötigen wir u.a. eine *Löschoperation*. In unserem konkreten Fall soll die Löschoperation über ein neues Menü steuerbar sein. Dieses Menü soll erscheinen wenn ein oder mehrere angezeigte Datensatze auf der Benutzeroberfläche ausgewählt wurden. Im folgenden werden wir also das Menü und die zugehörige Ereignissteuerung für die Löschoperation ergänzen und testen.

| öschen                                                                                               |                                                                                           |                                                                                                    | 1                                                                                 |
|----------------------------------------------------------------------------------------------------|-------------------------------------------------------------------------------------------|----------------------------------------------------------------------------------------------------|-----------------------------------------------------------------------------------|
| Friends :                                                                                            | ← 1 ausgewä                                                                               | hlt 🕞 🖉                                                                                                    | Friends :                                                                         |
|                                                                                                    |                                                                                           | •••                                                                                                    |                                                                                   |
| Vorname Nachname                                                                                     | Vorname Nachna                                                                            | ame                                                                                                    | Vorname Nachname                                                                  |
| 49 (171) 69 64 043                                                                                   | 49 (171) 69 64 04                                                                         | 43                                                                                                    | 49 (171) 69 64 043                                                                |
| info@domain.de                                                                                       | info@domain.de                                                                            |                                                                                                    | info@domain.de                                                                    |
| +<br>Tim<br>49 (173) 1234566<br>tim@mydomain.com<br>Chris<br>49 (175) 77 66 777<br>chris@mydomain.de | Tim<br>49 (173) 1234560<br>tim@mydomain.o<br>Chris<br>49 (175) 77 66 77<br>chris@mydomain | +<br>6 ☑<br>com<br>77 □<br>h.de                                                                                                    | + Chris 49 (175) 77 66 777 chris@mydomain.de                                      |
| ▼ <b>T</b> es                                                                                        |                                                                                           | Bezeichner erga<br>Öffnen Sie daz<br>Verzeichnis → a                                                                                                    | <sup>⊥</sup><br>änzen.<br>zu die Datei → strings.xml i<br>pp → res → values.      |
| <ul> <li>Iayout</li> <li>menu</li> <li>mipmap</li> <li>values</li> </ul>                             |                                                                                           | Wir erweitern<br>strings.xml um<br>schoperation be                                                                                                    | im Ersten Schritt die Datei<br>die Bezeichnung die wir für Lö<br>enötigen werden. |
| Colors.»                                                                                             | ml                                                                                        | Eingabehilfe:                                                                                                    |                                                                                   |
| <ul> <li>dimens</li> <li>strings.</li> <li>strings.</li> </ul>                                       | .xml<br>xml                                                                               | < <u>Ergänzung lös</u><br><string cab<="" name="cab&lt;br&gt;&lt;string name=" td=""><td>chen von Datensätzen&gt;<br/>_checked_string"&gt;ausgewählt_delete"&gt;Einträge löschen</td></string> | chen von Datensätzen><br>_checked_string">ausgewählt_delete">Einträge löschen     |
| Styles.x                                                                                             |                                                                                           |                                                                                                    |                                                                                   |
|                                                                                                    |                                                                                           | Ergänzen Sie da<br>mentare, wie n                                                                                                    | azu den Quellcode und die Kor<br>ebenstehend angezeigt.                           |

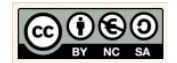

| C MainActivity.java X 🖻 strings.xml X C FriendsDataSource.java X<br>(2ml version="1.0" encoding="utf-8"?><br>(string name="app_name">Friends<br>(string name="hello_world">Hello world!<br>(string name="hello_world">Hello world!<br>(string name="hello_world">Hello world!<br>(string name="hello_world">Hello world!<br>(string name="hello_world">Hello world!<br>(string name="hello_world">Hello world!<br>(string name="hello_world">Hello world!<br>(string name="hello_world">Hogo-Banner<br>(string name="hellome_hint_name">Vorame Nachname<br>(string name="hellome_hint_home">Hogo-Banner<br>(string name="hellome_hint_home">Hogo-Banner<br>(string name="hellome_hint_home">Hogo-Banner<br>(string name="hellome_hint_home">Hogo-Banner<br>(string name="hellome_hint_home">Hogo-Banner<br>(string name="hellome_hint_home">Hogo-Banner<br>(string name="hellome_hint_home">Hogo-Banner<br>(string name="hellome">Hellome">Hogo-Banner<br>(string name="hellome_hint_home">Hogo-Banner<br>(string name="hellome_hint_home">Hogo-Banner<br>(string name="hellome_hint_home">Hogo-Banner<br>(string name="hellome_hint_home">Hogo-Banner<br>(string name="hellome">Hellome">Hellome">Hogo-Banner<br>(string name="hellome">Hellome">Hogo-Banner<br>(string name="hellome">Hellome">Hogo-Banner<br>(string name="hellome">Hellome">Hogo-Banner<br>(string name="hellome">Hogo-Banner<br>(string name="hellome">Hogo-Banner<br>(string name="hellome">Hellome">Hogo-Banner<br>(string name="hellome">Hogo-Banner<br>(string name="cab_checked_string">String><br>(string name="cab_checked_string">String><br>(string name="cab_checked_string">String><br>(string name="cab_checked_string">String><br>(string name="cab_checked_string">String><br>(string name="cab_checked_string">String><br>(string name="cab_checked_string">String><br>(string name="cab_checked_string">String><br>(string name="cab_check                                                                                                    |                                                                                                    |
|----------------------------------------------------------------------------------------------------|----------------------------------------------------------------------------------------------------|
|                                                                                                    | Datei für das Untermenü erstellen                                                                                                    |
| g       □ Project       v       ③ Project       v       ③ Project       v       ③ Project       v       ③ Project       MainActivity.java × C       Friends2DHelper.java × ×         v       □ app       □       MainActivity.java × C       Friends2DHelper.java × ×         v       □ app       □       MainActivity.java ×       C       MainActivity.java ×       C         v       □ bild       □       □       Directory       □       Directory         v       □ androidTest       □ Sopy       Strg+Umschalt+C       ⊡       C/C++ Source File       □         v       □ java       ⊂ opm.ya Plain Text       □       Copy Reference       Strg+Alt+Umschalt+C       □       Image Asset         v       □ com.cxamp       Copy Reference       Strg+V       Strg+V       Vector Asset                                                                                                    | Eine extra Menü-Datei soll die Anzeige der<br>Operationen (Löschen und Ändern) in der →<br>Contextual Action Bar sicherstellen.                                                                |
| Image: Signal state state st |                                                                                                    |
| New Menu Resource File     Enter a new file name     menu_contextual_action_bar                                                                                                    | Klicken Sie dazu auf das Verzeichnis $\rightarrow$ app $\rightarrow$ res $\rightarrow$ menu. Wählen Sie im Kontext-Menü (rechte Maustaste) $\rightarrow$ New $\rightarrow$ Menu resource file. |
| Cancel                                                                                                    | Legen Sie für das neue Menu den Namen →<br>menu_contextual_action_bar ein Klicken Sie<br>auf die Schaltfläche → OK.                                                                            |
| Vorher:                                                                                                    | Menüpunkt im Kontext-Menü ergänzen.                                                                                                    |
| <pre>menu_contextual_action_bar.xml × menu      menu      <pre>&gt;&gt;&gt;&gt;&gt;&gt;&gt;&gt;&gt;&gt;&gt;&gt;&gt;&gt;&gt;&gt;&gt;&gt;&gt;&gt;&gt;&gt;&gt;&gt;&gt;&gt;&gt;&gt;&gt;&gt;&gt;&gt;&gt;&gt;&gt;</pre></pre>                                                                                                    | Wir nutzen dazu ein bereits vorhandenes Icon<br>aus der Android-Bibliothek.<br>Eingabehilfe:                                                                                                   |

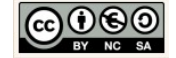

| Nachher:                                                                                                    | <item< th=""></item<>                                                                                                    |
|----------------------------------------------------------------------------------------------------|----------------------------------------------------------------------------------------------------|
| menu_contextual_action_bar.xml ×                                                                                                    | android:icon="@android:drawable/ic_menu_delete"<br>android:title="@string/cab_delete" />                                                                                                    |
| <pre>1 <?zml version="1.0" encoding="utf-8"?> 2</pre>                                                                                                    | Ergänzen Sie dazu den Quellcode und die Kom-<br>mentare, wie nebenstehend angezeigt.                                                                                                    |
|                                                                                                    | Löschoperation implementieren.                                                                                                    |
| 223     //Ergänzung löschen eines Datensatzes       224     public void deleteFriend (Friend friend) {       225     //Ermittelt die id des aktuellen Freundes       226     long id = friend.getId();       227                                                                                                    | Diese Methode soll einen ausgewählten Daten-<br>satz aus der Datenbank löschen.                                                                                                    |
| 228       //Löscht den Freund aus der Datenbank         229       database.delete (FriendsDbHelper.TABLE_CONTACT_LIST,         230       FriendsDbHelper.COLUMN_ID + "=" + id,         231       null);                                                                                                    | Identifiziert wird der ausgewählte Datensatz an seinem identifizierendem Attribut, der $\rightarrow$ _id                                                                                                    |
| <pre>232<br/>233 //Log-Meldung erzeugen und im Logcat ausgeben.<br/>234 Log.d(LOG_TAG, "Eintrag gelöscht! ID: " + id<br/>235 + " Inhalt: " + friend.toString());<br/>236 }</pre>                                                                                                    | Wechseln Sie in die Klasse $\rightarrow$ FriendsDataSour-<br>ce und implementieren Sie darin die Methode<br>$\rightarrow$ deleteFriend(Friend friend).                                                                                                    |
| Eingabehilfe:                                                                                                    | Ergänzen Sie dazu den Quellcode und die Kom-                                                                                                    |
| <pre>//Ergänzung löschen eines Datensatzes public void deleteFriend(Friend friend) {     //Ermittelt die id des aktuellen Freundes     long id = friend.getId();     //Löscht den Freund aus der Datenbank     database.delete(         FriendsDbHelper.TABLE_CONTACT_LIST,             FriendsDbHelper.COLUMN_ID + "="</pre>                                                                                                    | mentare, wie nebenstehend angezeigt.                                                                                                    |
| Friends       app       src       main       isra       com       isra         U       Image: Android       Image: Com       Image: Com       Image: Com       isra         Image: Com       Image: Com       Im                                                                                                    | Ereignissteuerung für die Löschoperation im-<br>plementieren.                                                                                                    |
| <ul> <li>Image: spin state of the state of the state</li></ul> | Wechseln Sie dazu in die Klasse → MainActivity.<br>Da wir die Lösch- und Änderungsoperationen in<br>in das Kontext-Menü integrieren möchten über-<br>schreiben zunächst zwei Methoden die u.a.<br>dazu dienen die verfügbaren Menü-Eintäge zu<br>händeln. |
| Anarola View                                                                                                    |                                                                                                    |

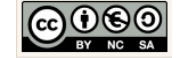

| Context menu and contextual action mode A context menu is a floating menu that appears when the user performs a long-click on an element. It provides actions that affect the selected content or context frame. The contextual action mode displays action items that affect the selected content in a bar at the top of the screen and allows the user to select multiple items. See the section about Creating Contextual Menus.                                                                                                    | Das Kontext-Menü.<br>http://developer.android.com/guide/topics/ui/menus.html                                                                                                    |
|----------------------------------------------------------------------------------------------------|----------------------------------------------------------------------------------------------------|
| <pre>//Überschriebene Methoden 244 @Override 245 • • • • • • • • • • • • • • • • • • •</pre>                                                                                                    | Callback-Methode onCreateOptionsMenu()<br>überschreiben.                                                                                                    |
| 249       @Override       1         250       public boolean onOptionsItemSelected(MenuItem item) {       /*Abarbeitung der angelickten Menbeintäge. Das         251       /*Abarbeitung der angelickten Menbeintäge. Das       Action Bar Menß yird die Abarbeitung der Kicks auf die Schaltflächen         253       Action Bar Menß yird die Abarbeitung der Kicks auf die Schaltflächen       Home und Up automatisch durchführen sofern diese in der Übergeordneten         254       Aktivität im Android Manifest festgelegt yurden*/       int id = item.getItemId();         256       //noinspection SimplifiableIfStatement       if (id == R.id.action_settings) {         259 | Callback-Methode onOptionsItemSelected()<br>überschreiben.<br>Organisiert die Abarbeitung der angeklickten<br>Menüeinträge. Das Action Bar Menü wird die<br>Abarbeitung der Kicks auf die Schaltflächen<br>Home und Up automatisch durchführen, sofern<br>diese in der übergeordneten Aktivität im An-<br>droid Manifest festgelegt wurden. |
| <pre>public boolean onOptionsItemSelected(MenuItem item) {     int id = item.getItemId();     //Für den Fall dass kein Eintrag gewählt wurde     if (id == R.id.action_settings) {         return true;     }     return super.onOptionsItemSelected(item); }</pre>                                                                                                    | Friends                                                                                                    |
| 230<br>231 //ERGÄNZUNG: löschen und ändern eines Datensatzes<br>232 Private void initializeContextualActionBar() {<br>233 234 }                                                                                                    | Das Kontext-Menü.<br>Implementieren Sie darin die Methode → initia-<br>lizeContextualActionBar().<br>Deklarieren Sie die Methode, wie nebenste-<br>hend angezeigt und ergänzen Sie innerhalb                                                                                                    |

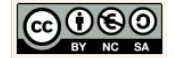

| Eingabehilfe:                                                                                                    | dieser Methode den fehlenden Quellcode und                                                                                                    |
|----------------------------------------------------------------------------------------------------|----------------------------------------------------------------------------------------------------|
| <pre>//ERGÄNZUNG: Löschen und ändern eines Datensatzes private void initializeContextualActionBar() {     //Hier fehlt Quellcode }</pre>                                                                                                    | die Kommentare, nun Schritt für Schritt.                                                                                                    |
| <pre>231 //ERGANZUNG: löschen und ändern eines Datensatzes 232 private vold initializeContextualActionBar() { 233 //Initialisierung der ListViev-Komponente 234 final ListView friendListView = (ListView) findViewById(R.id.lvFreunde); Eingabehilfe: //Initialisierung der ListView-Komponente final ListView friendListView = ((ListView) findViewById(R.id.lvEreunde);</pre> | ListView-Objekt initialisieren.<br>Ergänzen Sie dazu den Quellcode und die Kom-<br>mentare, wie nebenstehend angezeigt.                                                        |
| <pre>= (LIStView) TindviewById(K.id.LVFFeunde);<br/>236<br/>236<br/>237</pre>                                                                                                    | Die Mehrfachauswahl.<br>Im Rahmen der Löschoperation soll der Benut-<br>zer der App ein oder mehrere Elemente der<br>angezeigten Datensätze auswählen und lö-<br>schen können. |
| Wir nutzen die statische und finale Variable der<br>ListView-Komonente:<br>→ CHOICE_MODE_MULTIPLE_MODAL                                                                                                    | Ergänzen Sie dazu den Quellcode und die Kom-<br>mentare, wie nebenstehend angezeigt.                                                                                           |
| <pre>239 //ERGANZUNG: Andern eines Datensatzes 240 friendListView.setMultiChoiceModeListener(new AbsListView.Mul; 241 } 243 0 0 0 0 0 0 0 0 0 0 0 0 0 0 0 0 0 0 0</pre>                                                                                                    | Listener für die ListView erzeugen.<br>Auch die ListView-Komponente braucht einen<br>Fühler der Aktivitäten registriert.                                                       |
| public static interface<br>Summary: Methods   Inherited Methods   [Expand All]<br>Added in API level 11<br>AbsListView.MultiChoiceModeListener<br>Implements ActionMode.Callback                                                                                                    | Klicken Sie zwischen die runden Klammern, er-<br>zeugen Sie ein Objekt der Klasse →<br>AbsListView und wählen Sie im Dropdown-<br>Menü die Option                              |
| android.widget.AbsListView.MultiChoiceModeListener                                                                                                    | <pre>MultiChoiceModeListener(//Hier fehlt Quellcode) {}</pre>                                                                                                    |
| A MultiChoiceModeListener receives events for CHOICE_MODE_MULTIPLE_MODAL. It acts as the ActionMode.Callback for the selection mode and also receives onItemCheckedStateChanged(ActionMode, int, long, boolean) events when the user selects and deselects list items.                                                                                                    | (new AbsListView.Mu);                                                                                                    |
| Auszug der API                                                                                                    |                                                                                                    |
| Eingabehilfe:<br>//ERGÄNZUNG: ändern eines Datensatzes                                                                                                    | AbstractListView. <u>MultiChoiceModeListener</u><br>Ist eine Interface-Klasse. Ein Interface ist so etwas                                                                      |

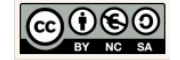

| <pre>friendListView.setMultiChoiceModeListener();</pre>                                                                                                    | wie eine Vorlage. Eigenschaften und Verhaltenswei-<br>sen die im Interface deklariert sind, müssen<br>implementiert werden, da sie eine zwingende Ver-<br>haltensweise eines Objektes darstellen.<br>Ergänzen Sie dazu den Quellcode und die Kom-<br>mentare, wie nebenstehend angezeigt.                                                                                                    |
|----------------------------------------------------------------------------------------------------|----------------------------------------------------------------------------------------------------|
| 239       //ERGÄNZUNG: ändern eines Datensatzes         240       friendListView.setMultiChoiceModeListener(         241       new AbsListView.MultiChoiceModeListener() {         243       //Zählervariable         244       int selCount = 0;                                                                | Zählervariable einfügen.<br>Fügen Sie den folgenden Quellcode in den ge-<br>rade erstellten Listener ein.                                                                                                    |
| Eingabehilfe:<br>//Zählervariable<br>int selCount = 0;                                                                                                    | Deklarieren und initialisieren Sie dazu im ers-<br>ten Schritt die Zählervariable → selCount.<br>Ergänzen Sie dazu den Quellcode und die Kom-                                                                                                    |
|                                                                                                    | mentare, wie nebenstehend angezeigt.                                                                                                    |
| new AbsListView.Multic       Refactor         //Zählervariable       Folding         int selCount = 0;       Analyze         });       Go To         Ge rate       Run 'MainActivity'         Kontext-Menü       Kontext-Menü         Wir implementieren nun die fünf zwingend erforderlichen Listener Methoden. | <pre>Methoden überschreiben. Klicken Sie zum überschreiben der Methoden in den Listener und wählen Sie im Kontext-Menü die Option → Generate → implement Methods. Wählen Sie dann die Methode: onItemCheckedStateChanged(</pre>                                                                                                    |
| <pre>new AbsListView.MultiChoiceModeListener() {     //Zählervariable     int selCount = 0;     Getter     Setter     Getter and Setter     toString()     Override Methods Str     Inplement Methods St     Delegate Methods</pre>                                                                              | Select Methods to Implement          V       Select Methods to Implement       ×         V       Image: Select Methods to Implement       ×         V       Image: Select Methods to Implement       ×         V       Image: Select Methods to Implement       ×         V       Image: Select Methods to Implement       ×         V       Image: Select Methods to Implement       ×         V       Image: Select Methods to Implement       ×         Image: Select Methods to Implement       Image: Select Methods to Implement       ×         Image: Select Methods to Implement       Image: Select Methods to Implement       ×         Image: Select Methods to Implement       Image: Select Methods       ×       ×         Image: Select Methods to Implement       Image: Select Methods       ×       ×       ×         Image: Select Methods to Implement       Image: Select Methods       ×       ×       ×       ×       ×       ×       ×       ×       ×       ×       ×       ×       ×       ×       ×       ×       ×       ×       ×       ×       ×       ×       ×       ×       ×       ×       ×       ×       ×       ×       ×       ×       ×       ×       ×       ×       < |

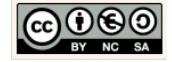

| <pre>245<br/>246<br/>246<br/>247<br/>248<br/>249 ef<br/>250<br/>250<br/>251<br/>255<br/>256<br/>255<br/>256<br/>257<br/>260<br/>261<br/>261<br/>261<br/>261<br/>261<br/>265<br/>261<br/>265<br/>265<br/>265<br/>265<br/>265<br/>265<br/>265<br/>265<br/>265<br/>265</pre>  | Callback-Methode onItemCheckedStateChan-<br>ged() überschreiben.<br>Wir zählen mit der Callback-Methode die aus-<br>gewählten Listeneinträge mit und fordern mit<br>der Methode invalidate() die Aktualisierung der<br>Contextual Action Bar (unser neues Menü) an.           |
|----------------------------------------------------------------------------------------------------|----------------------------------------------------------------------------------------------------|
| <pre>Eingabehilfe:<br/>/* Wir zählen mit der Callback-methode die ausgewähl-<br/>ten Listeneinträge mit und fordern mit der Methode<br/>invalidate() die Aktualisierung der Contextual Action<br/>Bar an.*/<br/>@Override<br/>public void onItemCheckedStateChanged(</pre> |                                                                                                    |
| mode       Go To         mode       Generate         }       Run MainActivi         Image: Debug 'MainActivi       Image: Debug 'MainActivi         Kontext-Menü       Kontext-Menü                                                                                        | Callback-Methode onCreateActionMode() über-<br>schreiben.<br>Klicken Sie zum überschreiben von Methoden<br>in den Listener und wählen Sie im Kontext-<br>Menü die Option → Generate → Implement Me-<br>thods.<br>Wählen Sie dann die Methode →<br>boolean onCreateActionMode( |

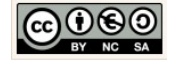

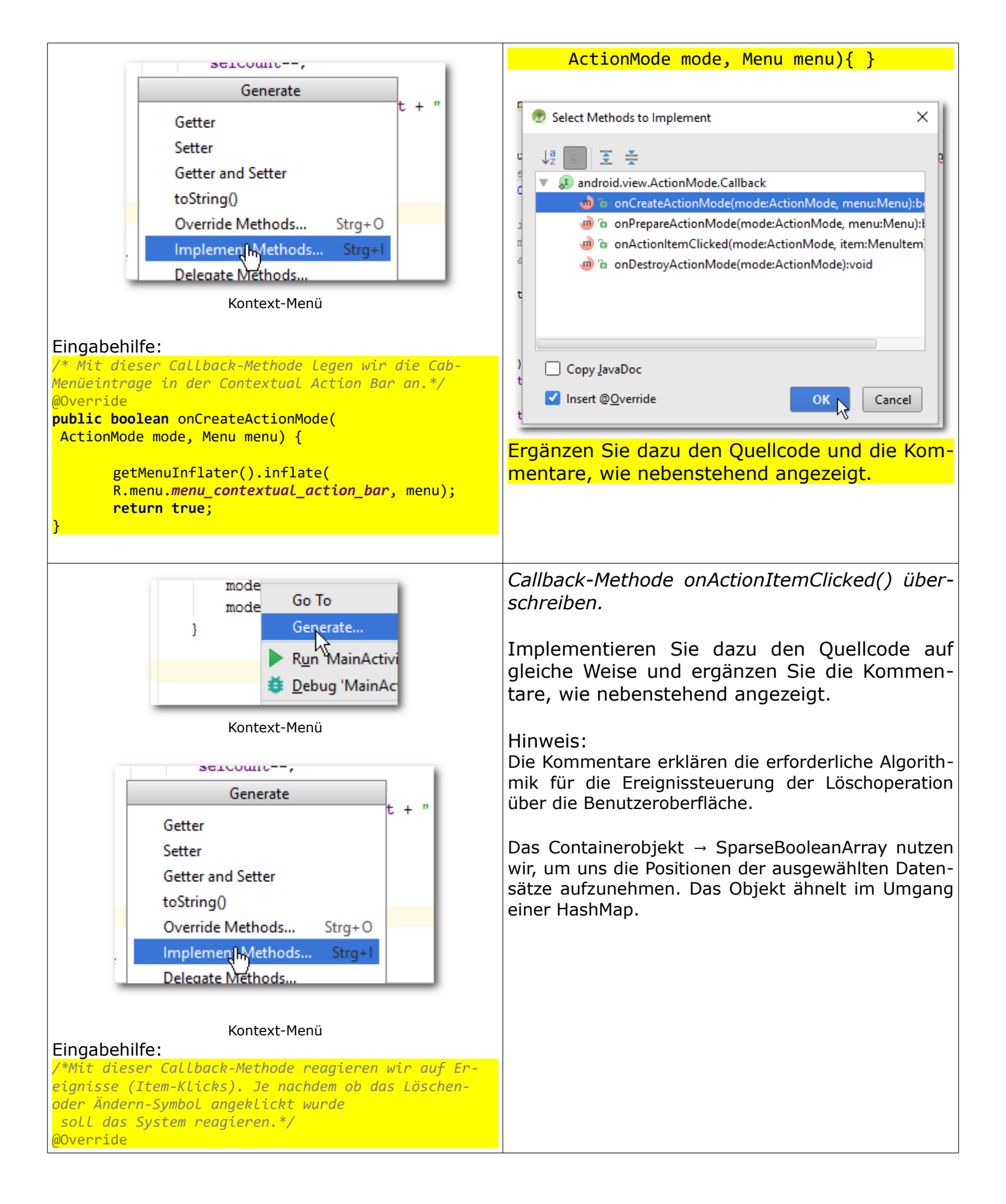

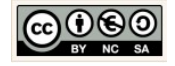

| <pre>public boolean onActionItemClicked(ActionMode mode,</pre>                                                                                 | public class                                                                                                    |
|----------------------------------------------------------------------------------------------------|----------------------------------------------------------------------------------------------------|
| MenuItem item) {                                                                                                    | SparseBooleanArray                                                                                                    |
| <pre>boolean returnValue = true;</pre>                                                                                                    | extends Object                                                                                                    |
| /*Wir erzeugen ein Listenobjekt und übernehmen                                                                                                 |                                                                                                    |
| aie Listenposition aer ausgewanlten Freunae<br>aus der Liste*/                                                                                 | java lang Object<br>Landroid.util.SparseBooleanArray                                                                                                    |
| SparseBooleanArray touchedFriendsPositions                                                                                                    | <ul> <li>Class Overview</li> </ul>                                                                                                    |
| <pre>= ffieldListviewgetCheckedTtemPositions():</pre>                                                                                          | SparseBooleanArravs map integers to booleans. Unlike a normal arrav of booleans there can be gaps in the                                                                                                    |
| <pre>switch (item.getItemId()) {     /*ERGÄNZUNG: Löschen eines Datensatzes. Für den     /*ERGÄNZUNG: Löschen eines Datensatzes. Für den</pre> | indices. It is intended to be more memory efficient than using a HashMap to map Integers to Booleans, both because it avoids auto-boxing keys and values and its data structure doesn't rely on an extra entry object for each mapping.                                                                                                    |
| aewählte Freund-Objekt anhand seiner aktuellen Posi-                                                                                           | Note that this container keeps its mappings in an array data structure, using a binary search to find keys. The                                                                                                    |
| tion ermittelt und aus der Datenbank gelöscht<br>werden.*/                                                                                     | implementation is not intended to be appropriate for data structures that may contain large numbers of<br>items. It is generally slower than a traditional HashMap, since lookups require a binary search and adds and<br>removes require inserting and deleting entries in the array. For containers holding up to hundreds of items,<br>the performance difference is not significant, less than 50%. |
| case R.id.cab_delete:                                                                                                    | It is possible to iterate over the items in this container using keyAt(int) and valueAt(int). Iterating over                                                                                                    |
| <pre>for (int i = 0;</pre>                                                                                                    | the keys using keyAt(int) with ascending values of the index will return the keys in ascending order, or the values corresponding to the keys in ascending order in the case of valueAt(int).                                                                                                    |
| boolean isChecked                                                                                                    |                                                                                                    |
| <pre>= touchedFriendsPositions.valueAt(i); if (isChecked) (</pre>                                                                              |                                                                                                    |
| (Ischecked) {                                                                                                    | Wir konnen mit Hilfe der Methoden $\rightarrow$ keyAt(int i)                                                                                                    |
| // des gewählten, aktuellen Freundes                                                                                                    | $unu \rightarrow valueAl(Int I)$ die Elemente des Containers                                                                                                    |
| int postitionInListView                                                                                                    | col (kove) mit aufsteigenden Werten (int i) iterieren                                                                                                    |
| <pre>= touchedFriendsPositions.keyAt(i);</pre>                                                                                                 | wird der Schlüsselwert in aufsteigender Reihenfolge                                                                                                    |
| //Deklaration und Initialisierung                                                                                                    | ermittelt und zurückgegeben. Anderenfalls wird der                                                                                                    |
| // des Freundes an dieser Position                                                                                                    | zugehörigen Wert (values) selbst, ebenfalls in auf-                                                                                                    |
| Friend friend                                                                                                    | steigender Reihenfolge ermittelt und                                                                                                    |
| = (Friend) friendListView                                                                                                    | zurückgegeben.                                                                                                    |
| .getitemAtPosition(postitionInListview);                                                                                                    |                                                                                                    |
| //Log-Meldung erzeugen und im                                                                                                    |                                                                                                    |
| //Logcat ausgeben.                                                                                                    |                                                                                                    |
| Log.d(LOG_TAG, "Position im ListView: "                                                                                                    |                                                                                                    |
| + postitionInListView + " inhalt: "                                                                                                    |                                                                                                    |
|                                                                                                    |                                                                                                    |
| //Löschen aus der Datenbank                                                                                                    |                                                                                                    |
| <pre>dieDatenquelle.deleteFriend(friend);</pre>                                                                                                |                                                                                                    |
| <pre>}//IF-Schließen }//SCHLETEE-Schließen</pre>                                                                                               |                                                                                                    |
| J// SCHELIFE-SCHITEBEN                                                                                                    |                                                                                                    |
| //Anzeigen der restlichen Freunde                                                                                                    |                                                                                                    |
| <pre>showAllListEntries();</pre>                                                                                                    |                                                                                                    |
| //Beenden der Aktion                                                                                                    |                                                                                                    |
| break:                                                                                                    |                                                                                                    |
| default:                                                                                                    |                                                                                                    |
| //Ansonsten soll nichts passieren                                                                                                    |                                                                                                    |
| returnValue = false;                                                                                                    |                                                                                                    |
| break;                                                                                                    |                                                                                                    |
| J//SWITCH-CASE SCHITEREN                                                                                                    |                                                                                                    |
| return returnValue;                                                                                                    |                                                                                                    |
| }                                                                                                    |                                                                                                    |
|                                                                                                    |                                                                                                    |
|                                                                                                    |                                                                                                    |

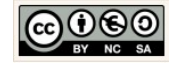
| 350     //ERGÄNZUNG: ändern eines Datensatzes       357     //* Mit dieser Callback-Methode regieren vir auf das       359     Schließen der CAB und setzen den Zähler zurück auf den Wert 0*/       360     @Override                                                                                                    | <i>Callback-Methode onDestroyActionMode()<br/>überschreiben.</i>                                                                                                    |
|----------------------------------------------------------------------------------------------------|----------------------------------------------------------------------------------------------------|
| 361     Image: State of the state of the sta | Implementieren Sie dazu den Quellcode auf<br>gleiche Weise und ergänzen Sie die Kommen-<br>tare, wie nebenstehend angezeigt.                                                                   |
| <pre>Eingabehilfe:<br/>//ERGÄNZUNG: ändern eines Datensatzes<br/>/* Mit dieser Callback-Methode reagieren wir auf das<br/>Schließen der CAB und setzen den Zähler zurück auf<br/>den Wert 0*/<br/>@Override<br/>public void onDestroyActionMode(ActionMode mode) {<br/>selCount = 0;<br/>}</pre>                                                                                                    |                                                                                                    |
| 334     @Override       335     Image: Control of the state state sta                                | <i>Callback-Methode onPrepareActionMode()<br/>überschreiben.</i>                                                                                                    |
| Eingabehilfe:<br>@Override<br>public boolean onPrepareActionMode(ActionMode mode,<br>Menu menu) {<br>return false;<br>}                                                                                                    | Diese Methode implementieren wir später. Wir<br>benötigen Sie später zum Ändern von Daten-<br>sätzen.<br>Ergänzen Sie vorerst den Quellcode und die<br>Kommentare, wie nebenstehend angezeigt. |
|                                                                                                    | Damit haben wir die Löschoperation fertig im-<br>plementiert.                                                                                                    |
| 33<br>@Override<br>34 ●1 □ protected void onCreate(Bundle savedInstanceState) {                                                                                                    | Methodenaufruf des Kontext-Menüs.                                                                                                    |
| 35     Super.onLreate(savedinstancestate);       36     setContentView(R.layout.activity_main).       37                                                                                                    | Die gerade fertiggestellte Methode<br>→ initializeContextualActionBar()                                                                                                    |
| 39 Log.d(LOG_TAG, "Das Datenquellen-Objekt wird angelegt.");<br>40 dieDatenquelle = new FriendsDataSource(this);<br>41<br>42 //Einfügen eines Testdatensatzes<br>43 //(nur nutzen falls keiner enthalten ist).<br>44 insertTestDataEntry();                                                                                                    | müssen wir nur noch in der Methode → on-<br>Create() aufrufen.                                                                                                    |
| 45       46     //Listener und Ereignissteuerung für die Schaltfläche Add       47     activateAddButton();       48                                                                                                    | Wechseln Sie dazu in die Methode → onCreate() der Klasse MainActivity.                                                                                                    |
| 49       //Löschen und ändern eines Datensatzes         50       initializeContextualActionBar();         51       }                                                                                                    | Ergänzen Sie abschließend den Quellcode und die Kommentare, wie nebenstehend angezeigt.                                                                                                    |
| //Löschen und ändern eines Datensatzes<br>initializeContextualActionBar();                                                                                                    | Speichern Sie alle Änderungen und testen Sie<br>die Anwendung.                                                                                                    |

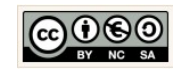

| 😨 Select Deployment Target 🛛 🗙                                                                                                    | Testen der Anwendung.                                                                                                    |
|----------------------------------------------------------------------------------------------------|----------------------------------------------------------------------------------------------------|
| No USB devices or running emulators detected     Troubleshoot       Connected Devices        < none>        Available Emulators        Image: Nexus 5 ADI 23                                     | Wir starten nun den Emulator.<br>Emulator:                                                                                            |
| Nexus 5 API 27 X86 Nexus One API 15 (Failed to parse properties from C:\Program Files\Android\sdk\.android\avd\Nexus_One_AP Create New Emulator Use same selection for future launches OK Cancel | id       F       Run 'app' (Umschalt+F10)       Help         iii       iiii       iiiiiiii       iiiiiiiiiiiiiiiiiiiiiiiiiiiiiiiiiiii |
| Create New Emulator:<br>Für wenig leistungsfähige Rechner empfiehlt<br>sich ein neues Gerät → Nexus One Device mit<br>API 15 (SanwichIceCream) zu erzeugen:                                      | riz<br>rc<br>IH                                                                                                    |
| 5554:Nexus_5X_API_23                                                                                                    | Der Emulator öffnet sich.                                                                                                    |
|                                                                                                    | Beim ersten öffnen kann das einen Moment dauern.                                                                                      |
| Friends :                                                                                                    | Ziehen Sie dann das auf dem Display erschei-<br>nende Schlösschen mit gedrückter linken<br>Maustaste senkrecht nach oben.             |
| Vorname Nachname                                                                                                    | Wenn Sie nicht ungeduldig werden, startet der<br>Emulator die App nach Abschluss des Built-Pro-<br>zesses von selbst.                 |
| 49 (171) 69 64 043<br>info@domain.de<br>+<br>Tim<br>49 (173) 1234566                                                                                                    | Löschen Sie über die Benutzeroberfläche einen<br>angezeigten Datensatz.                                                               |
| tim@mydomain.com                                                                                                    |                                                                                                    |

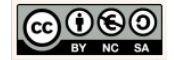

## Löschen

|                                             |                                                  |        | Friends                                          |   |
|---------------------------------------------|--------------------------------------------------|--------|--------------------------------------------------|---|
|                                             |                                                  | öschen |                                                  |   |
| Vorname Nachname                            | Vorname Nachname                                 |        | vorname Nachname                                 |   |
| 49 (171) 69 64 043                          | 49 (171) 69 64 043                               |        | 49 (171) 69 64 043                               |   |
| info@domain.de                              | info@domain.de                                   | _      | info@domain.de<br>+                              |   |
| Chris<br>49 (175) 77 66 777                 | Chris<br>49 (175) 77 66 777<br>chris@mydomain.de |        | Chris<br>49 (175) 77 66 777<br>chris@mydomain.de |   |
| Tim<br>49 (173) 1234566<br>tim@mydomain.com | Tim<br>49 (173) 1234566<br>tim@mydomain.com      |        | R                                                | ) |
|                                             |                                                  |        |                                                  |   |
|                                             | Custulation                                      |        |                                                  |   |

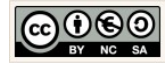

## Seite 76 von 89

## 2.6.4 Daten aktualisieren.

Für die Aktualisierung (Änderung) von Datensätzen in der Datenbank benötigen wir u.a. eine Aktualisierungsoperation. In unserem konkreten Fall ergänzen wir das gerade erstellte Menü um die Möglichkeit einen ausgewählten Datensatz zu bearbeiten und zu ändern. Der Menüpunkt zum ändern eines Datensatzes (Stift-Symbol) soll nur erscheinen wenn genau ein angezeigter Datensatze auf der Benutzeroberfläche ausgewählt wurde. Mit einem Klick auf das Stift-Symbol soll der ausgewählte Datensatz in einem Dialogfenster angezeigt werden. Der Benutzer kann die darin angezeigten Daten ändern und die Änderungen mit einem weiteren Klick auf die Schaltfläche → Ändern speichern. Die angezeigte Liste mit Daten wird daraufhin aktualisiert, sodass die Änderung gleich ersichtlich wird. Im folgenden werden wir hierfür das Menü, das Dialogfenster und die zugehörige Ereignissteuerung für die Änderungsoperation ergänzen und testen.

## Aktualisierung

|                                                 | 42                                              | a state of the state of the sta |
|-------------------------------------------------|-------------------------------------------------|----------------------------------------------------------------------------------------------------|
|                                                 |                                                 |                                                                                                    |
| Vorname Nachname                                | Vorname Nachname                                | Listeneintrag ändern                                                                                                    |
| 49 (171) 69 64 043                              | 49 (171) 69 64 043                              | Name: Chris                                                                                                    |
| nfo@domain.de                                   | info@domain.de                                  | Telefon: 49 (173) 1234578                                                                                                    |
|                                                 |                                                 | E-Mail: chris@mydomain.com                                                                                                    |
| Karl<br>49 (172) 3623 456                       | Karl<br>49 (172) 3623 456 🔲<br>karl@mydomain.de | ABBRECHEN ÄNDERN                                                                                                    |
| Ulli<br>49 (172) 67 54 345                      | Ulli<br>49 (172) 67 54 345<br>ulli@mydomain.de  | Ulli<br>49 (172) 67 54 345<br>ulli@mydomain.de                                                                                                    |
| Chris<br>49 (173) 1234578<br>chris@mydomain.com | Chris<br>49 (173) 1234578 Chris@mydomain.com    | Chris<br>49 (173) 1234578 Chris@mydomain.com                                                                                                    |

| Friends                     | Friends                                           |
|-----------------------------|---------------------------------------------------|
|                             |                                                   |
| Listeneintrag ändern        | Vorname Nachname                                  |
| Name: Chris                 | 49 (171) 69 64 043                                |
| Telefon: 49 (173) 12 34 578 | info@domain.de                                    |
| E-Mail: chris@mydomain.com  | •                                                 |
|                             | Karl<br>49 (172) 3623 456<br>karl@mydomain.de     |
|                             | Ulli                                              |
| ulli@mydomain.de            | ulli@mydomain.de                                  |
| Chris<br>49 (173) 1234578   | Chris<br>49 (173) 12 34 578<br>chris@mydomain.com |

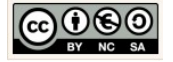

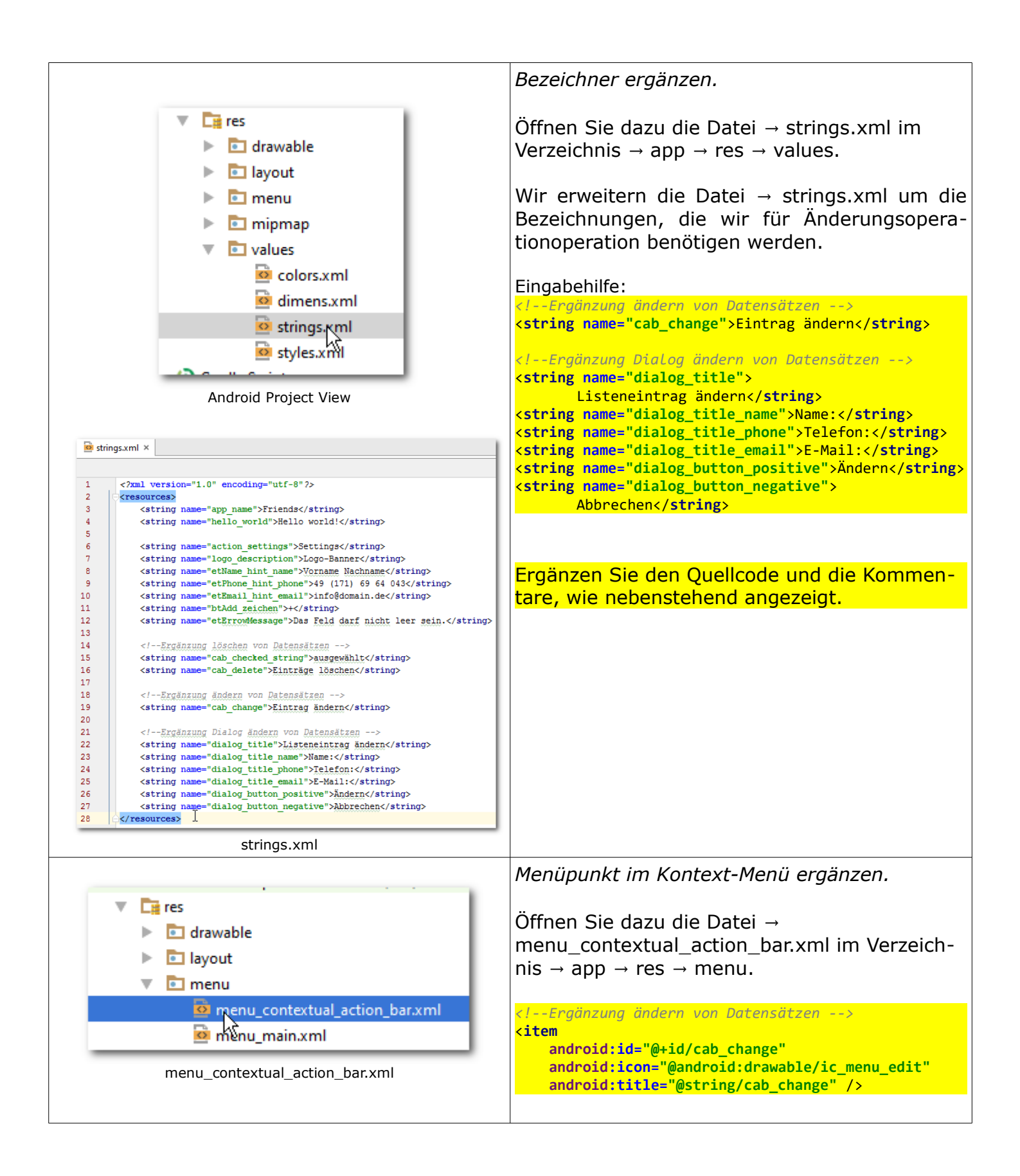

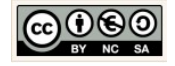

| menu_contextual_action_bar.xml ×                                                                                        | Ergänzen Sie den Quellcode und die Kommen-                |
|----------------------------------------------------------------------------------------------------|-----------------------------------------------------------|
| menu                                                                                                    | tare, wie nebenstehend angezeigt.                         |
| 1 xml version="1.0" encoding="utf-8"?                                                                                   |                                                           |
| 3 <item< th=""><th></th></item<>                                                                                        |                                                           |
| 4 android:id="@+id/cab_delete"<br>5                                                                                     |                                                           |
| 6 △ android:title="@string/cab_delete" />                                                                               |                                                           |
| 7 @<br>8 Ergänzung ändern von Datensätzen                                                                               |                                                           |
| 9 <item< th=""><th></th></item<>                                                                                        |                                                           |
| 11   android:icon="@android:drawable/ic_menu_edit"                                                                      |                                                           |
| 12 android:title="@string/cab_change" /> 13                                                                             |                                                           |
| 14                                                                                                    |                                                           |
| menu_contextual_action_bar.xml                                                                                          |                                                           |
| Friends Tapp Tarc Tarc Tarc Tarc Tarc Tarc Tarc Tarc                                                                    | Layout-Ressourcen-Datei erstellen.                        |
| g u= Project v ⊕ ₩ ₩ I*<br>2 ► 1 java                                                                                   |                                                           |
| File **     File **     File **     Directory                                                                           | Wir erstellen nun das Dialogfenster Layout.               |
| Bayout → Cut Strg+X<br>Cut Strg+X<br>Cut Strg+X<br>Cut Strg+X<br>Cut Cut Strg+X<br>Cut Cut Strg+X<br>Cut Cut Cut Strg+X | Dieses Fenster werden wir nutzen um Ände-                 |
| Copy Path     Strg+Umschalt+C     Cr++ Source File     C/C++ Header File     C/C++ Header File                          | rungen an einem zuvor ausgewählten                        |
| Image Asset       Image Asset       Image Asset       Image Asset                                                       | Datensatz durchführen zu können.                          |
| Kontext-Menü                                                                                                    | Klickon Sie dazu mit der rechten Maustaste im             |
|                                                                                                    | Linkon Frame auf das Verzeichnis                          |
|                                                                                                    |                                                           |
| Search Everywhere Double Shift                                                                                          |                                                           |
| 👳 New Layout Resource File 🛛 🗙                                                                                          |                                                           |
|                                                                                                    | Wählen Sie dazu im Kontext-Menü (rechte                   |
| File name: dialog_edit_friend.xml                                                                                       | Maustaste) die Optionen.                                  |
| Root element: LinearLayout                                                                                              | $\rightarrow$ New $\rightarrow$ Layout resource file      |
|                                                                                                    |                                                           |
|                                                                                                    | Übernehmen Sie die Angaben, wie nebenste-                 |
| Cancel                                                                                                    | hend angezeigt und klicken Sie auf die                    |
| Drop files nere from Explorer                                                                                           | Schaltfläche.                                             |
| dialog_edit_friend.xml                                                                                                  | → OK.                                                     |
|                                                                                                    |                                                           |
|                                                                                                    |                                                           |
|                                                                                                    | OK                                                        |
|                                                                                                    |                                                           |
|                                                                                                    |                                                           |
|                                                                                                    |                                                           |
|                                                                                                    |                                                           |
| C/Lipearlayout                                                                                                    | Dialogfenster mit dem Designer erstellen.                 |
|                                                                                                    |                                                           |
| Text Design                                                                                                    | Klicken Sie dazu unterhalb der gerade erzeug-             |
|                                                                                                    | ten Datei auf den Reiter $\rightarrow$ Design. Wir werden |
|                                                                                                    | den Oberflächendesigner verwenden, um das                 |

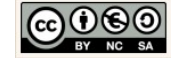

| Designer                                                                                                    | Layout für das Dialogfenster zu erstellen.                                                                                                    |
|----------------------------------------------------------------------------------------------------|----------------------------------------------------------------------------------------------------|
|                                                                                                    | Friends                                                                                                    |
| Dialogfenster-Layout (nachher)                                                                                                    | Aktueller Zustand des Dialogfensters                                                                                                    |
| Component Tree                                                                                                    | Dialogfenster-Layout erstellen.                                                                                                    |
| Component rect       Image: Component rect <ul> <li>Device Screen</li> <li>InearLayout (vertical)</li> <li>TextView - @string/dialog_title_name</li> <li>@ etName_dialog (EditText)</li> <li>InearLayout (horizontal)</li> <li>TextView - @string/dialog_title_phone</li> <li>InearLayout (horizontal)</li> <li>TextView - @string/dialog_title_email</li> <li>InearLayout (horizontal)</li> <li>TextView - @string/dialog_title_email</li> <li>InearLayout (horizontal)</li> <li>TextView - @string/dialog_title_email</li> <li>InearLayout (horizontal)</li> <li>Sewünschtes Ergebnis im Fenster Component Tee</li> </ul> | Ziehen Sie dazu, wie bereits eingangs für das<br>Layout unserer Benutzeroberfläche<br>(activity_main.xml) beschrieben die Kompo-<br>nenten aus dem Fenster → Palette in das<br>Fenster → Component Tree. |

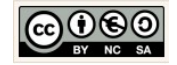

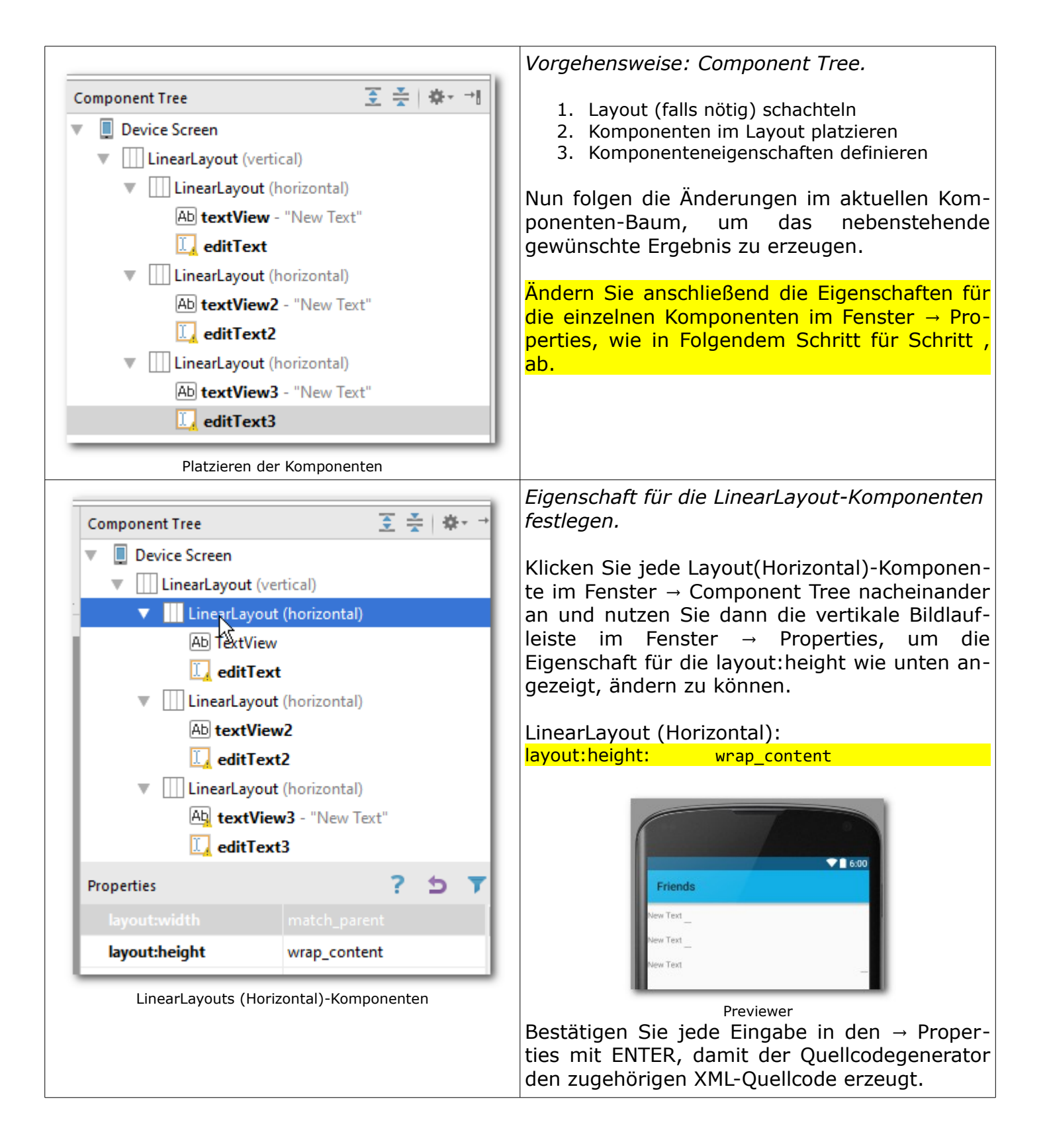

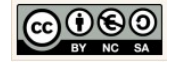

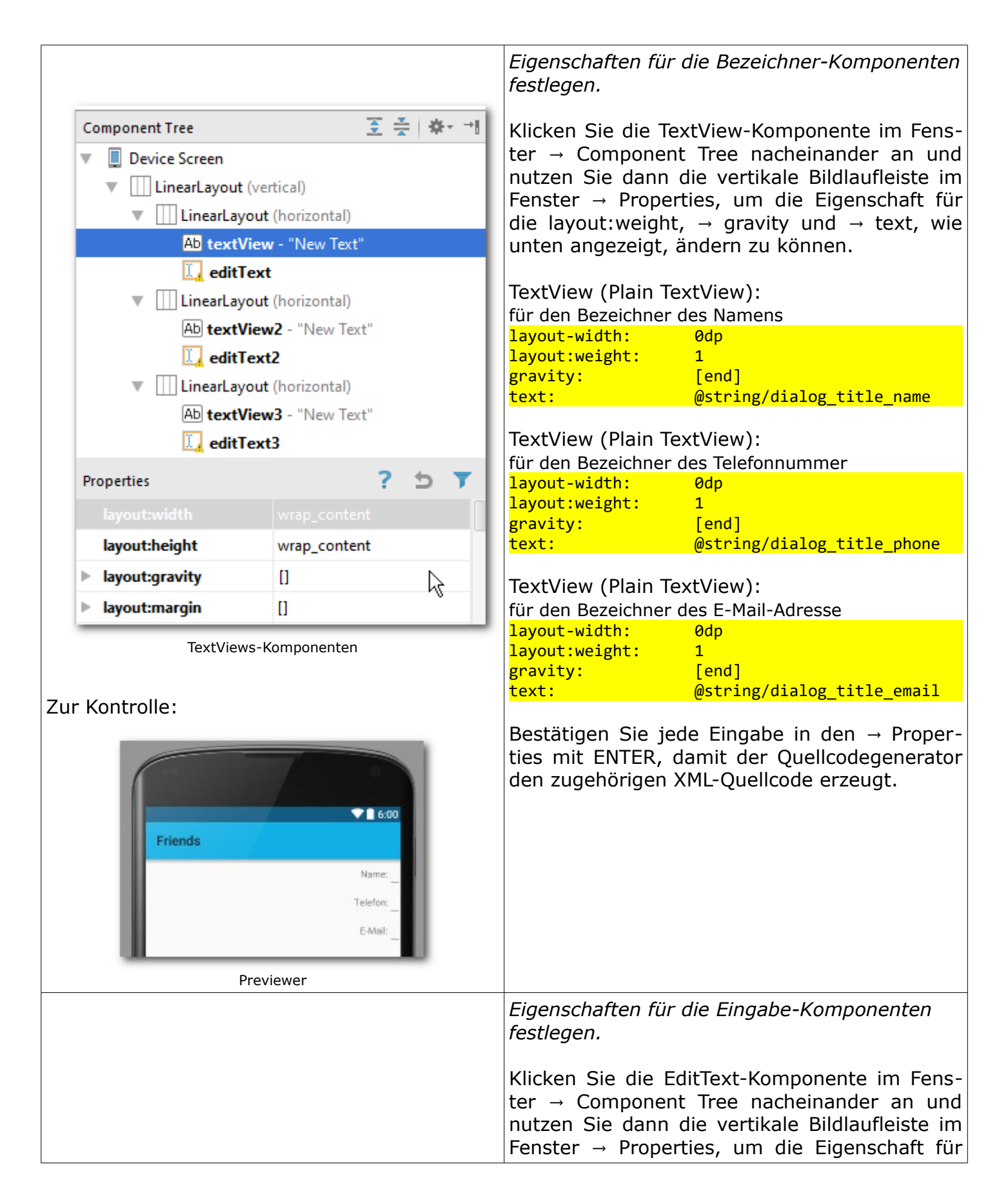

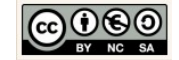

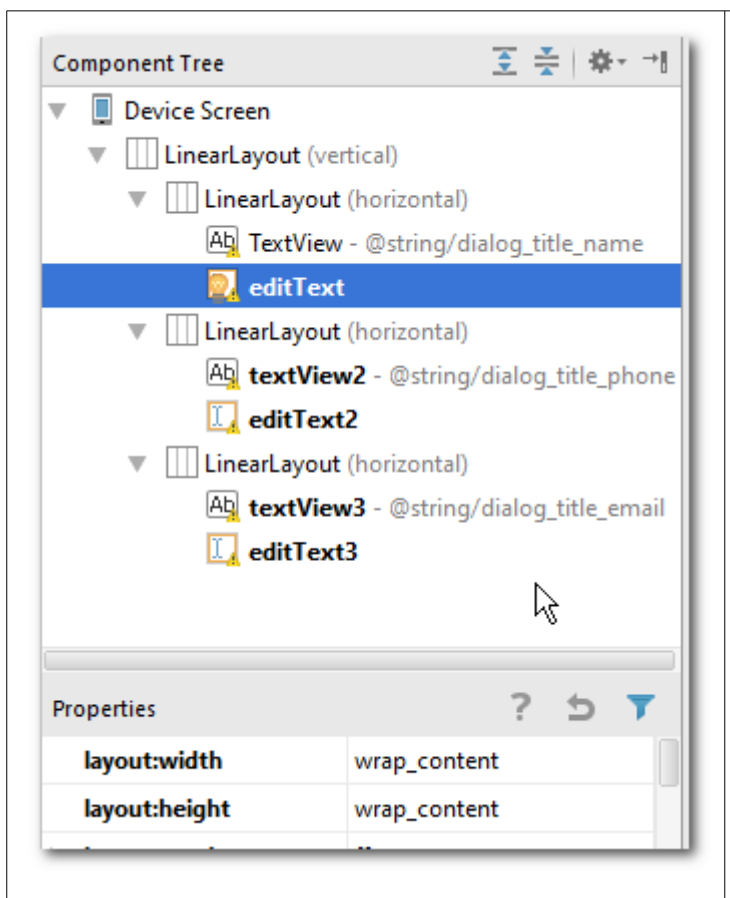

inputType, wie unten angezeigt, ändern zu können. EditText (Plain Text): für das Texteingabefeld des Name layout-width: 0dp layout:weight: 3 id: etName dialog [text] inputType: EditText (Plain Text): für das Texteingabefeld des Telefonnummer 0dp layout-width: layout:weight: 3 id: etPhone dialog inputType: [phone] EditText (Plain Text): für das Texteingabefeld des E-Mail layout-width: 0dp layout:weight: 3 id: etEmail\_dialog [textEmailAddress] inputType:

die layout:height, layout:weight,  $\rightarrow$  id und  $\rightarrow$ 

Bestätigen Sie jede Eingabe in den  $\rightarrow$  Properties mit ENTER, damit der Quellcodegenerator den zugehörigen XML-Quellcode erzeugt.

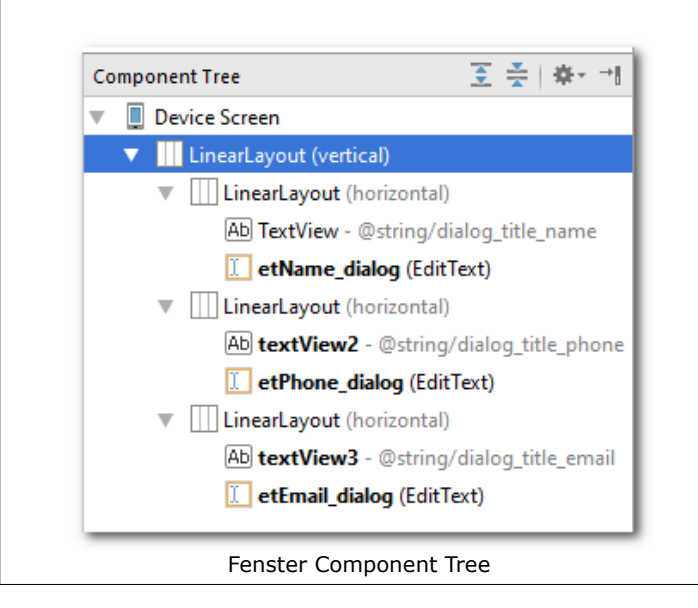

● 6:00
Friends
Name:
Telefon:
E-Mait

EditTexts-Komponenten

Previewer

Christine Janischek Berufliches Schulzentrum Wangen

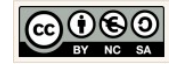

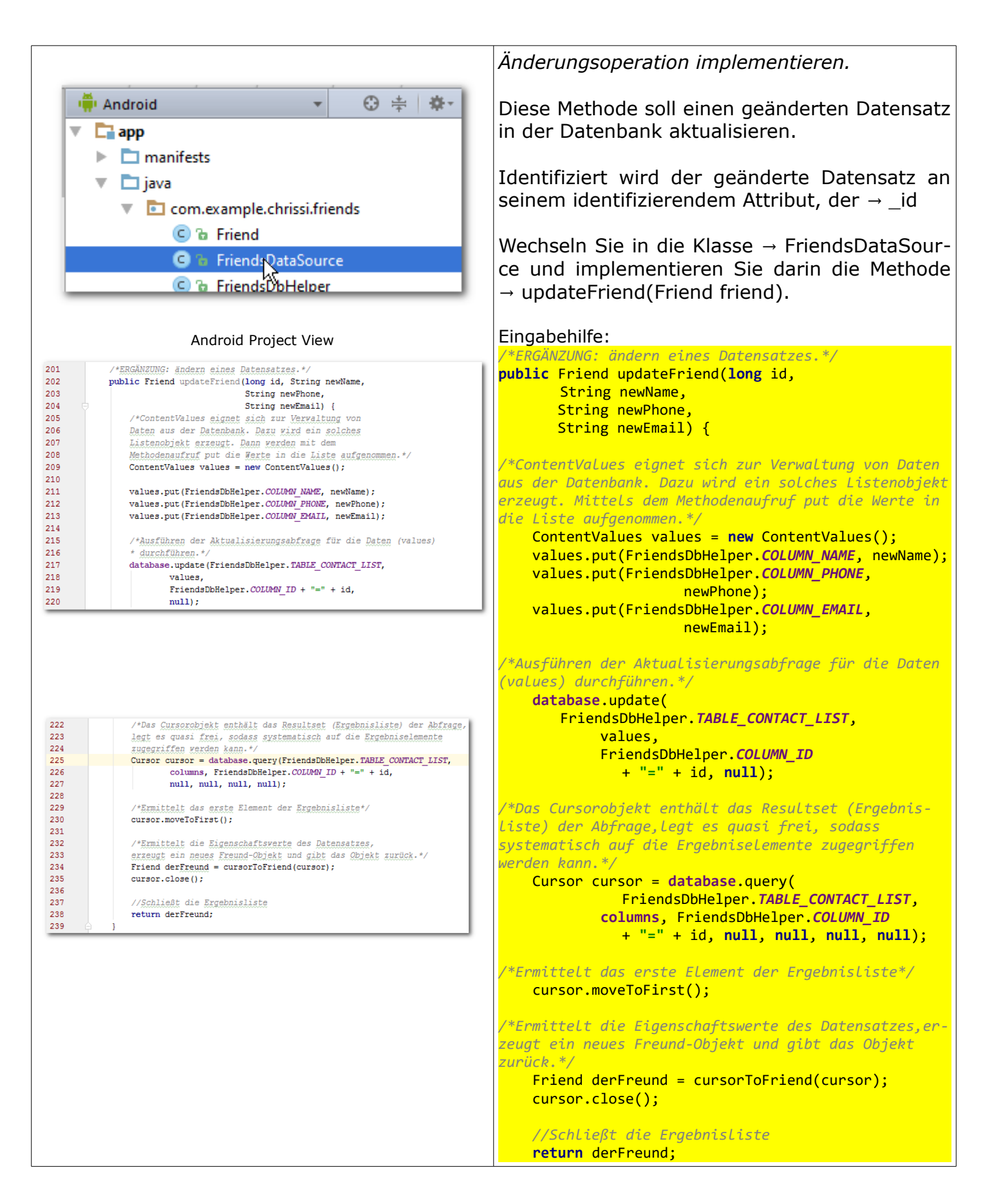

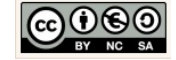

| Frgänzen Sie dazu den Quellcode und die Kommentare, wie nebenstehend angezeigt.         Image: Context and context and context.                                                                                                    |
|----------------------------------------------------------------------------------------------------|
| Ergänzen Sie dazu den Quellcode und die Kommentare, wie nebenstehend angezeigt.         Image: Contextual of the state of the state of the sta                                                                                                    |
| Ergänzen Sie dazu den Quellcode und die Kommentare, wie nebenstehend angezeigt.                                                                                                    |
| Image: Android       Image: Android         Image: Android       Image: Android         Image: Android       Image: An                                                                                                    |
| Image: State of the second product of the second product                                                                                                    |
| <pre>     Android     ContextualActionBar() erweitern.     ContextualActionBar() erweitern.     ContextualActionBar()     ContextualActionBar()     Contextual</pre>                                                                                                    |
| Wechseln Sie dazu in die Klasse → MainActivity und erweitern Sie die Implementierung der Methode → initializeContextualActionBar().          © B Friends       © FriendsDbHelper         © B FriendsDbHelper       © MainActivity         © MainActivity       © MainActivity         ImitializeContextualActionBar() erweitern.                                                                                                    |
| Wechseln Sie dazu in die Klasse → MainActivity<br>und erweitern Sie die Implementierung der<br>Methode → initializeContextualActionBar().<br>MainActivity<br>Comexample.ehrissi.friends (at<br>Android Project View<br>Methode → initializeContextualActionBar() erweitern.                                                                                                    |
| <pre>und erweitern Sie die Implementierung der<br/>Methode → initializeContextualActionBar().</pre>                                                                                                    |
| Image: Contract of the contract of the contrac                                                                                                    |
| C & FriendsDataSource<br>C & FriendsDbHelper<br>C MainActivity<br>C C MainActivity<br>C C C MainActivity<br>C C C MainActivity<br>C C C C MainActivity<br>C C C C MainActivity<br>C C C C MainActivity<br>C C C C MainActivity<br>C C C C C MainActivity<br>C C C C C C C C C C C C C C C C C C C                                                                                                     |
| C & FriendsDbHelper<br>C & MainActivity<br>C & MainActivity<br>C & MainA                                                                                                    |
| MainActivity      Com.example.ehrissi.friends (a)      Android Project View      InitializeContextualActionBar() erweitern.                                                                                                    |
| Android Project View                                                                                                    |
| Android Project View  Android Project View  InitializeContextualActionBar() erweitern.                                                                                                    |
| Control of the set of the set of the se                                                                                                    |
| 323         P         Distances in unserve Benchetungefenster angeseigt verden. */           324         P         Example 1.5. cob Complexity angeseigt verden. */                                                                                                    |
| 35 // for the second is for a second in the cost stands                                                                                                    |
| <sup>327</sup><br><sup>328</sup><br><sup>329</sup><br><sup>329</sup><br><sup>329</sup><br><sup>320</sup><br><sup>320</sup><br><sup>32</sup><br><sup>320</sup><br><sup>320</sup><br><sup></sup> |
| eignis für die Änderung auszulösen. Deshalb                                                                                                    |
| müssen wir in der enthaltenen Listener Metho-                                                                                                    |
| $de \rightarrow onActionItemClicked() genau diesen Fall$                                                                                                    |
| 342     //Delication und Initialierung des Bescheitungefessters       344     Alertülslog estiffiendülslog - createdisfriendülslog(friend);       345     Createdisfriendülslog - createdisfriendülslog                                                                                                    |
| 346     All for the second second secon                                                                                                    |
| 350     ///mendia dar Aktion       351     mode.filish():       352     break:                                                                                                    |
|                                                                                                    |
|                                                                                                    |
| Hinweis:                                                                                                    |
| Unterhalb der $\rightarrow$ break-Anweisung (Fall $\rightarrow$ cap_dele-                                                                                                    |
| te) $\rightarrow$ Methode onActionItemClicked().                                                                                                    |
| Die Methode $\rightarrow$ createEditFriendDialog() werden wir                                                                                                    |
| gleich noch als Hilfsmethode im unteren Teil der                                                                                                    |
| Klasse → MainActivity implementieren.                                                                                                    |
| Eingabehilfe:<br>Callback-Methode onActionItemClicked()                                                                                                    |
| //Log-Meldung erzeugen und im Logcat ausgeben erweitern.                                                                                                    |
| Log.d(LOG_TAG, "Eintrag ändern");<br>Frgänzen Sie dazu den Ouelloode und die Kom-                                                                                                    |
| //Durchlaufe die Liste mit den Listenpositionen der mentare, wie nebenstehend angezeigt.                                                                                                    |
| <pre>for (int i = 0; i &lt; touchedFriendsPositions.size();</pre>                                                                                                    |
| i++) { Ergänzende Erläuterung:                                                                                                    |
|                                                                                                    |

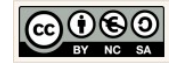

| <pre>Stelle i boolean isChecked =     touchedFriendsPositions.valueAt(i);</pre>                                                                                                    | sätze aufzunehmen. Das Objekt ähnelt im Umgang<br>einer HashMap.                                                                                                    |
|----------------------------------------------------------------------------------------------------|----------------------------------------------------------------------------------------------------|
| <pre>if (isChecked) {     //Ermittelt die Position des gewählten,     //aktuellen Freundes     int postitionInListView         = touchedFriendsPositions.keyAt(i);     //Ermittelt den Freund an dieser Position         Friend friend         = (Friend)         friendListView         actIterMtPosition(</pre>                                                                                                    | Wir können mit Hilfe der Methoden $\rightarrow$ keyAt(int i)<br>und $\rightarrow$ valueAt(int i) die Elemente des Containers<br>durchlaufen. Für den Fall, dass wir über die Schlüs-<br>sel (keys) mit aufsteigenden Werten (int i) iterieren<br>wird der Schlüsselwert in aufsteigender Reihenfolge<br>ermittelt und zurückgegeben. Anderenfalls wird der<br>zugehörigen Wert (values) selbst, ebenfalls in auf-<br>steigender Reihenfolge ermittelt und<br>zurückgegeben.                                                                                                    |
| <pre>.getitemAtPosition(</pre>                                                                                                    | public class       Summary: Clors   Methods   Inherited Methods   [Expand All]         Added in API level       Added in API level         with the state of the state of the sta |
| 369     //ANDERN VON DATEN       370     /*Mit dieser Callback-Methode reagieren vir auf den       371     Methoden-Aufruf invalidate().Für den Fall, dass mehr als nur       372     1 Eintrag ausgevählt vurde lassen vir das Edit-Symbol verschwinden.*/                                                                                                    | <i>Callback-Methode onPrepareActionMode() im-<br/>plementieren.</i>                                                                                                    |
| 374     Image: Construct the set of the set of the | Zum jetzigen Zeitpunkt haben wir die Me-<br>thode zwar deklariert, aber noch nicht<br>implementiert. Diese Callback-Methode soll<br>aber künftig sicherstellen , dass die Bear-<br>beitung nur dann möglich ist, wenn genau                                                                                                    |
| Eingabehilfe:                                                                                                    | em Datensatz ausgewählt wurde.                                                                                                    |
| /*Mit dieser Callback-Methode reagieren wir auf den<br>Methoden-Aufruf invalidate().Für den Fall, dass mehr<br>als nur 1 Eintrag ausgewählt wurde lassen wir das<br>Edit-Symbol verschwinden.*/<br>@Override                                                                                                    | Suchen Sie die Methodendeklaration! Ändern<br>Sie dazu den Quellcode ab und ergänzen Sie<br>die Kommentare, wie nebenstehend angezeigt.                                                                                                    |
| <pre>public boolean onPrepareActionMode(ActionMode mode,<br/>Menu menu) {<br/>MenuItem item = menu.findItem(R.id.cab_change);<br/>if (solCount == 1) {</pre>                                                                                                    |                                                                                                    |
| <pre>item.setVisible(true);</pre>                                                                                                    |                                                                                                    |

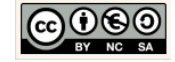

| <pre>} else {     item.setVisible(false);   }   return true; }</pre>                                                                                                    |                                                                                                    |
|----------------------------------------------------------------------------------------------------|----------------------------------------------------------------------------------------------------|
| © MainActivityjava ×<br>389 /*ERGNNZUNG: ändern eines Datensatres. Wir erreugen ein Bearbeitungsfenster,                                                                                                    | Ereignissteuerung des Dialogfensters.                                                                                                    |
| 390       Uber nehmen die die Berte für name.phone und email des aktuellen Freundes         391       in die Textingabefelder. Für den Fall, dass der Benutzer die Daten ändert         392       und auf die Schaltfläche Eintrag ändern klickt sollen die geänderten Daten         393       in der Datenbank gespeichert verden. Klickt der Benutzer anderenfalls         394       auf die Schaltfläche Abbrechen wird der Vorgang abgebrechen und das         395       p#Tweitlungsfenzter geschlossen /         396       private AlertDialog createfditFriendDialog(final Friend friend) {                                                                                                    | Ergänzen Sie dazu den Quellcode und die Kom-<br>mentare, wie nebenstehend angezeigt.                                                                                                    |
| 397                                                                                                    | Fortsetzung:                                                                                                    |
| 401     //Den LayoutInflater (Befüller) initialisieren       402     LayoutInflater inflater = getLayoutInflater();       403     //Initialisiert (Befüllt) die View des Dialogfensters mit dem XMG-Layout       404     //Initialisiert (Befüllt) die View des Dialogfensters mit dem XMG-Layout       405     View dialogsView = inflater.inflate(R.layout.dialog_edit_friend, mull);       406     //Schreibt die Werte für den ausgewählten Freund (name, phone und email)       407     /*Schreibt die Werte für den ausgewählten Freund (name, phone und email)                                                                                                    | <pre>//Titel im Bearbeitungsfenster anzeigen     builder.setView(dialogsView);     .setTitle(R.string.dialog_title);</pre>                                                                                                    |
| <pre>409 final EditText etName_dialog = (EditText) dialogsView.findViewById(R.id.etName_dialog);<br/>410 etName_dialog.setText(friend.getName());<br/>411<br/>412 final EditText etPhone_dialog = (EditText) dialogsView.findViewById(R.id.etPhone_dialog);<br/>413 etPhone_dialog.setText(friend.getPhone);<br/>414</pre>                                                                                                    | //Ereignissteuerung für die Schaltfläche Eintrag än-<br>dern im Bearbeitungsfenster                                                                                                    |
| <pre>414 414 415 final EditText etEmail_dialog = (EditText) dialogsView.findViewById(R.id.etEmail_dialog); 416 etEmail_dialog.setText(friend.getEmail()); 417</pre>                                                                                                    | <pre>.setPositiveButton(R.string.dialog_button_positive,<br/>new DialogInterface.OnClickListener() {</pre>                                                                                                    |
| 417       builder.setView(dialogsView)         418       //Fitel im Bearbeitungsfenster anzeigen         420       .setView(dialogsView)         421       .setView(dialogsView)         422       .setPositule(R.string.dialog_title)         423       //Eseignisstewerung für die Scheltfläche Eintrag ändern im Bearbeitungsfenster         424       .setPositurButton(R.string.dialog_uttom_positive, (dialog, id) + (         425       .setPositurButtom(R.string.dialog_utetampositive, (dialog, id) + (         426       .setPositurButtom(R.string.dialog_utetampositive, (dialog, id) + (         427       String nemeString = etBene_dialog.getText().toString();         428       String mealString = etBene_dialog.getText().toString();         430       .//ProfUng ob Eingeben in den Texteingebefaldern fehien         431       .//ProfUng ob Eingeben in den Texteingebefaldern fehien         432       if ((TextUils.isBupty(masString))) [         433       .log.d(LOG TAG, "Ein Eintrag enthielt keinen Text. Daher Abbruch der Anderung.");         434 | <pre>public void onClick(<br/>DialogInterface dialog, int id) {<br/>//Lesen der geänderten Daten<br/>String nameString</pre>                                                                                                    |
| 438       // An dieser Stelle schreiben wir die geänderten Daten in die SQLite Datenbank         439       Friend updatedFriend = dieDatenguelle.updateFriend(friend.getId(),         440       nameString, phoneString,emailString);         441       //Log-Meldung erzeugen und im Logcat ausgeben         442       Log.d(LOG TAG, "Nlter Eintrag - ID: " + friend.getId() + " Inhalt: "         443       Log.d(LOG TAG, "Heuer Eintrag - ID: " + updateGFriend.getId() + " Inhalt: "         444       + friend.toString());         445       Log.d(LOG TAG, "Heuer Eintrag - ID: " + updateGFriend.getId() + " Inhalt: "         446       + updatedFriend.toString());         447       //Anneige der geänderten Freundesliste         448       //Schließen des Bearbeitungsfensters         450       //Schließen des Bearbeitungsfensters         451       //Schließen ();                                                                                                    | <pre>//Texteingabefeldern fehlen  if ((TextUtils.isEmpty(nameString))</pre>                                                                                                    |
| <pre>433 })//Ereignissteuerung für die Schaltfläche Abbrechen im Bearbeitungsfenster<br/>456 %) esettlegativeButton (R. sutting. dialog button_negative, (dialog, id) + (<br/>458 //Abbruch des Vorgange und Schließen des Bearbeitungsfensters<br/>459 //Abbruch des Vorgange und Schließen des Bearbeitungsfensters<br/>460 });;<br/>462 ///<br/>463 //<br/>464 return builder.create();<br/>455 ))</pre>                                                                                                    | <pre>ten in die SQLite Datenbank    Friend updatedFriend    = dieDatenquelle.updateFriend(friend.getId(),         nameString,         phoneString,emailString);</pre>                                                                 |
| Eingabehilfe:<br>/*ERGÄNZUNG: ändern eines Datensatzes. Wir erzeugen<br>ein Bearbeitungsfenster,über nehmen die Werte für<br>name,phone und email des ausgwählten aktuellen Freun-<br>des in die Texteingabefelder. Für den Fall, dass der<br>Benutzer die Daten ändert und auf die Schaltfläche<br>Eintrag ändern klickt sollen die geänderten Daten in                                                                                                    | <pre>//Log-Meldung erzeugen und im Logcat ausgeben Log.d(LOG_TAG,     "Alter Eintrag - ID: "     + friend.getId() + " Inhalt: "     + friend.toString()); Log.d(LOG_TAG,     "Neuer Eintrag - ID: "     + updatedFriend.getId()</pre> |

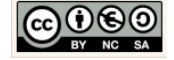

| <pre>der Datenbank gespeichert werden. Klickt der Benutzer<br/>anderenfalls auf die Schaltfläche Abbrechen wird der<br/>Vorgang abgebrochen und das Bearbeitungsfenster ge-<br/>schlossen */<br/>private AlertDialog createEditFriendDialog(<br/>final Friend friend) {<br/>//Erzeugung eines Dialogfensters(Bearbeitungsfenster)<br/>AlertDialog.Builder builder<br/>= new AlertDialog.Builder(this);<br/>//Den LayoutInflater (Befüller) initialisieren<br/>LayoutInflater (befüllt) die View des Dialogfensters<br/>mit dem XML-Layout<br/>View dialogsView<br/>= inflater.inflate(</pre> | <pre>+ " Inhalt: " + updatedFriend.toString()); //Anzeige der geänderten FreundesListe showAllListEntries(); //Schließen des Bearbeitungsfensters dialog.dismiss();</pre>                                                                                             |
|----------------------------------------------------------------------------------------------------|----------------------------------------------------------------------------------------------------|
| <pre>= (EditText) dialogsView</pre>                                                                                                    |                                                                                                    |
| 367     @Override       368 ●1     public void onDestroyActionMode (ActionMode mode) {       369     selCount = 0;       370     }                                                                                                    | Callback-Methode onDestroyActionMode() im-<br>plementieren.<br>Um sicherzustellen, dass nach der Bearbeitung<br>die Lösch- und Änderungsoperationen wieder<br>verfügbar sind, setzten wir mittels der Methode<br>→ onDestroyActionMode() die Zählervariable<br>auf 0. |

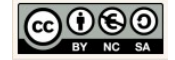

| 🕏 Select Deployment Target 🛛 🕹                                                                                                    | Testen der Anwendung.                                                                                                    |
|----------------------------------------------------------------------------------------------------|----------------------------------------------------------------------------------------------------|
| No USB devices or running emulators detected       Troubleshoot         Connected Devices          No uses SAP122          Nexus 5 AP121          Nexus 5 AP121          Nexus 5 AP121          Nexus 5 AP121          Nexus 5 AP121          Nexus 0 ne AP1 15 (Failed to parse properties from C:\Program Files\Android\sdk\.android\sdk\.android\svd\Nexus_One_AP         Use same selection for future launches       OK         Create New Emulator:       OK         Ture       Create New Emulator:         Für wenig leistungsfähige Rechner empfiehlt       sich ein neues Gerät → Nexus One Device mit         API 15 (SanwichIceCream) zu erzeugen: | Wir starten nun den Emulator.         Emulator:         id f Run 'app' (Umschalt+F10) Help<br>i @ activity_main.xml x         in.xml × @ strings.xml ×         in.xml × @ strings.xml ×         Emulator simuliert im vorliegenden Fall ein virtuelles Mobiltelefon vom Typ → Nexus 5 API 23.                                                                                                    |
| 5554:Nexus_5X_API_23                                                                                                    | Der Emulator öffnet sich.<br>Beim ersten öffnen kann das einen Moment<br>dauern.<br>Ziehen Sie dann das auf dem Display erschei-<br>nende Schlösschen mit gedrückter linken<br>Maustaste senkrecht nach oben.<br>Wenn Sie nicht ungeduldig werden, startet der<br>Emulator die App nach Abschluss des Built-Pro-<br>zesses von selbst.<br>Bearbeiten Sie über die Benutzeroberfläche<br>einen angezeigten Datensatz. |

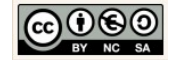

Aktualisierung

| Image: Constraint of the constraint of the constraint | <ul> <li>← 1 ausgewählt</li> <li>Eintrag ändwar</li> <li>Vorname Nachname</li> <li>49 (171) 69 64 043</li> <li>info@domain.de</li> <li>Chris</li> <li>49 (175) 77 66 777</li> <li>Chris@mdomain.de</li> <li>Tim</li> <li>49 (173) 1234566</li> <li>tim@mydomain.com</li> </ul> | Friends      |
|----------------------------------------------------------------------------------------------------|----------------------------------------------------------------------------------------------------|--------------|
| Friends                                                                                                    | Friends       :         Vorname Nachname         49 (171) 69 64 043         info@domain.de         *         Chris         49 (175) 77 66 777         chris@mydomain.de         Karl         49 (173) 1234566         karl@mydomain.com                                        | Gratulation! |

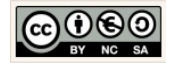